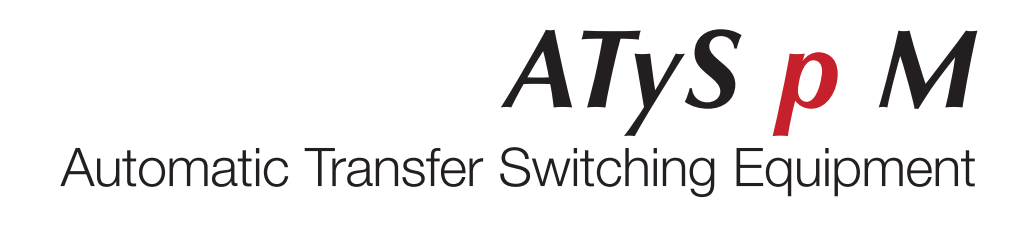

EN

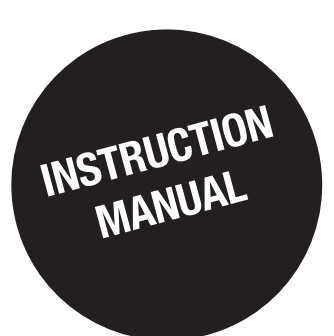

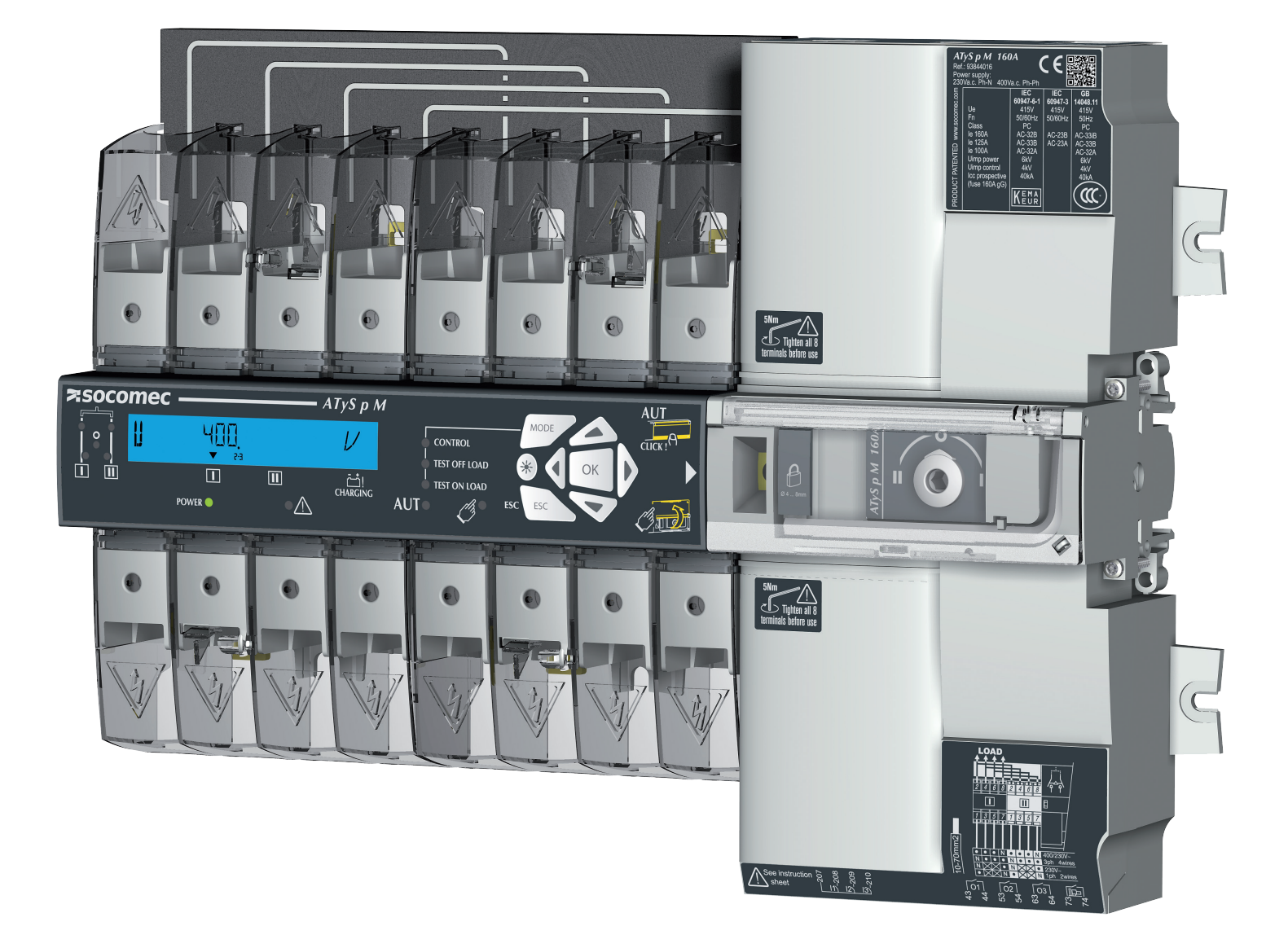

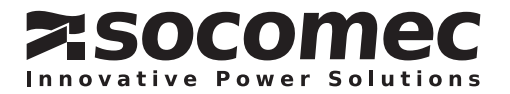

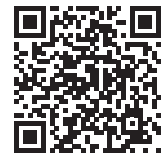

WWW.SOCOMEC.COM www.socomec.com/catalogues-brochures\_en To download, brochures, catalogues and technical manuals : This manual is available for download in French, English, German, Italian, Spanish, Dutch, Portugese, Russian, Polish, Turkish and Chinese.

# INDEX

# **1. TABLE DES MATIÈRES**

| 1. GENERAL SAFETY INSTRUCTIONS                                                                                                    | .6                                                                                                    |
|----------------------------------------------------------------------------------------------------|----------------------------------------------------------------------------------------------------|
| 2. INTRODUCTION                                                                                                    | .7                                                                                                    |
| 2.1. THE ATYS FAMILY PRODUCT RANGE                                                                                                    | .7                                                                                                    |
| 2.2. THE ATYS M RANGE KEY FEATURES                                                                                                    | .8<br>.9                                                                                                 |
| 3. QUICK START                                                                                                    | 0                                                                                                    |
| 3.1. QUICK START ATYS P M1                                                                                                    | 0                                                                                                    |
| 4. ATYS P M VERSIONS                                                                                                    | 4                                                                                                    |
| 4.1. PRODUCT PRESENTATION                                                                                                    | 4                                                                                                    |
| 4.2. SPECIFICATIONS AND ADVANTAGES1                                                                                                    | 4                                                                                                    |
| 4.3. SUPPLY TYPES1                                                                                                    | 4                                                                                                    |
| 5. OPTIONAL ACCESSORIES1                                                                                                    | 5                                                                                                    |
| 6. TECHNICAL DATA1                                                                                                    | 6                                                                                                    |
| 7. ENVIRONMENTAL CONDITIONS1                                                                                                    | 7                                                                                                    |
|                                                                                                    |                                                                                                    |
| 8. PRODUCT INSTALLATION                                                                                                    | 8                                                                                                    |
| 8. PRODUCT INSTALLATION       1         8.1. CHANGING THE PADLOCKING CONFIGURATION       1                                                                                                    | 8<br>8                                                                                                   |
| 8. PRODUCT INSTALLATION       1         8.1. CHANGING THE PADLOCKING CONFIGURATION       1         8.2. RECOMMANDED ORIENTATION       1                                                                                                    | 8<br>8<br>8                                                                                              |
| 8. PRODUCT INSTALLATION       1         8.1. CHANGING THE PADLOCKING CONFIGURATION       1         8.2. RECOMMANDED ORIENTATION       1         8.3. DIMENSIONS       1                                                                                                    | 8<br>8<br>8                                                                                              |
| 8. PRODUCT INSTALLATION       1         8.1. CHANGING THE PADLOCKING CONFIGURATION       1         8.2. RECOMMANDED ORIENTATION       1         8.3. DIMENSIONS       1         8.4. BACK PLATE MOUNTED       1                                                                                                    | 8<br> 8<br> 8<br> 8<br> 8                                                                                |
| 8. PRODUCT INSTALLATION       1         8.1. CHANGING THE PADLOCKING CONFIGURATION       1         8.2. RECOMMANDED ORIENTATION       1         8.3. DIMENSIONS       1         8.4. BACK PLATE MOUNTED       1         8.5. DIN RAIL MOUNTED       1                                                                                                    | 8<br> 8<br> 8<br> 8<br> 8<br> 9                                                                          |
| 8. PRODUCT INSTALLATION       1         8.1. CHANGING THE PADLOCKING CONFIGURATION       1         8.2. RECOMMANDED ORIENTATION       1         8.3. DIMENSIONS       1         8.4. BACK PLATE MOUNTED       1         8.5. DIN RAIL MOUNTED       1         9. INSTALLATION OF OPTIONAL ACCESSORIES       2                                                                                                    | 18<br>18<br>18<br>18<br>18<br>19                                                                         |
| 8. PRODUCT INSTALLATION       1         8.1. CHANGING THE PADLOCKING CONFIGURATION       1         8.2. RECOMMANDED ORIENTATION       1         8.3. DIMENSIONS       1         8.4. BACK PLATE MOUNTED       1         8.5. DIN RAIL MOUNTED       1         9. INSTALLATION OF OPTIONAL ACCESSORIES       2         9.1. AUXILLIARY CONTACTS       2                                                                                                    | 18<br>18<br>18<br>18<br>18<br>18<br>18<br>19<br>20                                                       |
| 8. PRODUCT INSTALLATION       1         8.1. CHANGING THE PADLOCKING CONFIGURATION       1         8.2. RECOMMANDED ORIENTATION       1         8.3. DIMENSIONS       1         8.4. BACK PLATE MOUNTED       1         8.5. DIN RAIL MOUNTED       1         9. INSTALLATION OF OPTIONAL ACCESSORIES       2         9.1. AUXILLIARY CONTACTS       2         9.2. VOLTAGE SENSING AND POWER SUPPLY TAP       2                                                                                                    | 18<br>18<br>18<br>18<br>18<br>18<br>19<br>20<br>20<br>20                                                 |
| 8. PRODUCT INSTALLATION       1         8.1. CHANGING THE PADLOCKING CONFIGURATION       1         8.2. RECOMMANDED ORIENTATION       1         8.3. DIMENSIONS       1         8.4. BACK PLATE MOUNTED       1         8.5. DIN RAIL MOUNTED       1         9. INSTALLATION OF OPTIONAL ACCESSORIES       2         9.1. AUXILLIARY CONTACTS       2         9.2. VOLTAGE SENSING AND POWER SUPPLY TAP       2         9.3. BRIDGING BARS 4P       2                                                                                                    | 18<br>18<br>18<br>18<br>18<br>19<br>20<br>20<br>20<br>20                                                 |
| 8. PRODUCT INSTALLATION       1         8.1. CHANGING THE PADLOCKING CONFIGURATION       1         8.2. RECOMMANDED ORIENTATION       1         8.2. RECOMMANDED ORIENTATION       1         8.3. DIMENSIONS       1         8.4. BACK PLATE MOUNTED       1         8.5. DIN RAIL MOUNTED       1         9. INSTALLATION OF OPTIONAL ACCESSORIES       2         9.1. AUXILLIARY CONTACTS       2         9.2. VOLTAGE SENSING AND POWER SUPPLY TAP       2         9.3. BRIDGING BARS 4P       2         9.4. TERMINAL SHROUDS       2                                                             | 18<br>18<br>18<br>18<br>18<br>19<br>20<br>20<br>20<br>20<br>20<br>20                                     |
| 8. PRODUCT INSTALLATION       1         8.1. CHANGING THE PADLOCKING CONFIGURATION       1         8.2. RECOMMANDED ORIENTATION       1         8.2. RECOMMANDED ORIENTATION       1         8.3. DIMENSIONS       1         8.4. BACK PLATE MOUNTED       1         8.5. DIN RAIL MOUNTED       1         9. INSTALLATION OF OPTIONAL ACCESSORIES       2         9.1. AUXILLIARY CONTACTS       2         9.2. VOLTAGE SENSING AND POWER SUPPLY TAP       2         9.3. BRIDGING BARS 4P       2         9.4. TERMINAL SHROUDS       2         10. INSTALLING WITHIN THE ATYS M ENCLOSURE       2  | 18<br>18<br>18<br>18<br>19<br>20<br>20<br>20<br>20<br>20<br>20<br>21                                     |
| 8. PRODUCT INSTALLATION       1         8.1. CHANGING THE PADLOCKING CONFIGURATION       1         8.2. RECOMMANDED ORIENTATION       1         8.3. DIMENSIONS       1         8.4. BACK PLATE MOUNTED       1         8.5. DIN RAIL MOUNTED       1         9. INSTALLATION OF OPTIONAL ACCESSORIES       2         9.1. AUXILLIARY CONTACTS       2         9.2. VOLTAGE SENSING AND POWER SUPPLY TAP       2         9.3. BRIDGING BARS 4P       2         9.4. TERMINAL SHROUDS       2         10. INSTALLING WITHIN THE ATYS M ENCLOSURE       2         10.1. POLYCARBONATE ENCLOSURE       2 | 18<br>18<br>18<br>18<br>19<br>20<br>20<br>20<br>20<br>20<br>20<br>20<br>20<br>20<br>20<br>20<br>20<br>20 |

| 11. CONNECTION OF THE POWER CIRCUITS                                                                                                    | 23                   |
|----------------------------------------------------------------------------------------------------|----------------------|
| 11.1. RATINGS / CROSS-SECTIONS TABLE OF CORRESPONDENCE                                                                                                    | 23                   |
| 11.2. PARALLEL POLE SET-UP FOR A 4P DEVICE USED IN SINGLE PHASE                                                                                                    | 23                   |
| 11.3. NETWORK CONFIGURATIONS         11.3.1. VOLTAGE CONFIGURATIONS FOR 230/400VAC VERSIONS         11.3.2. VOLTAGE CONFIGURATIONS FOR 127/230VAC VERSIONS         11.3.3. THREE PHASE WITHOUT NEUTRAL NETWORK | 24<br>24<br>26<br>28 |
| 12. CONNECTION OF CONTROL/COMMAND CIRCUITS                                                                                                    | 29                   |
| 12.1. TERMINAL CONNECTORS DESIGNATION                                                                                                    | 30                   |
| 12.2. AUXILIARY CONTACT OPERATING SCHEDULE                                                                                                    | 30                   |
| 13. OPERATION                                                                                                    | 31                   |
| 13.1 PRESENTATION OF THE PRODUCT INTERFACE                                                                                                    |                      |
| 13.1.1. RESET.                                                                                                    | 32                   |
| 13.2. MANUAL MODE                                                                                                    | 32                   |
| 13.2.1. MANUAL SWITCHING                                                                                                    | 32                   |
| 13.3. PADLOCKING                                                                                                    | 33                   |
| 13.4. FRONT KEYPAD NAVIGATION AND GENERAL INFORMATION                                                                                                    | 34                   |
| 13.4.1. KEYPAD                                                                                                    | 34                   |
| 13.4.3. DISPLAY PRESENTATION                                                                                                    | 34                   |
| 13.4.4. EVENTS                                                                                                    | 35                   |
| 13.4.5. EVENTS LIST                                                                                                    | 35                   |
|                                                                                                    | 37                   |
| 13.5.2. PRODUCT PROGRAMMING WITH EAST CONFIG                                                                                                    | 37                   |
| 13.5.3. PROGRAMMING MODE                                                                                                    | 38                   |
| 13.5.4. SETUP MENU                                                                                                    | 40                   |
| 13.5.5. PHASE ROTATION CHECK                                                                                                    | 42                   |
| 13.5.7. OVER-VOLTAGE AND UNDER-VOLTAGE.                                                                                                    | 44                   |
| 13.5.8. FREQ. LEVELS MENU                                                                                                    | 45                   |
| 13.5.9. TIMERS MENU                                                                                                    | 46                   |
| 13.5.10. I-O MENU                                                                                                    | 48                   |
| 13.6. AUTOMATIC MODE                                                                                                    | 54                   |
| 13.6.1. SEALABLE AUTO/MANUAL COVER.                                                                                                    | 54                   |
| 13.6.2. POSSIBLE ACTIONS                                                                                                    | 54                   |
| 13.6.3. PRIORITY SOURCE LOSS SEQUENCE (STABLE POSITION) IN M-G APPLICATION                                                                                                    | 55                   |
| IN M-M APPLICATION.                                                                                                    | 56                   |
| 13.6.5. PRIORITY SOURCE LOSS SEQUENCE (WITH TRIP) IN M-M APPLICATION.                                                                                                    | 57                   |
| 13.6.7. PRIORITY SOURCE LUSS SEQUENCE (WITH TRIP) IN M-G APPLICATION                                                                                                    |                      |
| 13.6.8. PRIORITY SOURCE RESTORATION SEQUENCE (STABLE POSITION) IN M-G APPLICATION                                                                                                    | N60                  |

| 13.6.9. BACK-UP SOURCE LOSS SEQUENCE (WITH TRIP) IN M-G APPLICATION |
|---------------------------------------------------------------------|
| 13.7. CONTROL / TEST OPERATING MODE                                 |
| 13.8. EMERGENCY BREAKING (TRIP FUNCTION)64                          |
| 13.9. COMMUNICATION (OPTIONAL 9383 XXXX UNITS ONLY)                 |
| 13.9.1. COMM MENU                                                   |
| 13.9.2. GENERAL INFORMATION                                         |
| 13.9.3. MODBUS® PROTOCOL                                            |
| 13.9.4. FUNCTION 3                                                  |
| 13.9.5. FUNCTION 6                                                  |
| 13.9.6. FUNCTIONS 3, 6 AND 16                                       |
| 14. PREVENTATIVE MAINTENANCE                                        |
| 15. TROUBLESHOOTING GUIDE                                           |

# **1. GENERAL SAFETY INSTRUCTIONS**

- This manual provides instructions on safety, connections and operation of the ATyS M transfer switch manufactured by SOCOMEC.
- Whether the ATyS is sold as a loose product, as a spare, as an enclosed solution or as any other configuration, this device must always be installed and commissioned by qualified and experienced personnel, in line with the manufacturers recommendations, following good engineering practices and after having read and understood the details in the latest release of the relative product instruction manual.
- Maintenance on the product and any other associated equipment including but not limited to servicing operations must be performed by adequately trained and qualified personnel.
- Each product is shipped with a label or other form of marking including rating and other important specific product information. One must also refer to and respect markings on the product prior to installation and commissioning for values and limits specific to that product.
- Using the product outside the intended scope, outside SOCOMEC recommendations or outside the specified ratings and limits can cause personal injury and/or damage to equipment.
- This instruction manual must be made accessible so as to be easily available to anyone who may need to read it in relation with the ATyS.
- The ATyS meets the European Directives governing this type of product and includes CE marking on each product.
- No covers other than that for auto/manu on the ATyS should be opened (with or without voltage) as there may still be dangerous voltages inside the product such as those from external circuits.
- Do not handle any control or power cables connected to the ATyS when voltage may be present on the product directly through the mains or indirectly through external circuits.
- Voltages associated with this product may cause injury, electric shock, burns or death. Prior to carry out any
  maintenance or other work on live parts or other parts in the vicinity of exposed live parts, ensure that the
  switch including all control and associated circuits are de-energized.

| DANGER                       |                          | CAUTION          |
|------------------------------|--------------------------|------------------|
| RISK:                        | RISK:                    | RISK:            |
| Electric shock, burns, death | Possible personal injury | Equipment damage |

• As a minimum the ATyS M comply with the following international standards:

- NBN EN 60947-6-1

| - IEC 60947-6-1   | - IEC 60947-3    |
|-------------------|------------------|
| - GB 14048-11     | - IS 13947-3     |
| - EN 60947-6-1    | - EN 60947-3     |
| - VDE 0660-107    | - NBN EN 60947-3 |
| - BS EN 60947-6-1 | - BS EN 60947-3  |

The information provided in this instruction manual is subject to change without notice, remains for general information only and is non-contractual.

# 2. INTRODUCTION

ATyS p M "Automatic Transfer Switching Equipment" (ATSE) is designed for use in power systems for the safe transfer of a load supply between a normal and an alternate source. The changeover is done in open transition and with minimum supply interruption during transfer ensuring full compliance with IEC 60947-6-1, GB 14048-11 and other international TSE standards as listed.

The ATyS p M is a full load break (switch type) derived transfer switching equipment where the main components are proven technology devices also fulfilling requirements in IEC 60947-3 standards.

As a Class PC ATSE, the ATyS p M is capable of "making and withstanding short circuit currents" assigned to IEC 60947-3 utilization categories of up to AC23A, GB 14048-11, IEC 60947-6-1 and equivalent standards with utilization categories of up to AC33B.

### ATyS p M transfer switches ensure:

- Power Control and Safety between a normal and an alternate source.
- A complete product delivered as a fully assembled and tested solution.
- Intuitive HMI for emergency / local operation.
- Integrated and robust switch disconnection.
- Window with clearly visible position indication I 0 II.
- An inherent failsafe mechanical interlock.
- Stable positions (I 0 II) non affected by typical vibration and shocks.
- Constant pressure on the contacts non affected by network voltage.
- Energy Efficient with virtually no consumption whilst on the normal, alternate or off positions.
- Extremely rugged, error free and built in padlocking facility (configurable).
- Straight forward installation with effective ergonomics.
- Programmable secure motorization controls interface.
- User configurable I/O with communication through Modbus® (RS485) Optional
- ATS configuration through a keypad as well as through EasyConfig programming software.
- Auxiliary contacts for switch positions I 0 II (optional).
- "Product availability" output.
- Ample accessories to suit specific requirements.
- Fully integrated ATS controller specifically designed for Mains / Mains and Mains / Genset applications.

# 2.1. The ATyS family product range

### Just the right ATyS for your application...

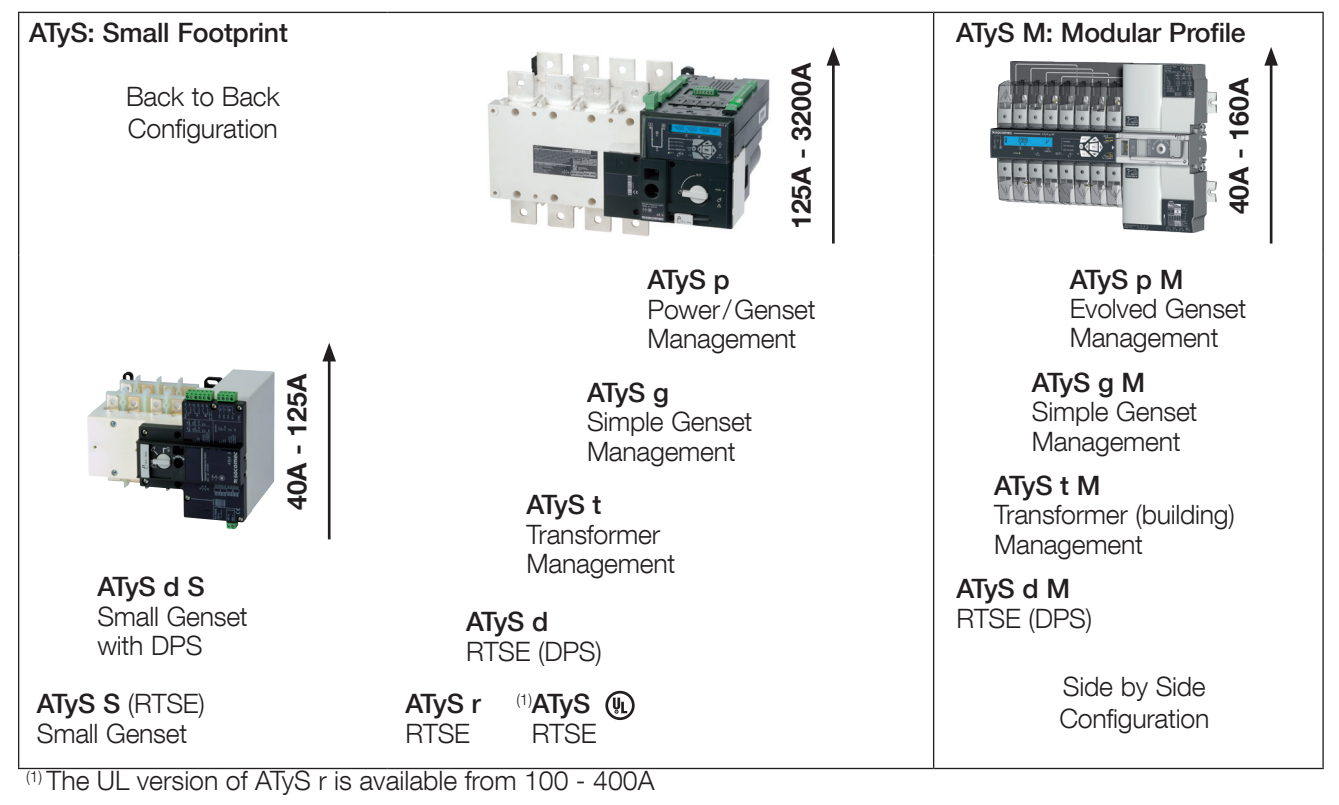

# 2.2. The ATyS M Range Key Features

Selecting the right ATyS M will depend on the application, the functionality required as well as the nature of the installation in which the ATyS M will be installed. Below is an outline product selection chart listing the key features of each product to help you select the right ATyS M for your needs.

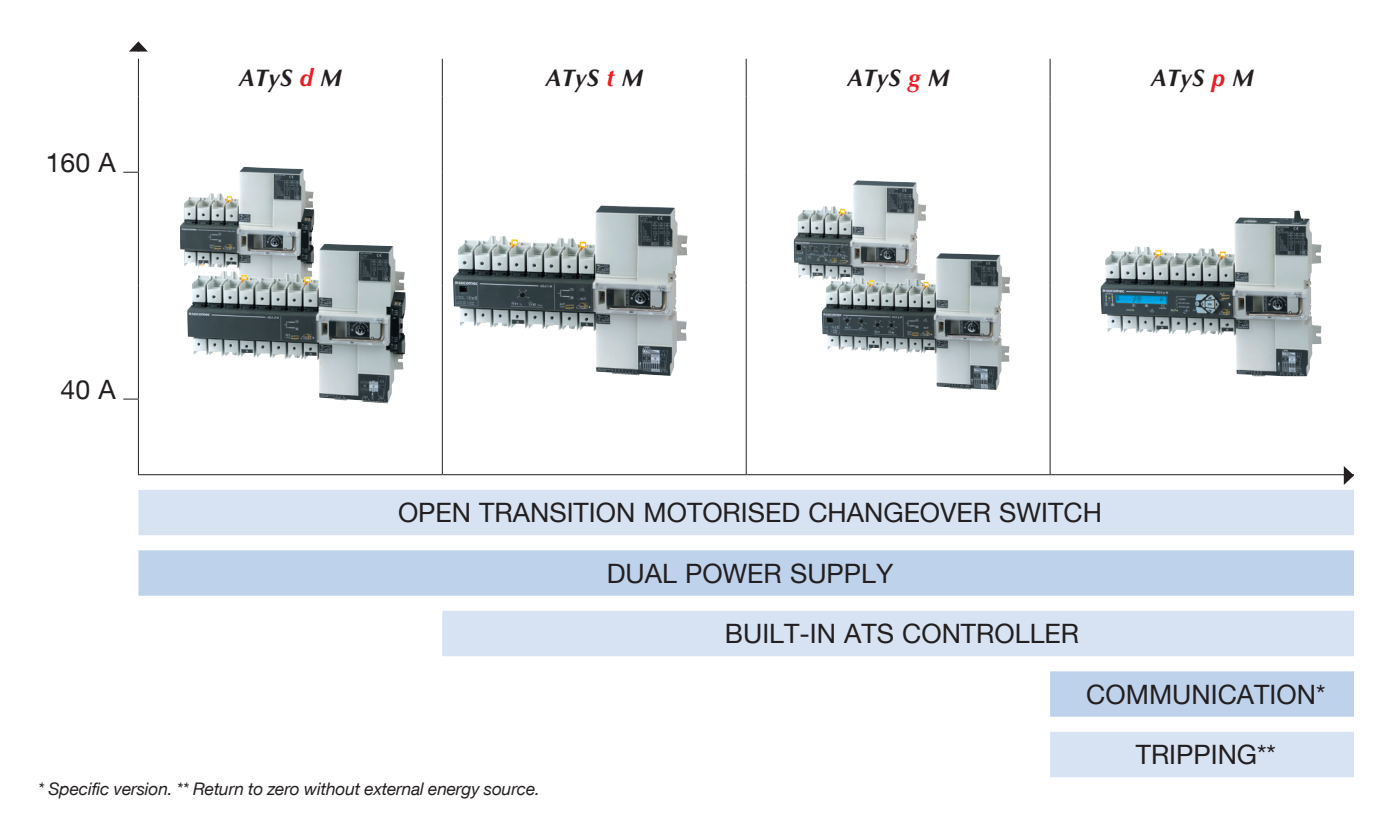

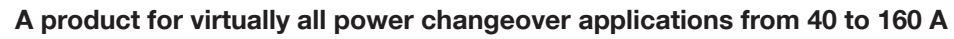

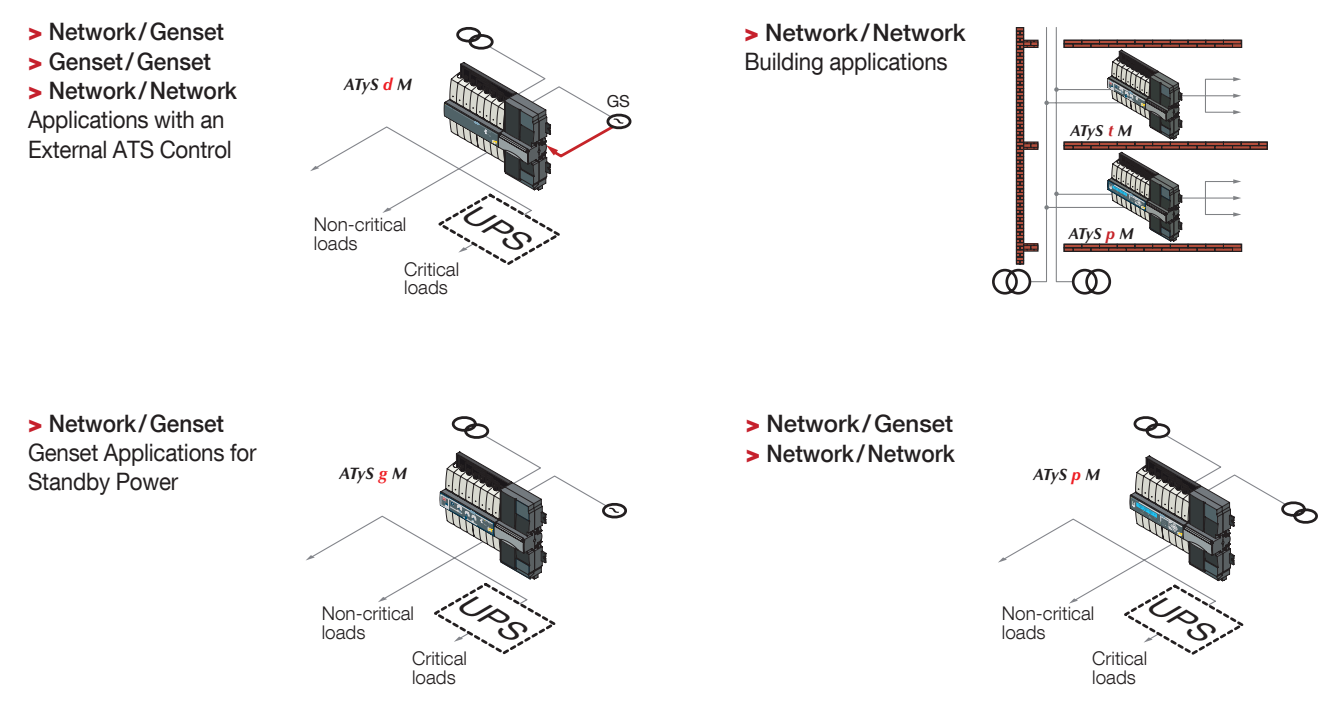

8 EN

### 2.2.1. Selection guide

Six ratings 40/63/80/100/125/160 A

|                                                            | ATyS d M | ATyS t M | ATyS <mark>g</mark> M | ATyS p M |
|------------------------------------------------------------|----------|----------|-----------------------|----------|
| APPLICATIONS                                               |          |          |                       |          |
| Normal/Backup without automatic controller                 | •        |          |                       |          |
| Normal/Backup with built-in automatic controller           |          | •        | •                     | •        |
| Stable positions                                           | •        | •        | •                     | •        |
| Load changeover                                            | •        |          |                       |          |
| FUNCTIONS                                                  |          |          |                       |          |
| POWER SUPPLY                                               |          |          |                       |          |
| External                                                   | •        |          |                       |          |
| Integrated                                                 |          | •        | •                     | •        |
| OPERATION                                                  |          |          |                       |          |
| Backup manual operation of the 3 positions                 | •        | •        | •                     | •        |
| Electrical (dry contact) control of positions I, 0 and II  | •        |          |                       | •*       |
| Automatic control of positions I, 0 and II                 |          | •        | •                     | •        |
| Return to 0 position feature upon loss of source           |          |          |                       | •        |
| MONITORING                                                 |          |          |                       |          |
| 3 voltages on networks I and II                            |          | •        | •                     | •        |
| Frequency on networks I and II                             |          | •        | •                     | •        |
| Phase rotation on networks I and II                        |          |          |                       | •        |
| Asymmetry of networks I and II                             |          |          |                       | •        |
| AUTOMATIC CONTROLLER CONFIGURA-<br>TION                    |          |          |                       |          |
| By potentiometer and micro-switch                          |          | •        | •                     |          |
| By screen + keyboard                                       |          |          |                       | •        |
| V <sub>n</sub> , F <sub>n</sub> , V threshold, F threshold |          | •        | •                     | •        |
| Driving with or without priority                           |          | •        | •                     | •        |
| Adjustable operating timers                                |          | •        | •                     | •        |
| Control type (impulse or switch/contactor)                 | •        |          |                       |          |
| DISPLAY                                                    |          |          |                       |          |
| Position, fully visualised breaking                        | •        | •        | •                     | •        |
| LED: source status, automatic mode, fault LED              |          | •        | •                     | •        |
| LED: switch positions, supply, tests, control              |          |          |                       | •        |
| V, F, timers, number of operations, last event             |          |          |                       | •        |
| REMOTE CONTROL                                             |          |          |                       |          |
| Outputs                                                    |          |          |                       |          |
| Generator start/stop order                                 |          |          | •                     | •        |
| Product availability<br>(not fault and not manual mode)    |          |          | •                     | •*       |
| Source available                                           |          | •        |                       | •*       |
| Programmable output (source, availability, fault)          |          |          |                       | •*       |
| Inputs                                                     |          |          |                       |          |
| Test on load                                               |          |          | •                     | •*       |
| Retransfer                                                 |          |          | •                     | •*       |
| Automatic mode inhibit                                     |          | •        | •                     | •*       |
| Position 0 order                                           |          | •        |                       | •*       |
| Priority                                                   |          | •        | •                     | •        |
| (test off-load, position control, etc.)                    |          |          |                       | •*       |
| Neniole control                                            |          |          |                       |          |
|                                                            |          |          |                       |          |
| RS485 communication (MODBUS)                               |          |          |                       | •**      |

\* 3 inputs / 3 outputs (programmable). \*\* Product reference is different: communication by RS485 connection (MODBUS) allows up to 31 ATyS M to be connected to a PC or a PLC over 1500 m.

# **3. QUICK START** zsocomec

### QUICK START 🖾 40 - 160A (4P)

TvSp/

Automatic Transfer Switching Equipment

#### **Preliminary operations**

Check the following upon delivery and after removal of the packaging:

- Packaging and contents are in good condition. The product reference corresponds to the order.
- Contents should include:
- Qtv 1 x ATvS M
- Qty 1 x Emergency handle extension rod
- Otv 1 x Set of terminals
- Quick Start instruction sheet

### Warning

A Risk of electrocution, burns or injury to persons and / or damage to equipment.

This Quick Start is intended for personnel trained in the installation and commissioning of this product. For further details refer to the product instruction manual available on the SOCOMEC website.

- This product must always be installed and commissioned by qualified and approved personnel.
- Maintenance and servicing operations should be performed by trained and authorised personnel.
- Do not handle any control or power cables connected to the product when voltage may be, or may become present on the product, directly through the mains or indirectly through external circuits.

Always use an appropriate voltage detection device to

confirm the absence of voltage. Ensure that no metal objects are allowed to fall in the cabinet (risk of electrical arcing).

Failure to observe good enginering practises as well as to follow these safety instructions may expose the user and others to serious injury or death.

 ▲ Risk of damaging the device
 ■ In case the product is dropped or damaged in any way it is recommended to replace the complete product.

#### Accessories

- Bridging bars 125A or 160A.
- Control voltage transformer (400Vac -> 230Vac).
- Voltage sensing and power supply tap.
- Terminal shrouds.
- Auxilliary contact blocks.
- Polycarbonate enclosure.
- Polycarbonate extension box.
- Power Connection Terminals.
- ATyS D10 remote display unit.
- ATyS D20 remote control and display unit.

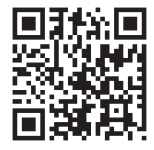

www.socomec.com www.socomec.com/operating-instructions To download, brochures, catalogues and technical manuals.

CORPORATE HQ CONTACT: SOCOMEC SAS, 1-4 RUE DE WESTHOUSE, 67235 BENFELD, FRANCE

CE Non contractual document. Subject to change without notice.

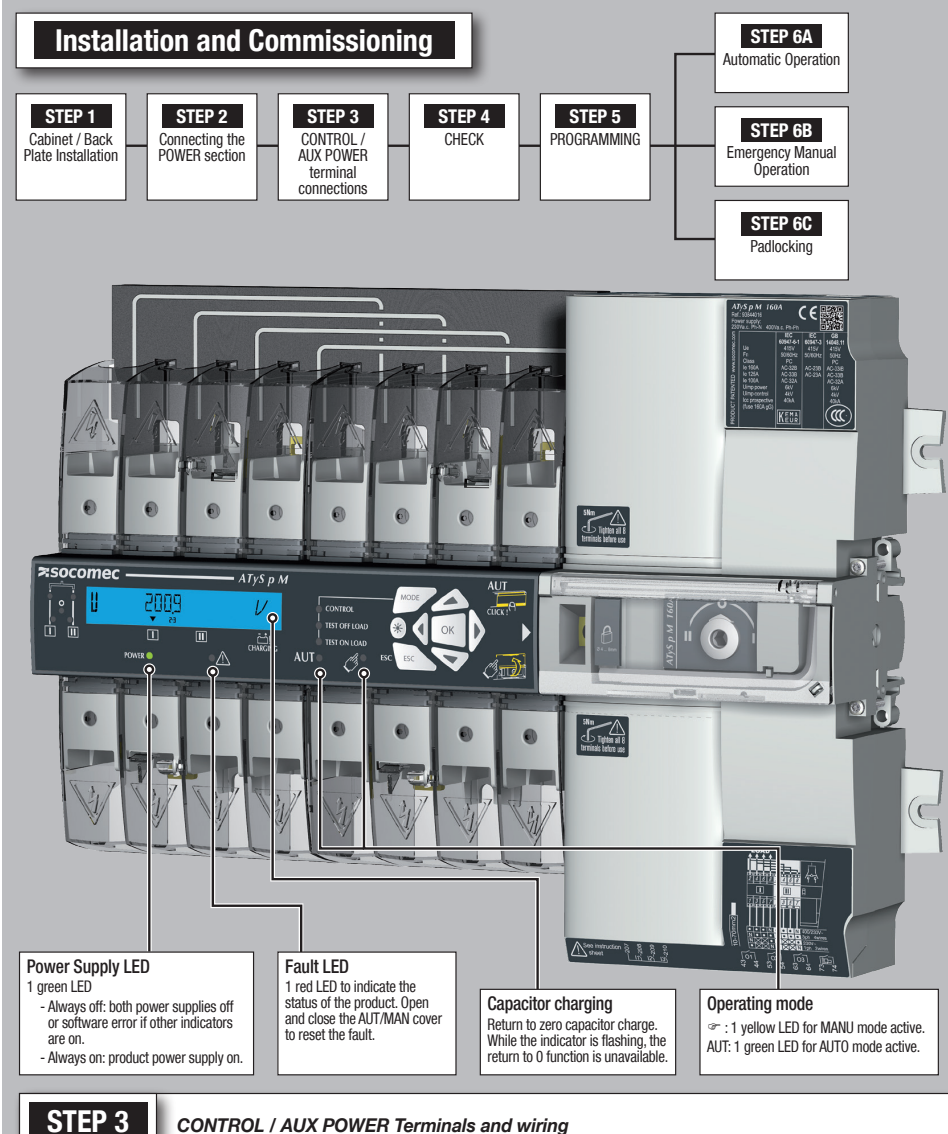

| 2 | EP | ৃত |   |
|---|----|----|---|
|   |    |    | _ |
|   |    |    |   |

#### Recommended connection cross-section Characteristics Туре Terminal no. Description Inputs 207 Common point for inputs Do not connect to any power 208 11: programmable input supply 209 I2: programmable input 0.5 to 2.5 mm<sup>2</sup> Supply from the product (rigid) 210 13: programmable input Outputs 43/44 01: programmable output Resistive load 0.5 to 1.5 mm<sup>2</sup> 2A 30Vdc 53/54 02: programmable output (stranded) 0.5A 230Vac 63/64 03: programmable output Pmax: 60W or 115VA Umax: 30Vdc or 230Vac 73/74 G: generator stat signal RJ45 8/8 straight cable Remote interface RJ ATyS D10/D20 human/machine interface Maximum distance 3 m connection Serial connection Cat. 5 Connection RS485 (specific version) 0: interconnection of cable shielding upstream LiYCY shielded twisted pair, RS485 and downstream of BS485 bus RS485 bus insulated 0.5 to 2.5 mm<sup>2</sup> -: negative terminal of RS485 bus

| Туре                       | Terminal no.              | Status of the<br>contact | Description                      | Output characteristics     | Recommanded connection<br>cross-section |
|----------------------------|---------------------------|--------------------------|----------------------------------|----------------------------|-----------------------------------------|
| Auxiliary contact<br>block | 11/12/14                  | 11                       | Changeover switch in position I  |                            |                                         |
| 1309 1001                  | 21/22/24                  | 21-24                    | Changeover switch in position II |                            |                                         |
|                            | 01/02/04                  | 0104<br>02               | Changeover switch in position 0  |                            | (rigid)                                 |
| Auxiliary contact<br>block | uxiliary contact 11/12/14 |                          | Changeover switch in position I  | 250V AC 5A ACT - 30 VUC 5A | 0.5 to 1.5 mm <sup>2</sup>              |
| 1309 1011                  | 21/22/24                  | 21 -24 22                | Changeover switch in position II | ]                          |                                         |
|                            | 01/02/04                  |                          | Changeover switch in position 0  |                            |                                         |

+: nositive terminal of RS485 hus

10 EN

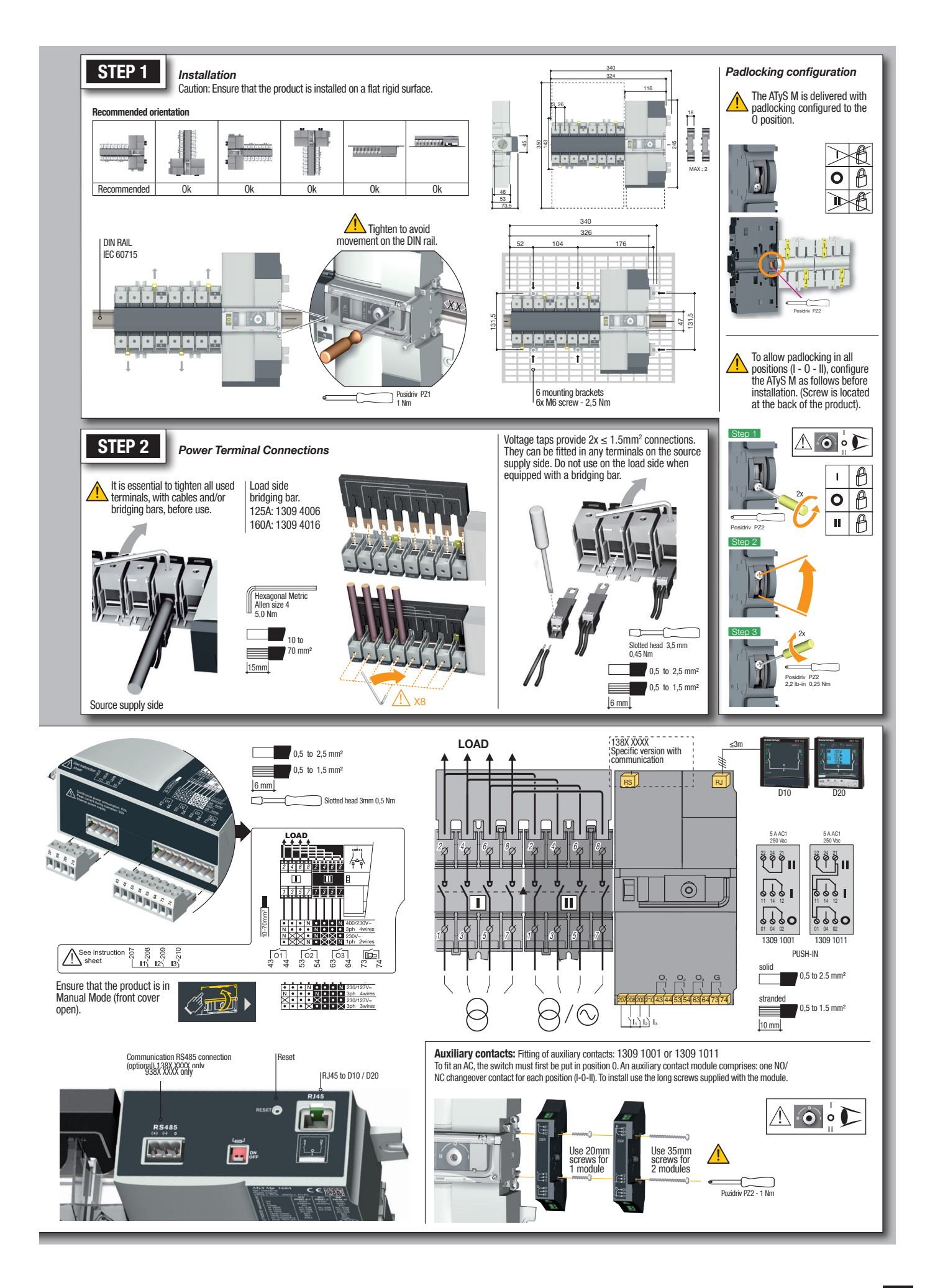

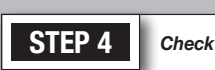

up the product.

14

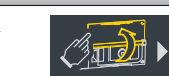

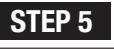

Programming

Whilst in manual mode, check the wiring and if ok power Produ

 Product programming

 Programming access is possible in Automatic mode, when the product is in position I with source 1 available, and in Manual mode in any position and with at least one available source.

Note: For complete programming details: download the instruction manual from the Socomec website.

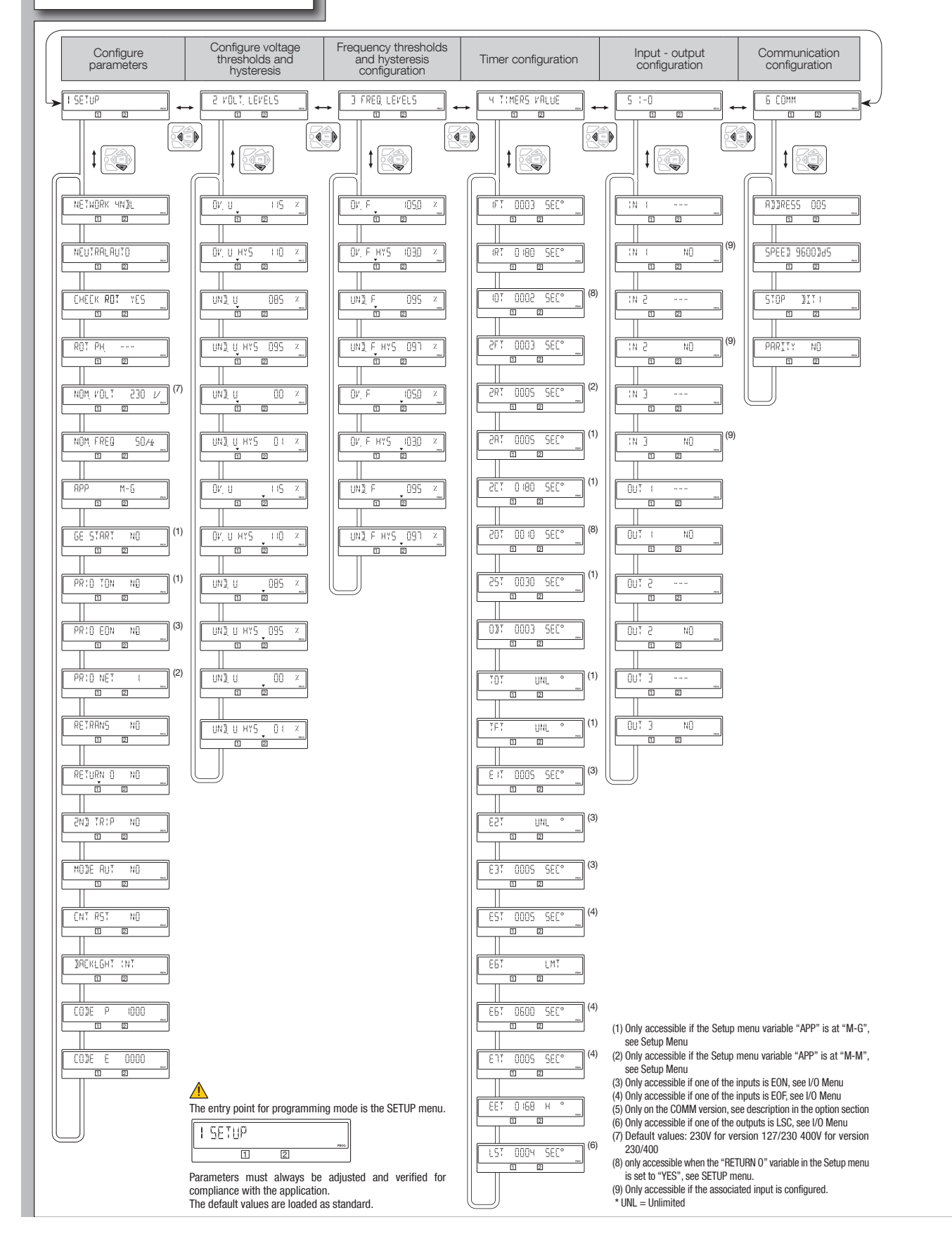

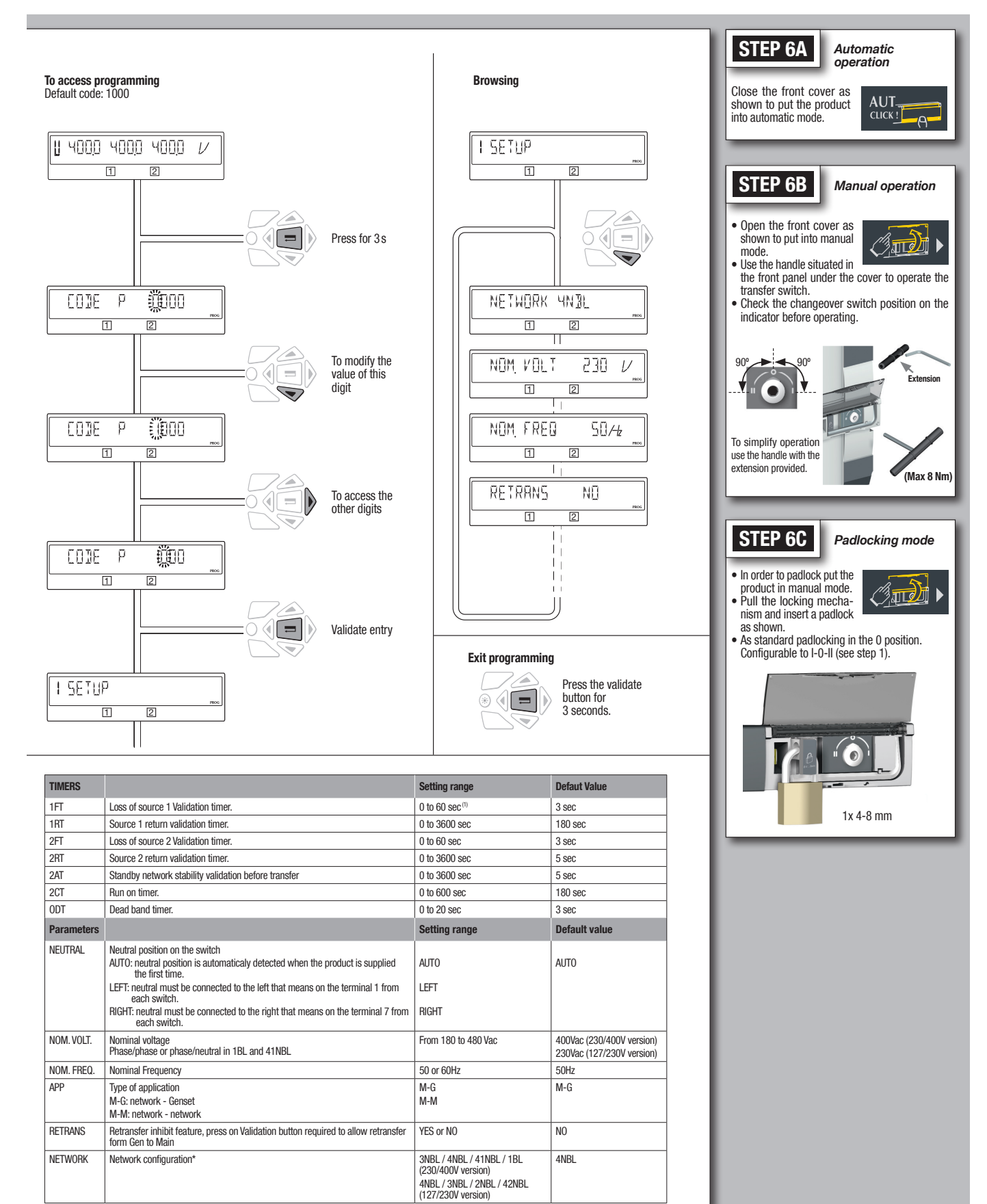

#### (1) 0 to 3600 secs in M-M network

| * The wiring must be adapted to the network configuration. Below, the main configuration types. |                   |                            |                  |                  |  |  |
|-------------------------------------------------------------------------------------------------|-------------------|----------------------------|------------------|------------------|--|--|
| 3 phase / 4 wire                                                                                | 3 phase / 3 wire  | 2 phase / 3 wire           | 2 phase / 2 wire | 1 phase / 2 wire |  |  |
| 4NBL<br>4BL<br>3 V 2                                                                            | 3NBL 3BL L3 NM L2 | 2NBL <sup>1</sup> ↑<br>2 ↓ | 2BL 1<br>3       | 1<br>1BL N       |  |  |

# 4. ATYS P M VERSIONS

The ATyS p M is available as a 4P product with integrated 230/400 Vac control voltage taken directly off the power section.

On option it is available with RS485 communication.(Modbus Slave).

### 4.1. Product presentation

This quick-acting source transfer switch incorporates:

- 1. 2 mechanically interlocked switches including an electronic control-command module.
- 2. A quick-acting electric control unit enabling automatic or manual system operation.
- 3. Electrical specifications compliant with product standards, and a version identification.
- 4. Changeover switch wiring identification.
- 5. Control connections.
- 6. An RJ45 connection for a remote interface D10 / D20.
- 7. A connector for RS485 communication (Modbus), for the version with communication.

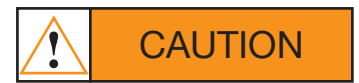

Ensure that the load is connected to the top of the switch with the motorisation on the right hand side as shown.

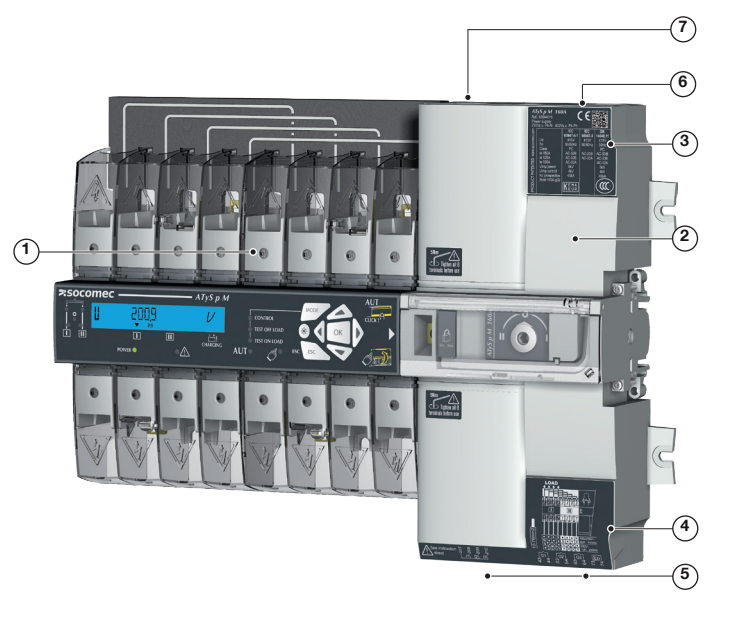

### 4.2. Specifications and advantages

1 - Power section:

A fully integrated and interlocked transfer switch, with high electrical performance offering microprocessor control and monitoring.

2 - Operation:

A flexible operating mechanism enabling quick motorised transfer in automatic mode or locally in manual mode for emergency operations. Features a locking device to ensure (in position zero) a secured isolation of the load (padlocked).

### 4.3. Supply types

The power supply of ATyS p M is required to be 230VAC  $\pm$  30% at a frequency of 50/60 Hz and has been developed so as to meet most network configurations.

Product's working ranges:

|       | Version 230 | / 400 VAC | Version 127 / 230 VAC |      |  |
|-------|-------------|-----------|-----------------------|------|--|
|       | Umin Umax I |           | Umin                  | Umax |  |
| Ph-N  | 160         | 305       | 160                   | 305  |  |
| Ph-Ph | 277         | 528       | 160                   | 305  |  |

# **5. OPTIONAL ACCESSORIES**

| Auxiliary<br>contacts                           | Each product can take up to 2 auxiliary contact blocks.<br>Each accessory integrates 1 NO/NC auxiliary contact<br>(for each position I, O and II) 1309 1001 or NO/NC for<br>1309 1011.<br>Characteristics: 250 VAC / 5 A maximum.                                                                                                    |              | Ref.: 1309 1001<br>Ref.: 1309 1011                                              |
|-------------------------------------------------|----------------------------------------------------------------------------------------------------|--------------|---------------------------------------------------------------------------------|
| Bridging bars                                   | To provide a common point on the outgoing side of the switch (load side).                                                                                                    |              | 2 Refs are available: Rating<br>≤ 125A: 1309 4006 and<br>rating 160A: 1309 4016 |
| Remote control<br>interfaces<br>D10/D20         | <ul> <li>Use. Adapted to applications requiring the changeover switch to be fitted inside the cabinet.</li> <li>Product self-supplied via the RJ45 connection lead with ATyS M. Maximum connection distance: 3 m.</li> <li>D10. For transferring source and changeover switch statuses to the cabinet front panel. IP rating: IP21.</li> <li>D20. In addition to the D10 interface functions, enables configuration, checking, tests and measurements display. IP rating: IP21.</li> <li>Door mounted. 2 holes, ø 22.5. Connection to ATyS M via the Socomec 1599 2009 connection cable.</li> </ul> |              | Ref. D10: 1599 2010<br>Ref. D20: 1599 2020                                      |
| Connecting<br>cable for<br>remote<br>interfaces | For connecting between a remote interface and a checking product.<br>RJ45 3 m straight uninsulated cable.                                                                                                    | ACCESS 258 A | Ref. : 1599 2009                                                                |
| Voltage sensing<br>and power<br>supply tap      | It allows connection of 2 x 1.5 mm <sup>2</sup> voltage sensing<br>or power cables. The single-pole voltage sensing tap<br>can be mounted in the terminals without reducing their<br>connecting capacity. Do not use with the bridging bar.                                                                                                    | ATYSMO26 A   | Ref. : 1399 4006<br>2 parts/ref.                                                |
| Terminal<br>shrouds                             | Protection against direct contacts with terminals or<br>connecting parts. Other features: Perforations allowing<br>remote thermographic inspection without removal.<br>Possibility of sealing.                                                                                                    | ATYSM 027 A  | Ref.: 2294 4016<br>2 parts/ref.                                                 |
| Enclosure                                       | Fully dedicated to ATyS M use, this polycarbonate<br>enclosure provides easy access to a compact, enclosed<br>transfer switch.                                                                                                    | ATYSM CGB A  | Ref. : 1309 9006                                                                |
| Extension unit                                  | Combined with the polycarbonate enclosure, the extension box creates extra space for routing cables with a larger diameter.                                                                                                    | ATYSM 044 A  | Ref. : 1309 9007                                                                |
| Power<br>connection<br>terminals                | The power connection terminals allow conversion of the cage terminals into bolt-on type connection terminals, enabling connection of up to two 35mm <sup>2</sup> cables or one 70mm <sup>2</sup> cable. Each power connection terminal is provided with separation screens.                                                                                                    |              | Ref. : 1399 4017<br>For complete conversion,<br>order 3 times the<br>reference. |
| Auto-<br>transformer                            | For use with ATyS M in 400 VAC three-phase applications without a distributed neutral. As the ATyS M has integrated measurement and power supply circuits, a neutral connection is required for 400 VAC three-phase applications. When no neutral connection is available this autotransformer (400/230 VAC, 400 VA) provides the 230 VAC required for the ATyS M to function.                                                                                                    |              | Ref. : 1599 4121                                                                |

# **6. TECHNICAL DATA**

| Ratings                                                             |                                                             | 40A      | 63 A     | 80 A     | 100 A    | 125 A    | 160 A     |
|---------------------------------------------------------------------|-------------------------------------------------------------|----------|----------|----------|----------|----------|-----------|
| Frequencies                                                         |                                                             | 50/60 Hz | 50/60 Hz | 50/60 Hz | 50/60 Hz | 50/60 Hz | 50/60 Hz  |
| Thermal current Ith at 40 °C (A)                                    |                                                             | 40       | 63       | 80       | 100      | 125      | 160       |
| Thermal current Ith at 50 °                                         | C (A)                                                       | 40       | 63       | 80       | 100      | 110*     | 125       |
| Thermal current Ith at 60 °                                         | C (A)                                                       | 40       | 50       | 63       | 80       | 100*     | 125       |
| Thermal current Ith at 70 °                                         | C (A)                                                       | 40       | 40       | 50       | 63       | 80*      | 100       |
| Rated assigned insulation circuit)                                  | voltage Ui (V) (Power                                       | 800      | 800      | 800      | 800      | 800      | 800       |
| Rated impulse withstand vol                                         | tage U <sub>imp</sub> (kV) (power circuit)                  | 6        | 6        | 6        | 6        | 6        | 6         |
| Rated insulation voltage U <sub>i</sub> (                           | /) (control circuit)                                        | 300      | 300      | 300      | 300      | 300      | 300       |
| Rated impulse withstand vol                                         | tage U <sub>imp</sub> (kV) (control circuit)                | 2.5      | 2.5      | 2.5      | 2.5      | 2.5      | 2.5       |
| Rated operational                                                   | AC 21A / 21 B                                               | 40/40    | 63/63    | 80/80    | 100/100  | 125/125  | 160/160   |
| LEC 60947-3 at 415 VAC                                              | AC 22A / 22 B                                               | 40/40    | 63/63    | 80/80    | 100/100  | 125/125  | 125/160   |
| at 40 °C                                                            | AC 23A / 23 B                                               | 40/40    | 63/63    | 80/80    | 100/100  | 125/125  | 125/160   |
| Rated operational                                                   | AC 33B / AC32B                                              | 40/40    | 63/63    | 80/80    | 100/100  | 125/125  | 125**/160 |
| currents (A) IEC 60947-6-<br>1 415Vac at 40 °C                      | **AC 33iB                                                   |          |          |          |          |          |           |
| Fuse protected short-<br>circuit withstand if using<br>gG DIN fuses | Fuse protected short-<br>circuit withstand (kA eff)         | 50       | 50       | 50       | 50       | 50       | 40        |
|                                                                     | Associated fuses (gG DIN)                                   | 40       | 63       | 80       | 100      | 125      | 160       |
| Short-circuit capacity                                              | Rated short-term<br>withstand current: Icw 1s<br>(kA eff)   | 4        | 4        | 4        | 4        | 4        | 4         |
|                                                                     | Rated short-term<br>withstand current: Icw<br>30ms (kA eff) | 10       | 10       | 10       | 10       | 10       | 10        |
| Switching time at In                                                | I-II or II-I (ms)                                           | 180      | 180      | 180      | 180      | 180      | 180       |
| excluding loss of supply<br>sensing time and<br>excluding any delay | Duration of "electrical<br>blackout" at Un (ms)             | 90       | 90       | 90       | 90       | 90       | 90        |
| timers applicable.                                                  | I-O / O-I / II-O / O-II (ms)                                | 45       | 45       | 45       | 45       | 45       | 45        |
| Consumption                                                         | Inrush current(A)                                           | 20       | 20       | 20       | 20       | 20       | 20        |
|                                                                     | Consumption in stabilised state (VA)                        | 6        | 6        | 6        | 6        | 6        | 6         |
| Mechanical<br>characteristics                                       | Number of changeovers                                       | 10000    | 10000    | 10000    | 10000    | 10000    | 10000     |
| Connection cross-section                                            | Minimum size (Cu mm²), flexible and rigid                   | 10       | 10       | 10       | 10       | 10       | 10        |
| aluminium cables)                                                   | Maximum size (Cu mm²), flexible and rigid                   | 70       | 70       | 70       | 70       | 70       | 70        |
| Equipment class (According                                          | g to IEC 60947-6-1)                                         | PC       | PC       | PC       | PC       | PC       | PC        |
| EMC environment                                                     |                                                             | А        | А        | А        | А        | А        | А         |

\* Possibility of reaching 125A with bigger connection cross-sections and use of the 160A bridging bar. \*\* AC 33iB 160A according to GB 14048.11.

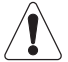

This is a class A product. In a domestic environment, this product may cause radio interference in which case the user may be required to take adequate measures.

# 7. ENVIRONMENTAL CONDITIONS

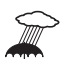

### Humidity

- 80 % humidity without condensation at 55 °C
- •95 % humidity without condensation at 40 °C

### Temperature

- -20 +40 °C without de-rating
- 40 °C < t  $\leq$  70 °C with de-rating (see Technical Characteristics)

### Altitude

• Max 2000 m without de-rating

### Correction factors:

|    | 2 000 m < A ≤ 3 000 m | $3000\mathrm{m} < \mathrm{A} \le 4000\mathrm{m}$ |
|----|-----------------------|--------------------------------------------------|
| UE | 0.95                  | 0.80                                             |
| le | 0.85                  | 0.85                                             |

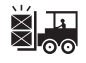

### Storage

- •1 year maximum
- Maximum storage temperature: +55 °C
- 80 % humidity without condensation at 55 °C

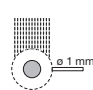

IP rating ●IP41 in the SOCOMEC polycarbonate modular enclosure see «10.1. Polycarbonate enclosure», page

22

• IP2x for non-enclosed modular product

Protection class: Class 1

# 8. PRODUCT INSTALLATION

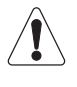

Prior to installation of the product ensure that the padlocking setting screw (located at the back of the product) is configured as per your requirements. For locking in Positions I, II and 0, refer to the following procedure

# 8.1. Changing the padlocking configuration

To configure the locking in the 3 positions: STEP1: loosen the screw at the back of the product as shown below. STEP2: slide the screw upwards. STEP3: tighten the screw in the top position as shown.

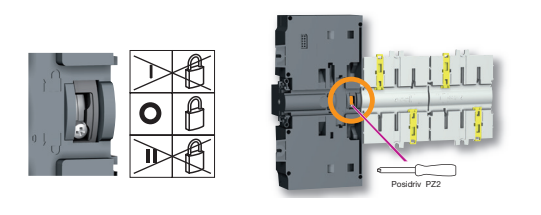

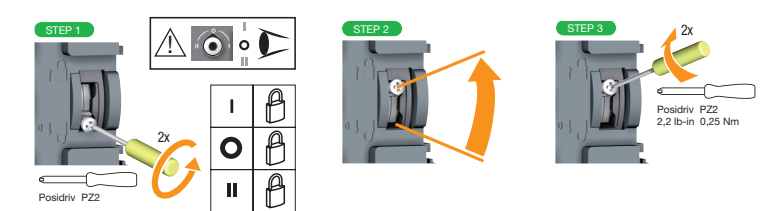

# 8.2. Recommanded orientation

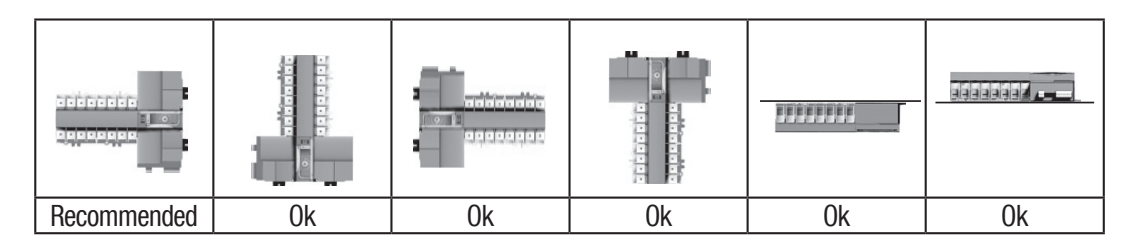

### 8.3. Dimensions

8.4. Back plate mounted

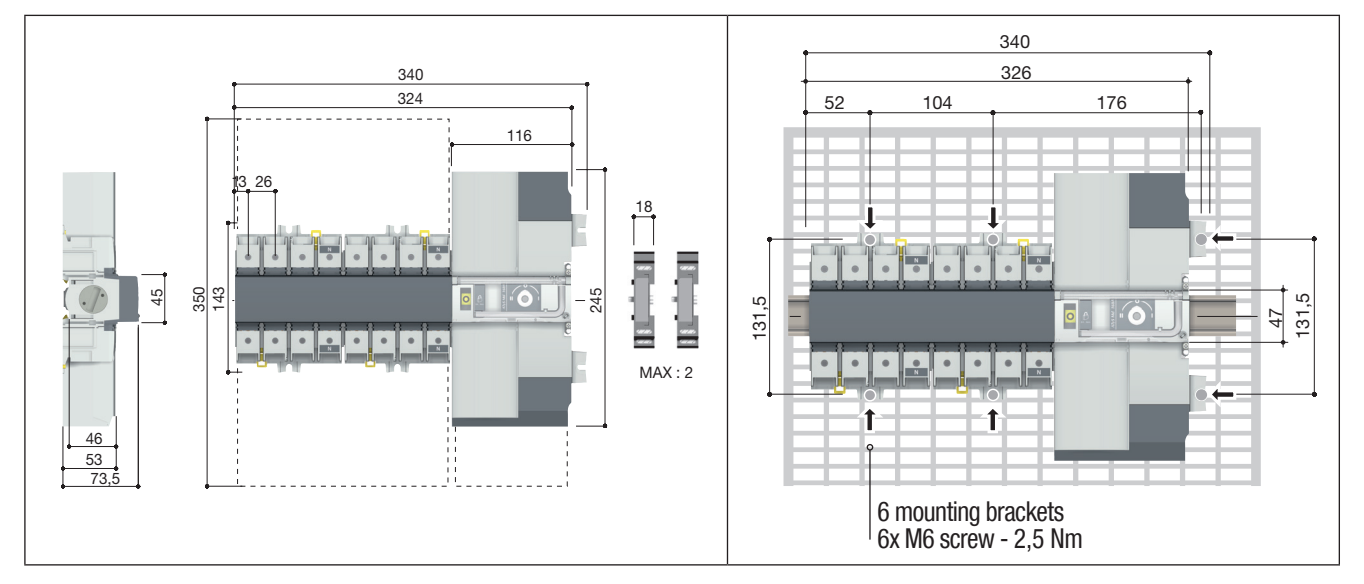

# 8.5. DIN rail mounted

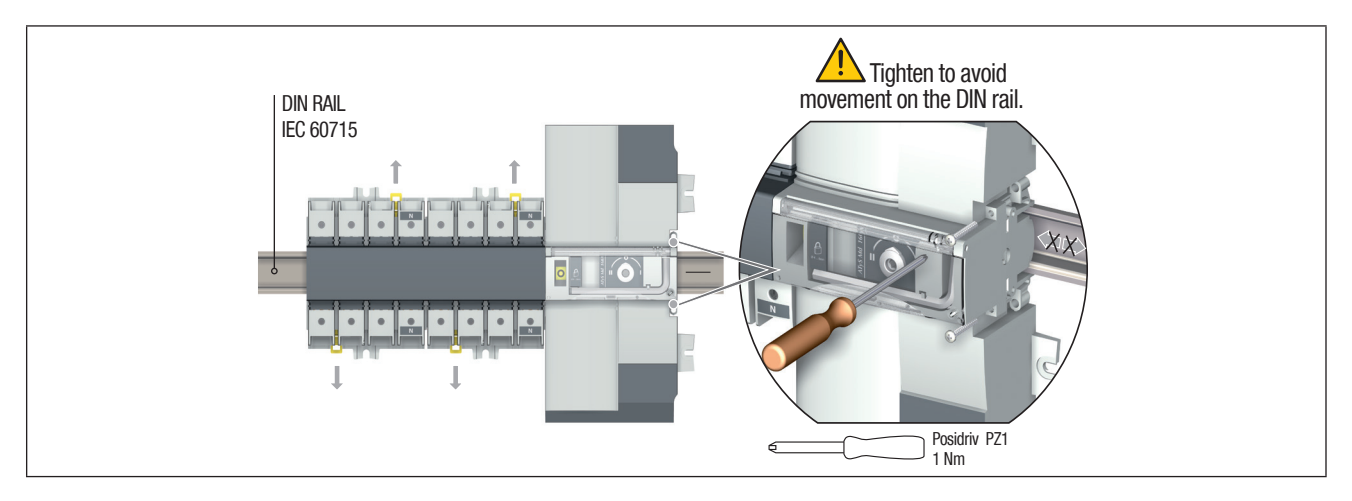

# 9. INSTALLATION OF OPTIONAL ACCESSORIES

# 9.1. Auxilliary contacts

### Ref. 1309 1001 or ref. 1309 1011.

To fit an AC, the switch must first be put in the 0 position. An auxiliary contact module comprises: one NO/NC changeover contact for each position (I-0-II). To install use the screws supplied with the module.

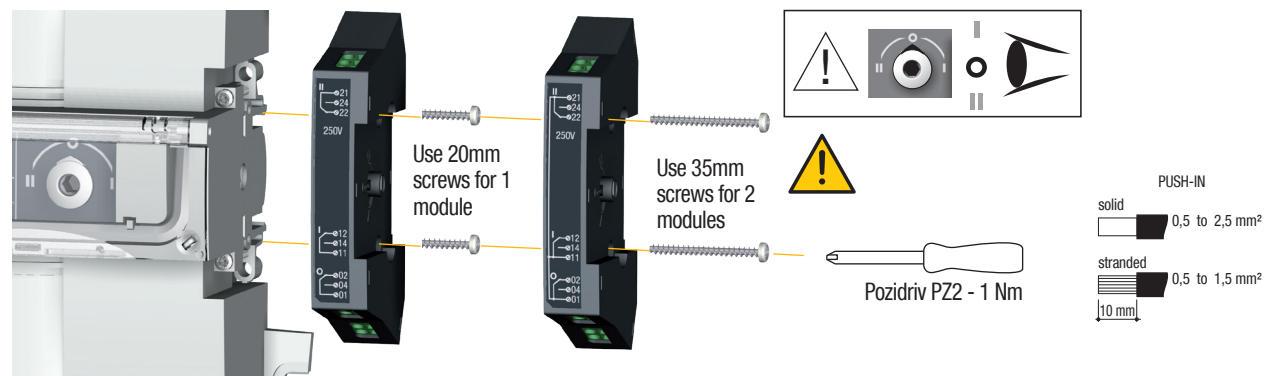

# 9.2. Voltage sensing and power supply tap

Ref. 1399 4006.

This provides 2 connection terminals for conductors with cross-section  $\leq 1.5 \text{ mm}^2$ .

The single pole terminals can be fitted in any of the terminal cages without reducing the cage connection capacity. 2 parts/ref. Do not use in case of use of the bridging bar.

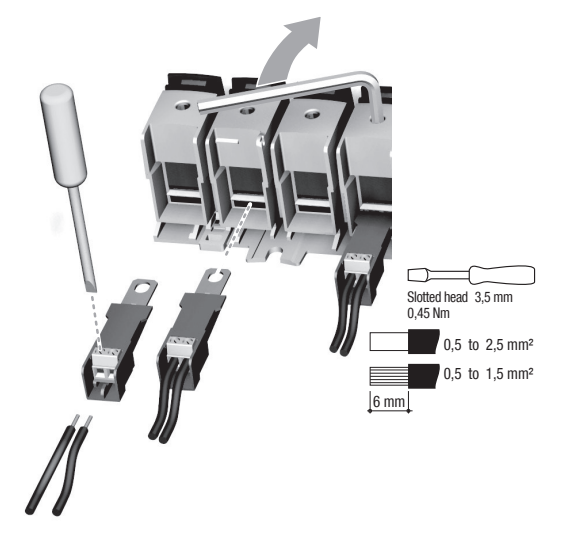

# 9.3. Bridging bars 4P

Ratings ≤ 125A: ref. 1309 4006; 160A: ref. 1309 4016

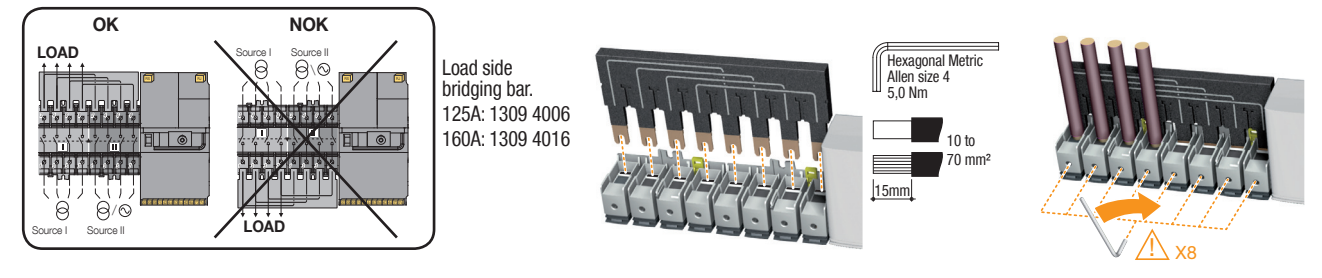

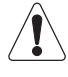

Make sure that the bridging bar is fitted to the correct set of terminals. There are two references available: one for ratings up to 125A, and another for 160A rating.

# 9.4. Terminal shrouds

Ref. 2294 4016

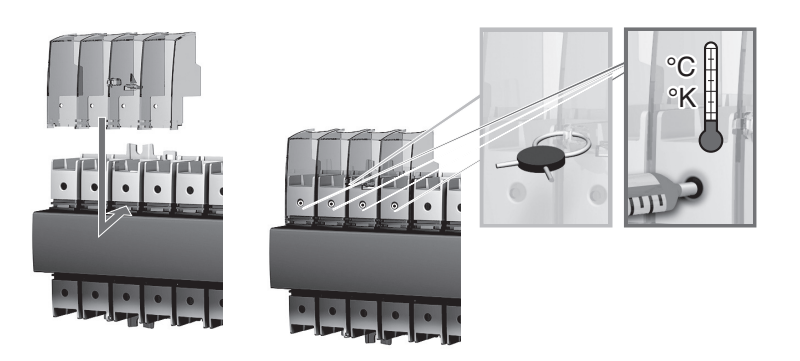

# **10. INSTALLING WITHIN THE ATYS M ENCLOSURE**

# 10.1. Polycarbonate enclosure

### Ref. 1309 9006

Dimensions and mounting

The enclosure must be wall-mounted using screws (not supplied). Recommended size: M6 50 mm (minimum). Weight: between 8 and 10 kg, depending on the accessories.

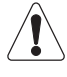

Only 1 aux contact block may be installed when using this enclosure.

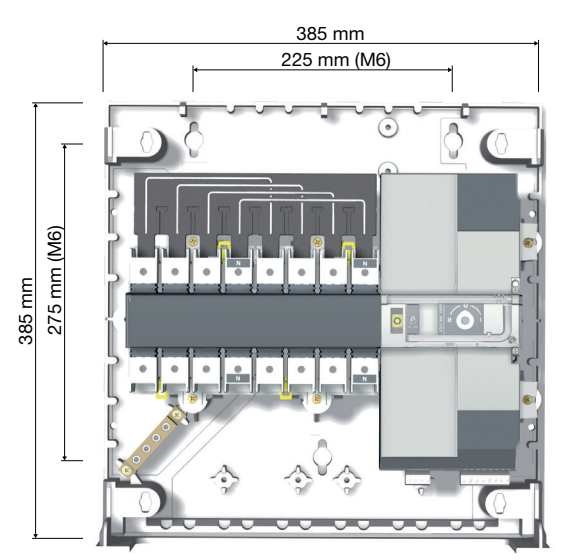

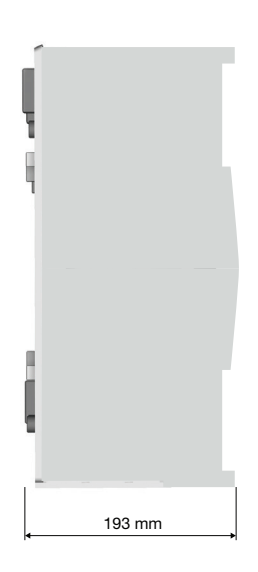

### 10.1.1. Wiring in a polycarbonate enclosure

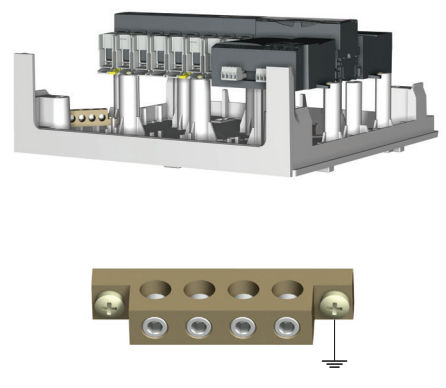

Max cable size 25 mm<sup>2</sup>

### 10.1.2. Extension unit

Ref. 1309 9007

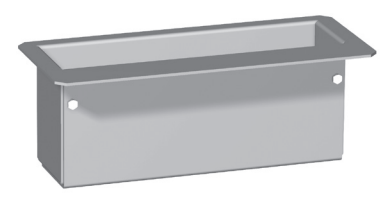

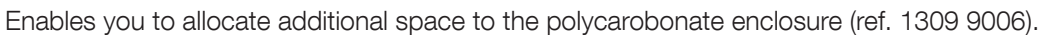

Example: Neutral on the right

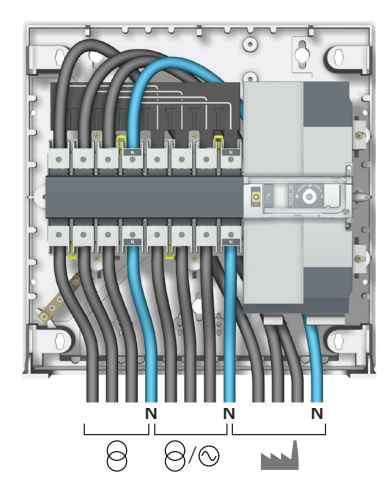

# **11. CONNECTION OF THE POWER CIRCUITS**

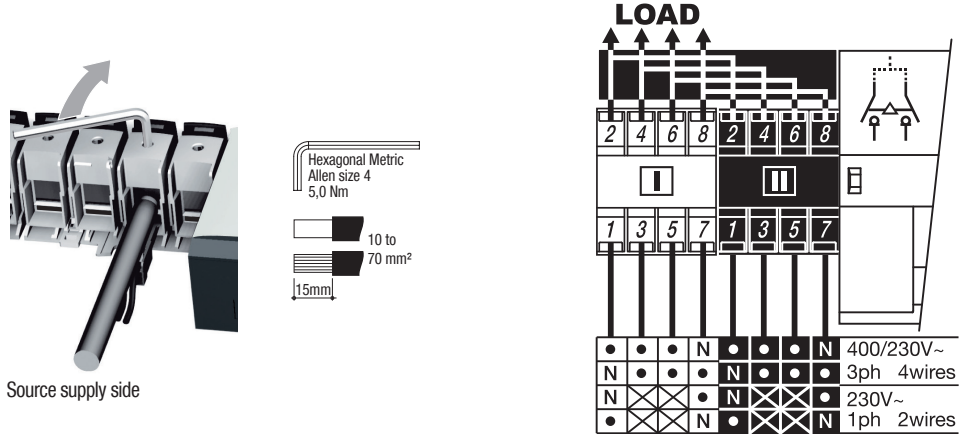

It is essential to tighten all used terminals, with cables and/or bridging bars, before use.

# 11.1. Ratings / cross-sections table of correspondence

|                                       | 40 A | 63 A | 80 A | 100 A | 125 A | 160 A |
|---------------------------------------|------|------|------|-------|-------|-------|
| Min cable size<br>recommended (mm²)   | 10   | 16   | 25   | 35    | 50    | 50    |
| **Max cable size<br>recommended (mm²) | 50   | 50   | 50   | 50    | 70*   | 70*   |

\*With extension unit.

\*\* Maximum cable size for rigid cable is 50 mm<sup>2</sup>. For larger terminations use the power connection terminals ref. 1399 4017.

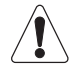

Not compatible with aluminium cables

# 11.2. Parallel pole set-up for a 4P device used in single phase

Rating conversion table for use in single phase and two-by-two parallel pole set up. (Max ambient temperature =  $40 \degree$ C).

| Nominal current rating in three-phase (A) | Nominal current rating in single-phase (2 poles in //) (A) |
|-------------------------------------------|------------------------------------------------------------|
| 40                                        | 63                                                         |
| 63                                        | 100                                                        |
| 80                                        | 125                                                        |
| 100                                       | 160                                                        |
| 125                                       | 200                                                        |
| 160                                       | 250                                                        |

### 11.3. Network configurations

### 11.3.1. Voltage configurations for 230/400VAC versions

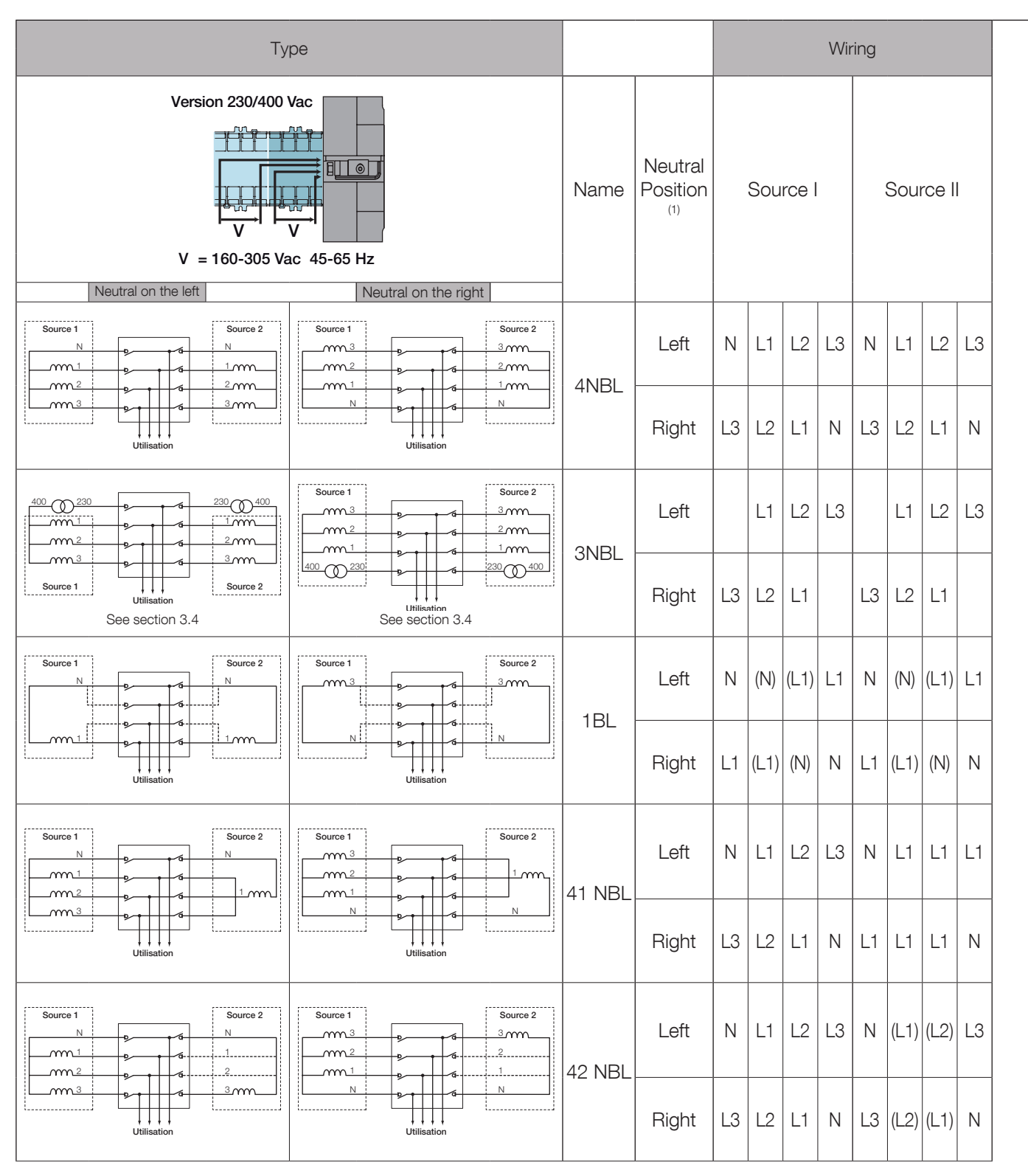

- - - : optional wiring

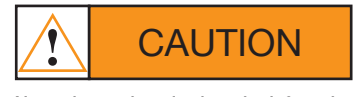

Neutral must be wired on the left or the right.

(1) Neutral position on the product

The neutral position should be configured in the setup menu:

- auto: the neutral position is defined automatically each time the cables are connected

- Neutral on the left: neutral forced left

- Neutral on right: neutral forced right

|        | Detections |                     |            |                     |        |         |       | Monitoring/Display (4) |             |        |            |
|--------|------------|---------------------|------------|---------------------|--------|---------|-------|------------------------|-------------|--------|------------|
|        | Neutral (2 | )                   | Rota       | tion <sup>(3)</sup> | Bala   | ncing   |       | MOLIIIOLIIIG           | j/Display V |        | VECIOIS    |
| Srce I | Srce II    | Srce I ≠<br>Srce II | Srce I     | Srce II             | Srce I | Srce II | Sou   | rce l                  | Sou         | rce II |            |
|        |            |                     |            |                     |        |         | Ph-Ph | Ph-N                   | Ph-Ph       | Ph-N   |            |
| Left   | Left       | Yes                 | ABC<br>ACB | ABC<br>ACB          | Yes    | Yes     | 211   | 2.1/                   | 211         | 2.1/   |            |
| Right  | Right      | Yes                 | ABC<br>ACB | ABC<br>ACB          | Yes    | Yes     | 30    | 3 V                    | 30          | 5 V    |            |
| Left   | Left       | Yes                 | ABC<br>ACB | ABC<br>ACB          | Yes    | Yes     | 211   | 0.1/                   | 211         | 0.1/   | 3 2        |
| Right  | Right      | Yes                 | ABC<br>ACB | ABC<br>ACB          | Yes    | Yes     | 30    |                        | 30          | 0 0    | 3 2        |
| EITHER | EITHER     | No                  | EITHER     | EITHER              | No     | No      | 0.11  | 1 \/                   | 0.11        | 1 \/   | 1<br>N     |
| EITHER | EITHER     | No                  | EITHER     | EITHER              | No     | No      | 00    | I V                    | 00          |        | 1<br>N     |
| Left   | Left       | Yes                 | ABC<br>ACB | EITHER              | Yes    | No      | 311   | 3.V                    | 0.11        | 1 V    | 1<br>3 N 2 |
| Right  | Right      | Yes                 | ABC<br>ACB | EITHER              | Yes    | No      | 00    | 5 V                    |             |        | 1<br>N     |
| Left   | Left       | Yes                 | ABC<br>ACB | EITHER              | Yes    | No      | 311   | 3.1/                   | 111         | 0.1/   |            |
| Right  | Right      | Yes                 | ABC<br>ACB | EITHER              | Yes    | No      | 00    | 0 1                    |             |        | 1<br>3     |

(2) yes: the product recognises whether the network 1 neutral position is not the same as for network 2: an error message is then displayed FO3 - NEUTRAL
no: the product does not recognise whether the network 1 neutral position is different from network 2: the measurements may be incorrect
EITHER: position undetermined

(3) It is possible to configure the direction of phase rotation in the Setup menu: clockwise or anti-clockwise. EITHER: the phase rotation is not controlled.

Phase rotation detection can also be disabled in the Setup menu by checking "NO" on the ROT CHECK parameter.

### 11.3.2. Voltage configurations for 127/230VAC versions

| Туре                                                                                                    |        | Wiring      |      |      |       |      |      |      |       |      |
|----------------------------------------------------------------------------------------------------|--------|-------------|------|------|-------|------|------|------|-------|------|
| Version 127/230 Vac                                                                                                    | Name   | Neutral (1) |      | Sour | rce 1 |      |      | Soui | rce 2 |      |
| Neutral on the left     Neutral on the right       Source 1     Source 2       N     Source 2       N     Source 1       Source 1     Source 2       N     Source 2       N     Source 2       N     Source 2       N     Source 2       Source 2     Source 2       Source 2     Source 2       Source 2     Source 2       Source 2     Source 2                                                                                                    |        | Left        | N    | L1   | L2    | L3   | N    | L1   | L2    | L3   |
| Utilisation                                                                                                    |        | Right       | L3   | L2   | L1    | N    | L3   | L2   | L1    | N    |
| $\begin{array}{c c c c c c c c c c c c c c c c c c c $                                                                                                    | 3 NBL  | Left        |      | L1   | L2    | L3   |      | L1   | L2    | L3   |
| Source 1 Utilisation Utilisation                                                                                                    |        | Right       | L3   | L2   | L1    |      | L3   | L2   | L1    |      |
| Source 1                                                                                                    |        | Left        | М    | L1   | L3    |      | М    | L1   | L3    |      |
| Utilisation                                                                                                    | ZNDL   | Right       |      | L3   | L1    | М    |      | L3   | L1    | м    |
| Source 1<br>Source 2<br>Source 2<br>Source 2<br>Source 2<br>Source 1<br>Source 2<br>Source 1<br>Source 2<br>Source 2<br>Source 1<br>Source 2<br>Source 2<br>Source 1<br>Source 2<br>Source 1<br>Source 2<br>Source 1<br>Source 2<br>Source 1<br>Source 2<br>Source 1<br>Source 2<br>Source 1<br>Source 2<br>Source 1<br>Source 2<br>Source 1<br>Source 2<br>Source 1<br>Source 2<br>Source 1<br>Source 2<br>Source 1<br>Source 1<br>Source 2<br>Source 1<br>Source 2<br>Source 1<br>Source 2<br>Source 1<br>Source 2<br>Source 1<br>Source 1<br>Source 1<br>Source 2<br>Source 1<br>Source 1<br>Source | 281    | Left        | (L1) | L1   | L2    | (L2) | (L1) | L1   | L2    | (L2) |
|                                                                                                    |        | Right       | (L2) | L2   | L1    | (L1) | (L2) | L2   | L1    | (L1) |
| Source 1     Source 2       N     N $m_1$ $p$ $m_2$ $p$ $m_2$ $p$ $m_2$ $p$ $m_1$ $p$ $m_2$ $p$ $m_2$ $p$ $m_1$ $p$ $m_2$ $p$ $m_1$ $p$                                                                                                    | 42 NRI | Left        | Ν    | L1   | L2    | L3   | (N)  | L1   | L2    | (L3) |
| Utilisation                                                                                                    |        | Right       | L3   | L2   | L1    | N    | (L3) | L2   | L1    | (N)  |

- - - : optional wiring

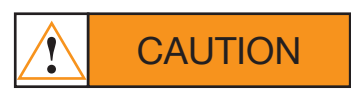

Neutral must be wired on the left or the right.

(1) Neutral position on the product

The neutral position should be configured in the setup menu:

- auto: the neutral position is defined automatically each time the cables are connected
- Neutral on the left: neutral forced left
- Neutral on right: neutral forced right

| Detections |            |                    |            |                     |        |        | Monitoring/Display (4) |              |             |       | Vootoro                                     |     |
|------------|------------|--------------------|------------|---------------------|--------|--------|------------------------|--------------|-------------|-------|---------------------------------------------|-----|
|            | Neutral (2 | )                  | Rota       | tion <sup>(3)</sup> | Bala   | ncing  |                        | MOLIIIOLIIIG | J/Display V |       | Vectors                                     |     |
| Srce 1     | Srce 2     | Srce 1 ≠<br>Srce 2 | Srce 1     | Srce 2              | Srce 1 | Srce 2 | Sou                    | rce 1        | Sour        | rce 2 |                                             |     |
|            |            |                    |            |                     |        |        | Ph-Ph                  | Ph-N         | Ph-Ph       | Ph-N  |                                             |     |
| Left       | Left       | Yes                | ABC<br>ACB | ABC<br>ACB          | Yes    | Yes    | 311                    | 3.1/         | 311         | 3.1/  |                                             |     |
| Right      | Right      | Yes                | ABC<br>ACB | ABC<br>ACB          | Yes    | Yes    |                        |              |             |       | 3 N 2                                       |     |
| Left       | Left       | Yes                | ABC<br>ACB | ABC<br>ACB          | Yes    | Yes    | 0.11                   | 211          | 0.1/        | 311   | 0.1/                                        | 3 2 |
| Right      | Right      | Yes                | ABC<br>ACB | ABC<br>ACB          | Yes    | Yes    | 50                     |              | 50          | 0 0   | 3 2                                         |     |
| Left       | Left       | No                 | EITHER     | EITHER              | No     | No     | 211                    | 0.1          | 211         | 0.1   | $\begin{array}{c}1\\2\\3\end{array}$        |     |
| Right      | Right      | No                 | EITHER     | EITHER              | No     | No     |                        | 0 0          | 30          | 0 0   | $\begin{pmatrix} 1 \\ 2 \\ 3 \end{pmatrix}$ |     |
| EITHER     | EITHER     | No                 | EITHER     | EITHER              | No     | No     | 111                    | 0.1/         | 111         | 0.1/  | 1<br>3 ↓                                    |     |
| EITHER     | EITHER     | No                 | EITHER     | EITHER              | No     | No     |                        | 0 V          | TU          | UV    |                                             |     |
| Left       | Left       | Yes                | ABC<br>ACB | EITHER              | Yes    | No     | 211                    | 2)/          | 111         | 0.1/  |                                             |     |
| Right      | Right      | Yes                | ABC<br>ACB | EITHER              | Yes    | No     | 30                     | 3 V          | ΤU          | UV    | 1<br>↓<br>3 ↓                               |     |

(2) yes: the product recognises whether the network 1 neutral position is not the same as for network 2: an error message is then displayed FO3 - NEUTRAL
 no: the product does not recognise whether the network 1 neutral position is different from network 2: the measurements may be incorrect

EITHER: position undetermined

(3) It is possible to configure the direction of phase rotation in the Setup menu: clockwise or anti-clockwise. EITHER: the phase rotation is not controlled. Phase rotation detection can also be disabled in the Setup menu by checking "NO" on the ROT CHECK parameter.

(4) : controlled voltage

### 11.3.3. Three phase without neutral network

For three-phase networks without neutral (3NBL) 400Vac, a neutral must be recreated to allow the ATyS p M to operate at 230Vac. To recreate the neutral, we recommend the use of quantity 2x 400VA auto-transformers connected as shown below. The neutral position must be programmed in the SETUP Menu as neutral on the left or neutral on the right and wired accordingly.

The example below shows the wiring for a product configured with neutral on the left.

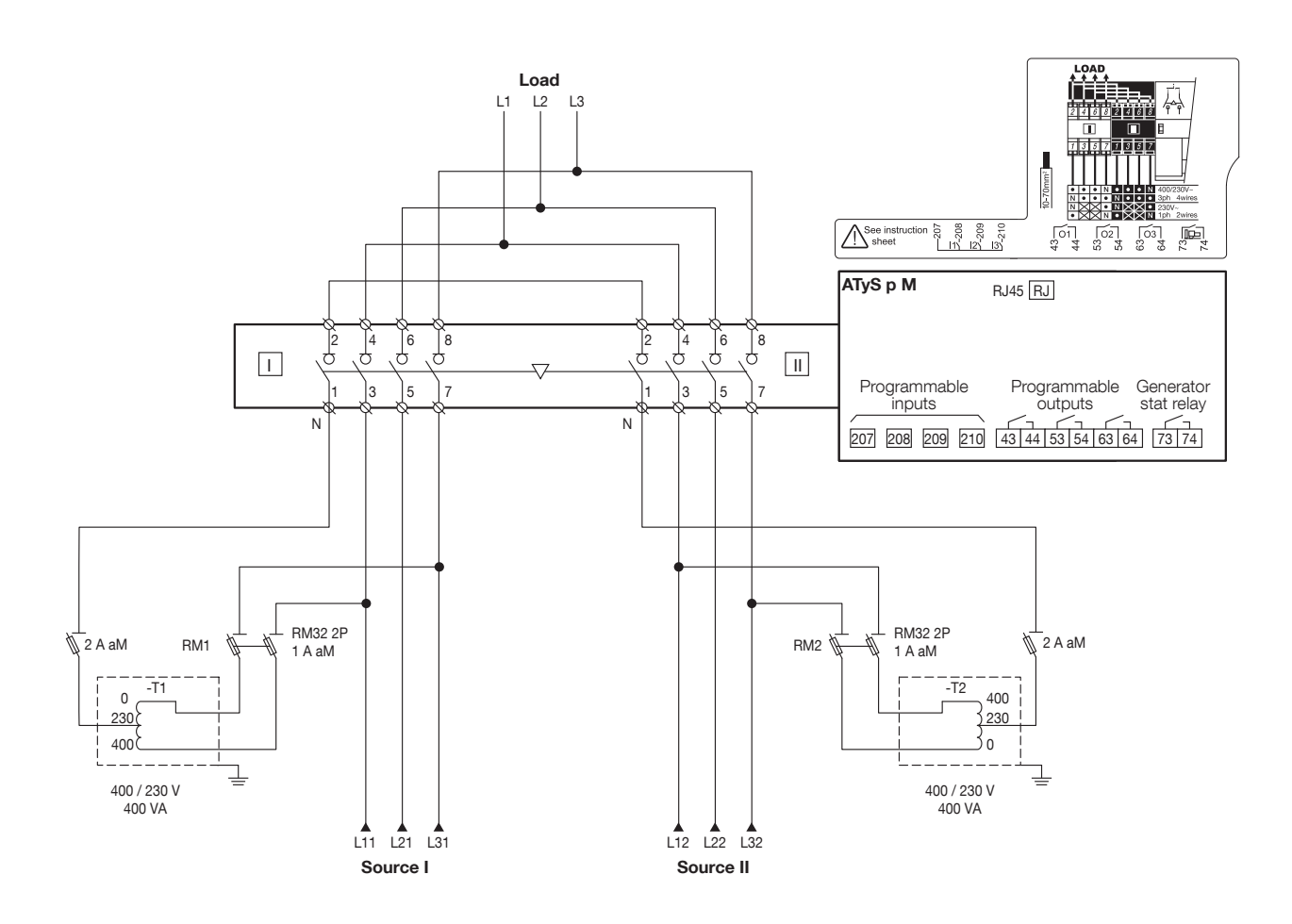

In case of use with an auto-transformer, the following wirings have to be respected in order to maintain the control of the rotation functionnality:

Neutral on the left

|                              |      | ATyS' terminals |              |  |
|------------------------------|------|-----------------|--------------|--|
|                              |      | Rotation ABC    | Rotation ACB |  |
|                              | OV   | 7               | 7            |  |
|                              | 230V | 1               | 1            |  |
| Auto-transformer's terminals | 400V | 3               | 5            |  |

#### Neutral on the right

|                              |      | ATyS' terminals |              |  |
|------------------------------|------|-----------------|--------------|--|
|                              |      | Rotation ABC    | Rotation ACB |  |
|                              | OV   | 1               | 1            |  |
|                              | 230V | 7               | 7            |  |
| Auto-transformer's terminals | 400V | 5               | 3            |  |

# **12. CONNECTION OF CONTROL/COMMAND CIRCUITS**

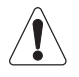

Switch to manual mode before connecting the product. (Front Auto/Manu cover open). The product is delivered in the 0 position.

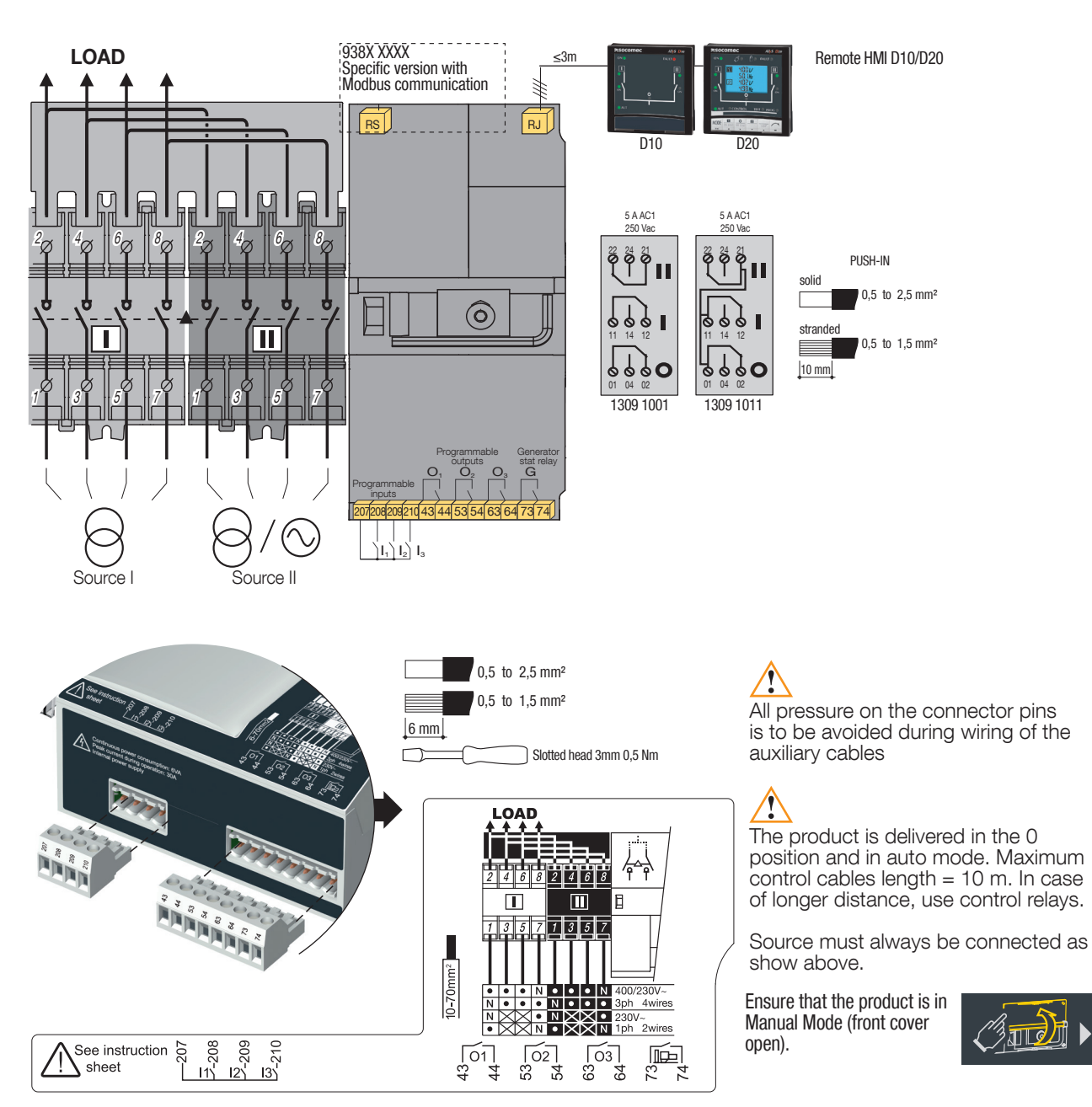

# 12.1. Terminal connectors designation

| Туре                                          | Terminal<br>no.                                                                  | Description                                                                                                    | Characteristics          | Recommended connection cross-<br>section                   |  |  |
|-----------------------------------------------|----------------------------------------------------------------------------------|----------------------------------------------------------------------------------------------------|--------------------------|------------------------------------------------------------|--|--|
| Inputs                                        | 207                                                                              | Common point for inputs                                                                                                    |                          |                                                            |  |  |
|                                               | 208                                                                              | 11: programmable input                                                                                                    | Do not connect to any    |                                                            |  |  |
|                                               | 209                                                                              | I2: programmable input                                                                                                    | Supply from the product  | 0.5 to 2.5 mm <sup>2</sup>                                 |  |  |
|                                               | 210                                                                              | 13: programmable input                                                                                                    |                          | (rigid)                                                    |  |  |
| Outputs                                       | 43/44                                                                            | O1: programmable output                                                                                                    | Resistive load           | 0.5 to 1.5 mm <sup>2</sup>                                 |  |  |
|                                               | 53/54                                                                            | O2: programmable output                                                                                                    | 2A 30Vdc                 | (stranded)                                                 |  |  |
|                                               | 63/64O3: programmable outputPmax: 6073/74G: generator start signalUmax: 30230Vac |                                                                                                    | Pmax: 60W or 115VA       |                                                            |  |  |
|                                               |                                                                                  |                                                                                                    | Umax: 30Vdc or<br>230Vac |                                                            |  |  |
| Remote<br>interface<br>connection             | RJ                                                                               | ATyS D10/D20 human/<br>machine interface                                                                                                    | Maximum distance 3 m     | RJ45 8/8 straight cable Cat. 5                             |  |  |
| Serial<br>connection<br>(specific<br>version) | RS485                                                                            | Connection RS485<br>0: interconnection of cable<br>shielding upstream and<br>downstream of RS485<br>bus<br>-: negative terminal of<br>RS485 bus<br>+: positive terminal of<br>RS485 bus | RS485 bus insulated      | LiYCY shielded twisted pair, 0.5<br>to 2.5 mm <sup>2</sup> |  |  |

| Туре                          | Terminal<br>no. | Status of the contact | Description                      | Output<br>characteristics    | Recommanded connection cross-section |  |
|-------------------------------|-----------------|-----------------------|----------------------------------|------------------------------|--------------------------------------|--|
| Auxiliary<br>contact          | 11/12/14        | 11                    | Changeover switch in position I  |                              |                                      |  |
| block<br>1309 1001            | 21/22/24        | 21                    | Changeover switch in position II |                              | 0.5 to 2.5 mm <sup>2</sup>           |  |
|                               | 01/02/04        | 0104<br>02            | Changeover switch in position 0  | 250V AC 5A AC1 -<br>24VDC 2A | (rigid)                              |  |
| Auxiliary                     | 11/12/14        | 11                    | Changeover switch in position I  | AC13 -<br>250VAC - 2A        | 0.5 to 1.5 mm <sup>2</sup>           |  |
| contact<br>block<br>1309 1011 | 21/22/24        | 21 -24                | Changeover switch in position II |                              | (stranded)                           |  |
|                               | 01/02/04        | 01 -04 02             | Changeover switch in position 0  |                              |                                      |  |

# 12.2. Auxiliary contact operating schedule

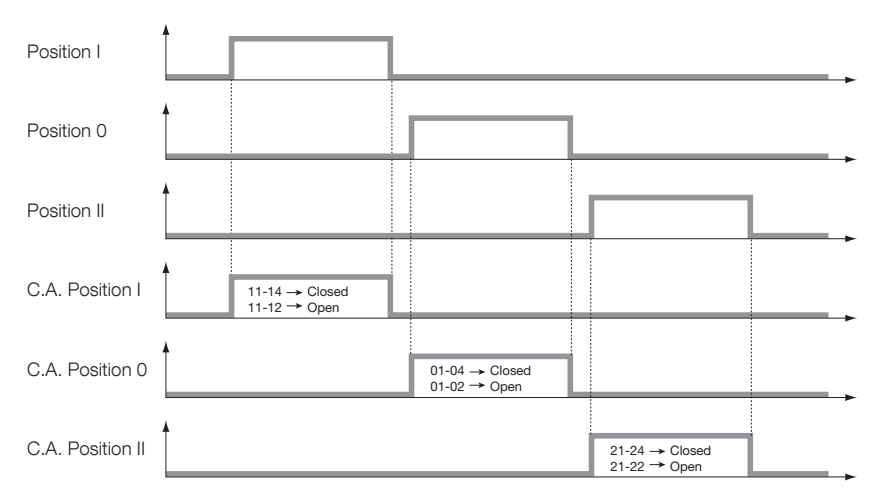

# **13. OPERATION**

### 13.1. Presentation of the product interface

The LED signalling is only active when the product supply is on (supply LED lit)

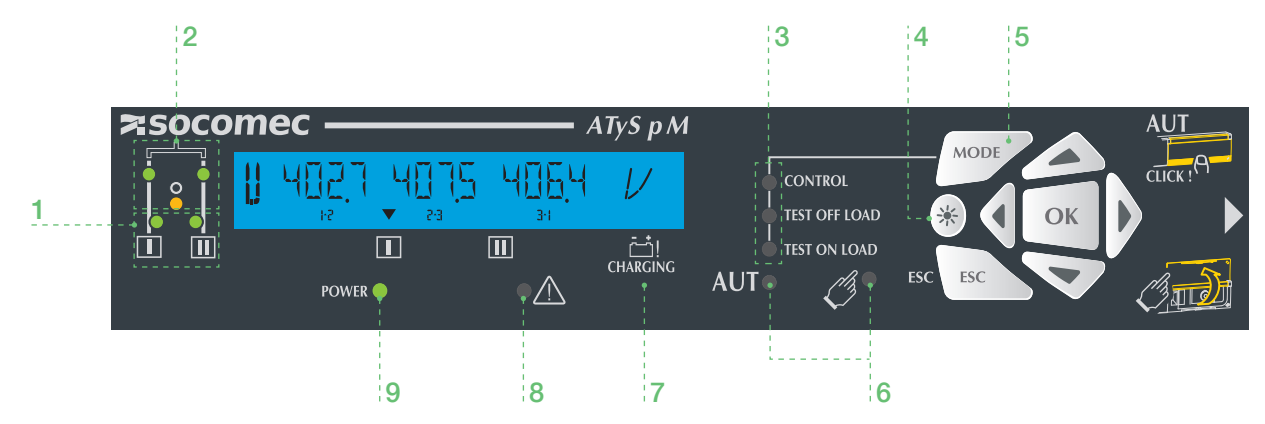

#### 1. Availability of sources

- 2 green LEDs to indicate whether source I and/or source II are available (voltages and frequencies check).
  - LED lit = source available.
  - LED off = source unavailable.

### 2. Position of the switch

- 2 green LEDs
- LED I lit = switch in position I
- LED II lit = switch in position II
- 1 yellow LED
- LED lit = switch in position 0

#### 3. Test/Control modes

- 2 yellow LEDs for the test on load and test off load which are linked to the test mode selection button so as to facilitate selection.
- 1 yellow LED for the control function. The user may force the position of the switch.

### 4. LED test button

- -(\*\*)-
- Illuminates all LEDs to test their operation.

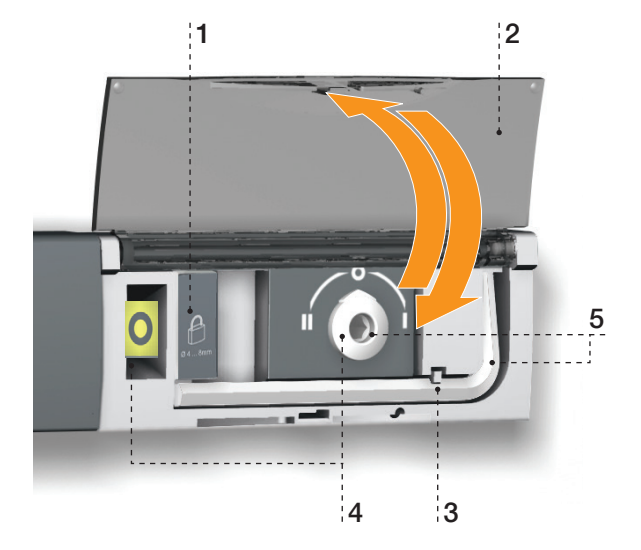

#### 5. Mode button

• Test mode selection button.

#### 6. Operating mode (Auto/Manu)

- Cr : 1 yellow LED for MANU mode active.
- AUT : 1 green LED for AUTO mode active.

### 7. Capacitor charge indicator

• Return to zero capacitor charge. When the indicator flashes, the RETURN to 0 function is unavailable.

#### 8. Fault LED

• 1 red LED to indicate the status of the product control fault. Open and close the AUT/MAN cover after clearing the fault.

#### 9. Power supply LED

- 1 green LED
  - Always off: power supply off or software error if the other indicators are operational (LED and Screen).
  - Always lit: product power supply on.
- 1. Locking
- Option to padlock using a 1 x 8 mm max. padlock.

#### 2. AUT/MAN cover

- Open the cover to switch to manual mode.
- Close the cover to return to automatic (remote control) mode.
- Open and close the cover to clear faults.

### 3. Auto/Manual mode sensor

### 4. Switch position indicators

• Display of position I, 0, II.

#### 5. Manual switching

- Insert the Allen key (5.0 mm) provided and turn to switch manually.
- Manual operation is not possible when padlocked.

### 13.1.1. Reset

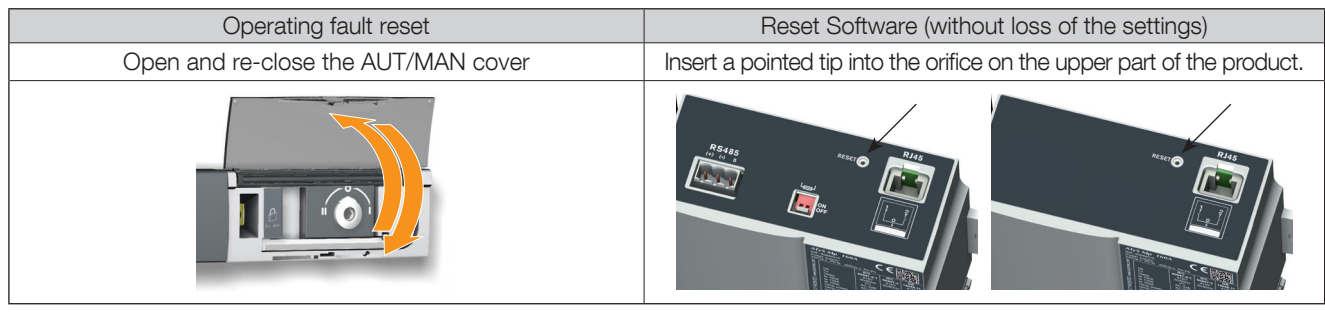

### 13.2. Manual mode

To access manual mode, open the Aut/Man cover or use the input INH.

Once manual mode is active (cover open) it is possible:

- To access the programming and display menus.
- To lock the changeover switch.
- To operate the changeover switch using the handle.
- To start the genset via the off load test.

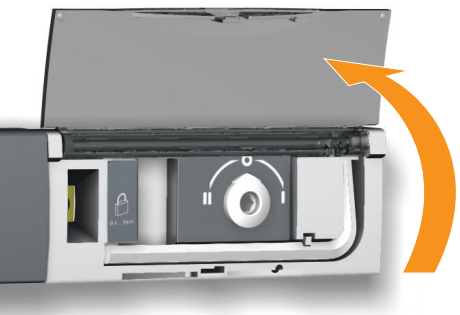

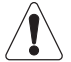

As soon as manual mode is activated, all automatic actions are inhibited (except the starting order in case of mains loss).

In case of loss of source, if input INH is activated, the manual mode is also activated, but the genset start order isn't delivered.

The automatic cycle is relaunched 2 seconds after the switch from MAN to AUTO mode. During this time nothing happens, and the AUTO LED will flash.

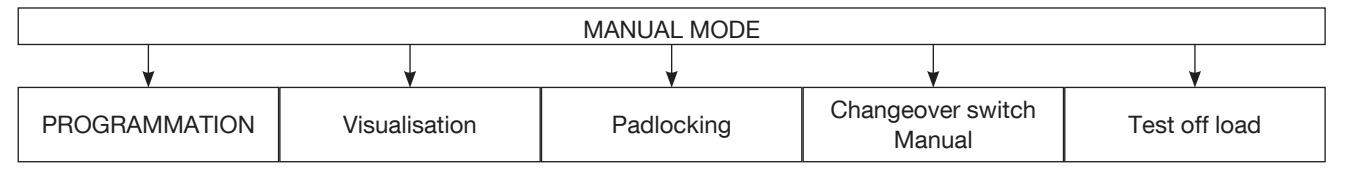

### 13.2.1. Manual switching

Use the handle situated on the front panel under the cover to manoeuvre the changeover switch. To simplify the operation, it is advised to also use the handle extension that is delivered with the product.

Check the changeover switch position on the indicator situated on the front panel before making any operation.

- From position I, turn anti-clockwise to get to position 0
- From position 0, turn anti-clockwise to get to position II
- From position II, turn clockwise to get to position 0
- From position 0, turn clockwise to get to position I

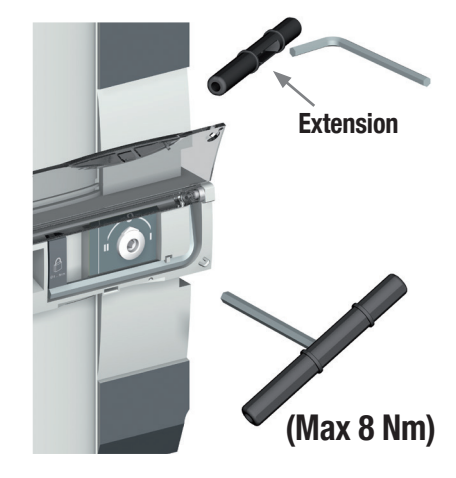

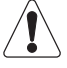

Do not force the product (Max 8 Nm).

When the parameter MODE AUT is forced through programming, do not insert the operating handle into the manual operation housing.

# 13.3. Padlocking

Enables locking in the 0 position (factory configuration) or in positions I, 0 or II (user configurable). It is necessary to configure padlocking to all positions before installation as access to configuration is at the back of the product. Refer to section «8.1. Changing the padlocking configuration», page 18

Locking is only possible in manual mode (cover open).

Pull on the locking handle to enable the interlock. Lock by inserting a padlock into the orifice provided for this purpose.

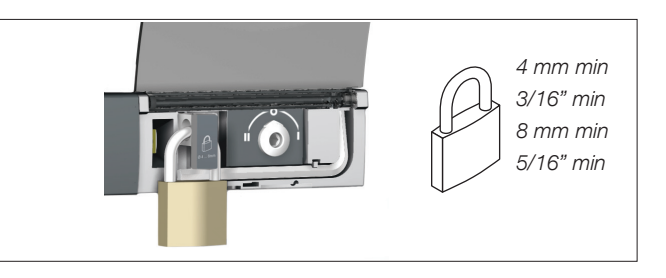

# 13.4. Front keypad navigation and general information

### 13.4.1. Keypad

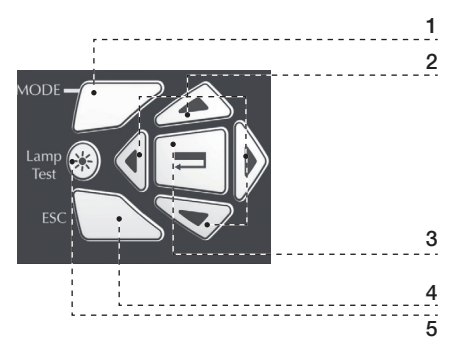

- 1. MODE key to shift between operation modes.
- 2. Navigation Keys to browse through the ATyS p menus without software.
- Enter Key used to enter Prog Mode (Press and hold for 5 seconds) and to validate the settings programmed through the keypad.
- 4. ESC key used to escape from a specific screen up to the main menu.
- 5. Lamp test key to check the LED's and LCD screen.

### 13.4.2. Software version

The software version is displayed after the product has been switched on for the first time or when switched on after if it has been off for several minutes (enabling its capacitors to fully discharge).

### 13.4.3. Display presentation

- Display mode is activated as soon as the device is switched on. It enables parameters visualisation whatever the functioning mode.
- The switchover cycles have priority over display mode, and display the time delay countdowns as soon as they are activated. Any value available in this mode is kept on the screen once displayed for 5 secs. After this time, or following a switchover cycle, the screen returns to source I phase-phase voltages display (1<sup>st</sup> screen in this mode).

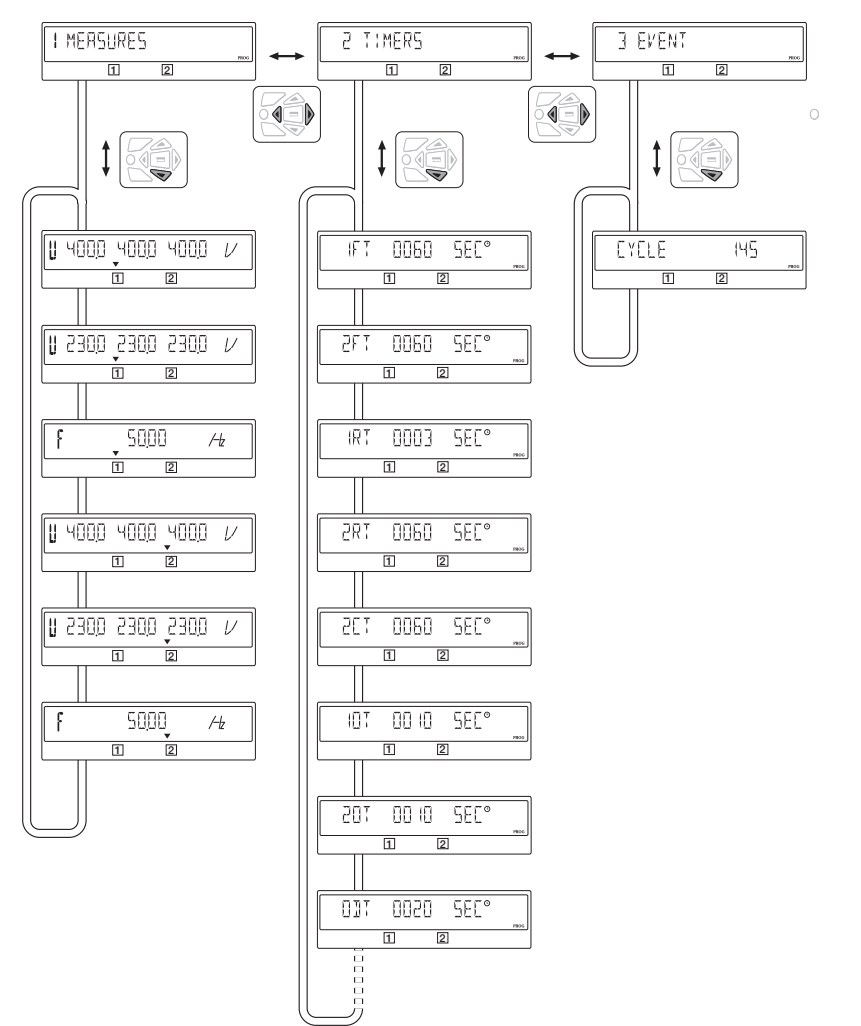

Dynamic display of the time delays has priority.

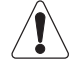

The alarms and faults status display also has priority.

### 13.4.4. Events

13.4.4.1. Encoding principle

Example

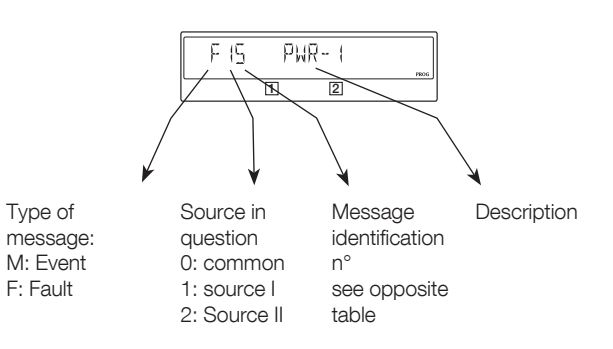

| Mes | Message identification |                                          |  |  |  |  |  |
|-----|------------------------|------------------------------------------|--|--|--|--|--|
| N°  | Status message         | Fault message                            |  |  |  |  |  |
| 0   | Manual switching       | Duty cycle                               |  |  |  |  |  |
| 1   | Under-voltage          | Fault                                    |  |  |  |  |  |
| 2   | Over-voltage           | Alarm                                    |  |  |  |  |  |
| 3   | Under-frequency        | Neutral wiring / Phase rotation mismatch |  |  |  |  |  |
| 4   | Over-frequency         | Capacitor back to 0                      |  |  |  |  |  |
| 5   | Phase unbalance        | Insufficient switchover power            |  |  |  |  |  |
| 6   | Phase rotation         | Position not reached                     |  |  |  |  |  |

### 13.4.5. Events list

| Message          | Definition                 |
|------------------|----------------------------|
|                  | Manual switching           |
|                  | Under-voltage on source [] |
| M2 I UV 2        | Under-voltage on source II |
| M (2 UV )<br>1 2 | Over-voltage on source I   |
| M22 0v2          | Over-voltage on source III |
|                  | Under-frequency on source  |
| E3 UF2           | Under-frequency on source  |

| Message           | Definition                                      |  |
|-------------------|-------------------------------------------------|--|
| M 14 ()F 1<br>1 2 | Over-frequency on source 🗌                      |  |
| M24 ()F2          | Over-frequency on source []]                    |  |
| M 15 UN] (<br>1 2 | Phase unbalance on source                       |  |
| M25 UN32<br>1 2   | Phase unbalance on source                       |  |
| M 15 ROT 1<br>1 2 | Incorrect direction of rotation<br>on source    |  |
| M26 R012<br>0 2   | Incorrect direction of rotation<br>on source II |  |

### 13.4.5.1. Error messages list

| Error message                                              | Definition                                                                                                    | Action                                                                                                    | Reset                                                                                                    |
|------------------------------------------------------------|----------------------------------------------------------------------------------------------------|----------------------------------------------------------------------------------------------------|----------------------------------------------------------------------------------------------------|
|                                                            | Duty cycle                                                                                                    |                                                                                                    | 1                                                                                                    |
|                                                            | Limited number of operations in a defined period.                                                                                                    | Wait 1 min. for the error message to disappear.                                                                                                    | Automatic                                                                                                    |
|                                                            | Source I /source II neutral wiring mismatch                                                                                                    |                                                                                                    |                                                                                                    |
|                                                            | The neutral on source 🔲 is not wired on the same side as the neutral on source 🛄.                                                                                                    | Rewire one of the two sources.<br>E.g. both neutrals on the left, or<br>both neutrals on the right.                                                                  | Open and then close the cover                                                                                |
|                                                            | Source II / source III fault                                                                                                    |                                                                                                    |                                                                                                    |
|                                                            | This fault only appears if input<br>FT1/FT2 (see I-O Menu) and the<br>parameter 2ND TRIP (see Setup<br>Menu) are activated. Activation<br>of this fault shifts the changeover<br>switch to position 0. | Resolve the external problem that caused activation of input FT1/<br>FT2                                                                                             | Open and then close the<br>cover or activate the RST<br>input, if configured (see<br>I-O Menu) or via RS485. |
|                                                            | Alarm 1 / Alarm 2                                                                                                    |                                                                                                    |                                                                                                    |
|                                                            | This fault only appears if input AL1/<br>AL2 is activated (see I-O Menu).                                                                                                    | Resolve the external problem that<br>caused activation of input AL1/AL2.<br>Once this is done, the error<br>message will automatically<br>disappear.                 | Automatic                                                                                                    |
|                                                            | Phase rotation fault on source                                                                                                    |                                                                                                    |                                                                                                    |
|                                                            | The phase rotation does not<br>correspond to the ROT PH.<br>variable in the Setup menu.                                                                                                    | Either invert two phases on<br>source I / source II, or change<br>the status of the ROT PH. variable<br>in the Setup menu, if both sources<br>are faulty.            | Automatic                                                                                                    |
| Return to zero capacitor charging fault on source //source |                                                                                                    |                                                                                                    |                                                                                                    |
|                                                            | Recharging malfunction of capacitor associated with source II.                                                                                                    | Provisional action: deactivate the<br>RETURN 0 function in the Setup<br>menu (Set to NO), or open the<br>cover and operate manually.<br>Then: contact your retailer. | Open and then close the cover                                                                                |
|                                                            | Insufficient switchover power or                                                                                                    | n source 🔲 /source 🗐                                                                                                    |                                                                                                    |
| F25 PWR-2                                                  | The power is insufficient to leave position II/I.                                                                                                    | Supply the power (U,I) from source I<br>or II for at least 20 secs or open the<br>cover and operate manually.                                                        | Open and then close the cover                                                                                |
|                                                            | Fault position 0, I, II                                                                                                    |                                                                                                    |                                                                                                    |
| F 15 P05-7                                                 | Following an electric or automatic<br>order, position 0 / I / II is not<br>reached.                                                                                                    | Provisional action: open the Aut/<br>Man cover and operate manually.<br>Then: contact your retailer.                                                                 | Change source status.<br>Manual operation.                                                                   |
|                                                            |                                                                                                    |                                                                                                    |                                                                                                    |
| FAIL START                                                 | If the genset does not start after<br>the 2ST delay, the message will be<br>sent.                                                                                                    | Press the validation key.<br>Check that 2ST is greater than 15s<br>at 2AT.                                                                                           | Check the genset.                                                                                            |
# 13.5. Programming

Whilst in manual mode check the wiring and installation. If ok power up the product. This product must always be put into service by qualified and approved personal.

# 13.5.1. Programming with EasyConfig

Download Easy Config Software free from www.socomec.com

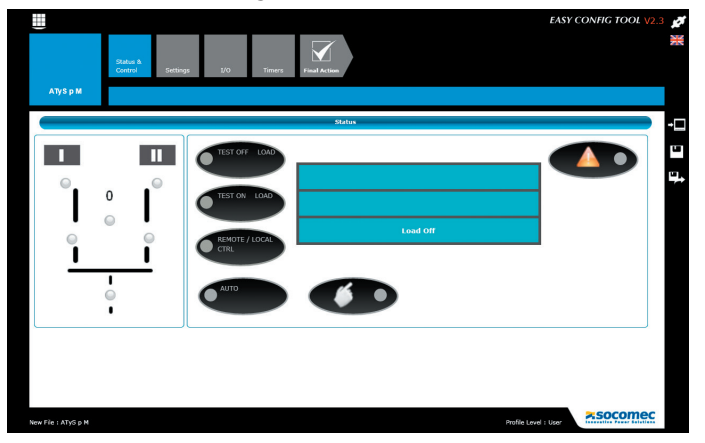

# 13.5.2. Product programming with the front keypad

Programming access is possible in Automatic mode, when the product is in position I with source I available, and in Manual mode whatever the position and the available source is.

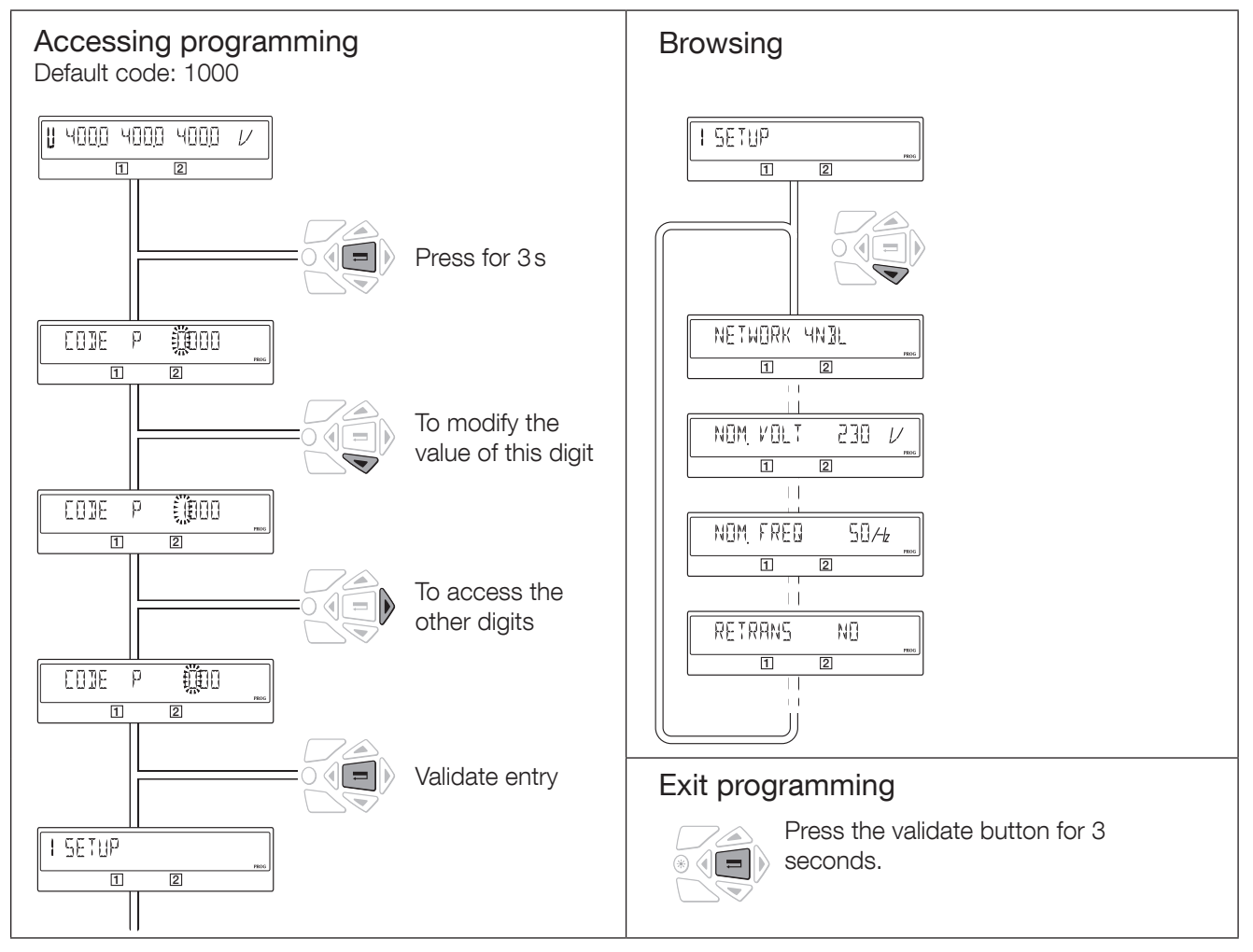

Note: To reset a fault indicator, see chapter «13.1.1. Reset», page 32

# 13.5.3. Programming mode

Depending on the type of application managed (Network-Network or Network-genset), some parameters in the SETUP menu may not be displayed.

For more details on the various operations, see sections «13. OPERATION», page 31, «13.2. Manual mode», page 32, «13.6. Automatic mode», page 54.

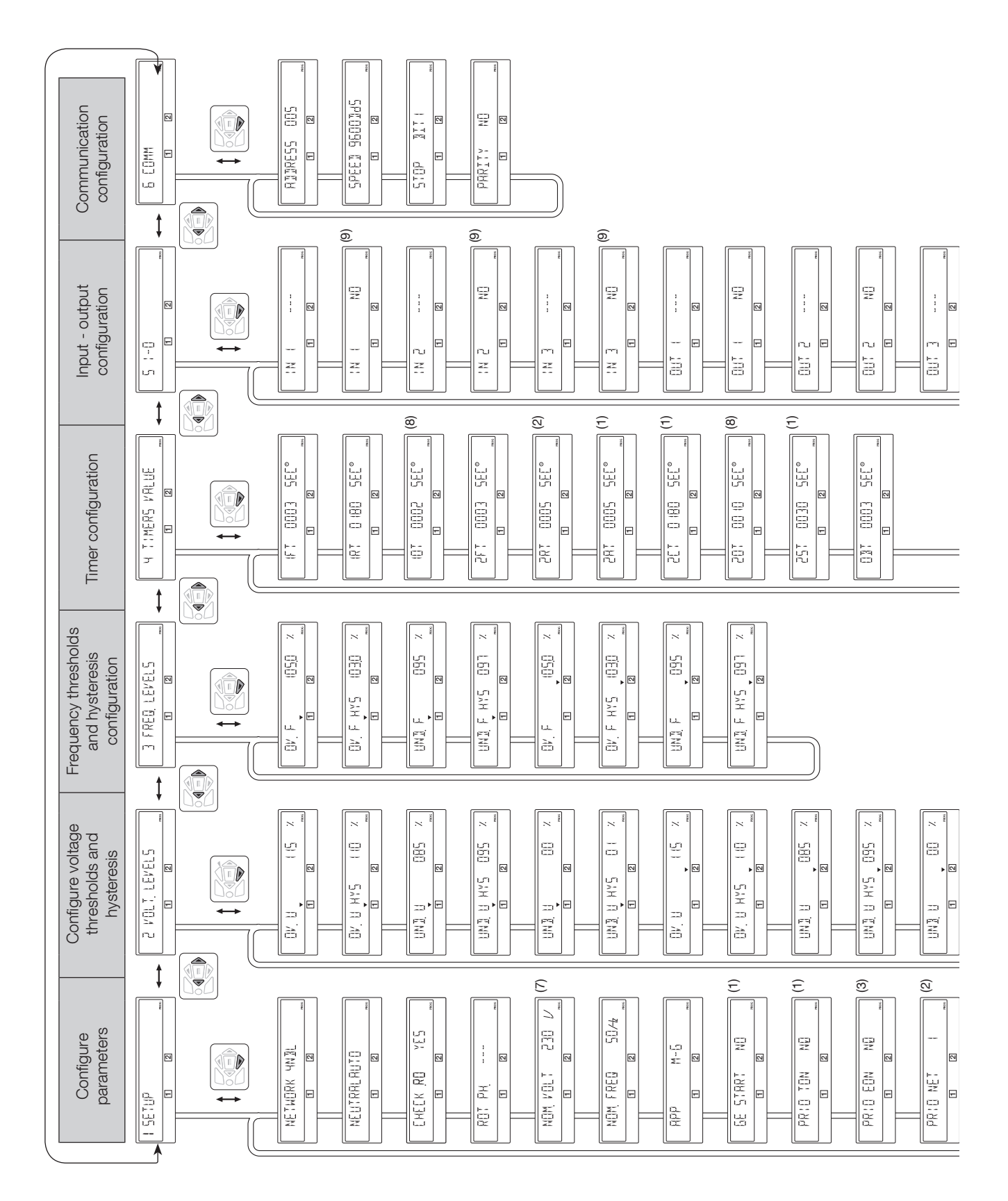

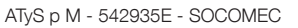

ē

9 12

mE

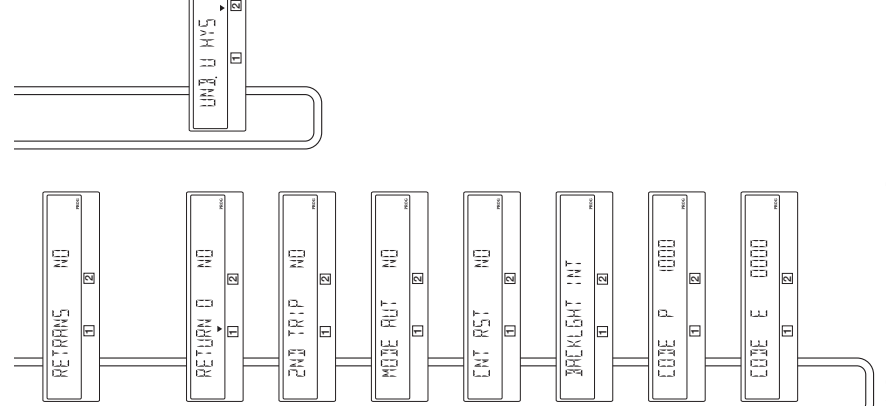

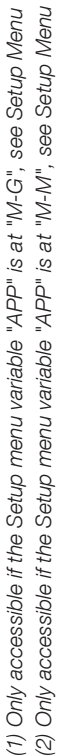

(2) Unity accessible if the setup menu variable APP is at IN-IN, see Setup (3) Only accessible if one of the inputs is EON, see I/O Menu

(3) Unly accessible if one of the inputs is EOIN, see it O Men

(4) Only accessible if one of the inputs is EOF, see I/O Menu

(5) Only on the COMM version, see description in the option section

(6) Only accessible if one of the outputs is LSC, see I/O Menu (7) Default values: 230V for version 127/230 400V for version 230/400

() only accessible when the "RETURN O" variable in the Setup menu is set to "YES", see SETUP menu.

(9) Only accessible if the associated input is configured. \* UNL = Unlimited

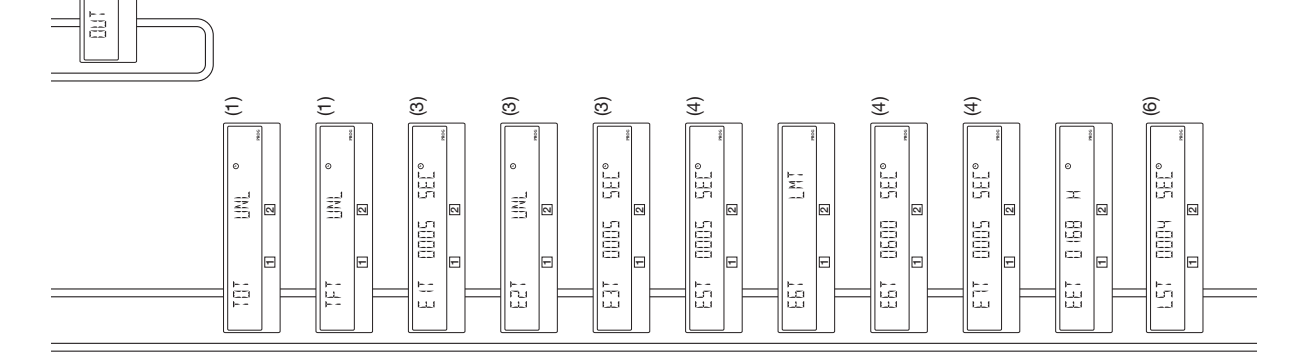

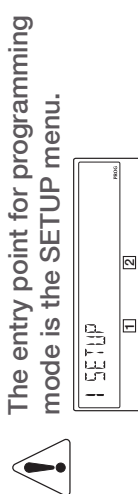

Parameters must always be adjusted and verified for compliance with the application. The default values are loaded as standard.

# 13.5.4. SETUP Menu

\_\_\_\_

| I SETUP     |                         |                                                                                                    |                                                                                        |                                          |      |      |
|-------------|-------------------------|----------------------------------------------------------------------------------------------------|----------------------------------------------------------------------------------------|------------------------------------------|------|------|
| 1 2         |                         |                                                                                                    |                                                                                        |                                          |      |      |
|             | Definition              |                                                                                                    | Adjustment range                                                                       | Default values                           | M-G* | M-M* |
|             | NETWORK                 | Type of network                                                                                                    | 4NBL/41NBL/-<br>42NBL/ 1BL/3NBL<br>(230/400V version)                                  | 4NBL                                     | •    | •    |
|             |                         |                                                                                                    | 4NBL/3NBL/2NBL/<br>-2BL/42NBL<br>(127/230V version)                                    |                                          |      |      |
|             | NEUTRAL                 | Position of neutral<br>- AUTO : neutral position is set<br>automatically upon every power-up.                                                                                                    | Auto<br>LEFT                                                                           | Auto                                     | •    | •    |
|             |                         | with a 3NBL 400 Vac network + auto<br>transformer<br>- LEFT: neutral must be connected<br>on the left, i.e. to terminal 1 of each<br>switch<br>- RIGHT: neutral must be connected<br>on the right, i.e. to terminal 7 of each                                             | RIGHT                                                                                  |                                          |      |      |
|             |                         | Switch                                                                                                    | VEQ                                                                                    | VEQ                                      |      |      |
|             | ROT                     | be disabled. When disabled the ATyS<br>will transfer normaly even if the two<br>sources have different direction of<br>rotation. This should be used only<br>when the load is not affected by phase<br>rotation changes.                                                  | NO                                                                                     | TES                                      | •    |      |
| ROT PH      | ROT PH.                 | The phase rotation can be selected as                                                                                                    | ABC                                                                                    |                                          | •    | •    |
|             |                         | ClockWise (ACB) of anti-clockWise (ABC).<br>It is also possible to just check for<br>consistency of direction of rotation<br>between 2 sources (). To do so the 2<br>sources must be simultaneously present,<br>for example during the initial wiring. (see<br>next page) | ACB<br>                                                                                |                                          |      |      |
|             | NOM. VOLT               | Nominal phase-phase voltage. Except<br>for 1BL and 41NBL networks, where<br>it is nominal phase-neutral voltage.                                                                                                    | from 180 to 480 Vac<br>(230/400V version)<br>from 180 to 280 Vac<br>(197/220/ version) | 400 Vac<br>(version 230/400V)<br>230 Vac | •    | •    |
|             | NOM FREO                | Rated frequency                                                                                                    | (127/230V Version)                                                                     | (version 127/230V)                       |      |      |
|             |                         | hated hequency                                                                                                    | 30 01 00 TIZ                                                                           | 00112                                    | •    |      |
| M-G         | APP                     | Application type:                                                                                                    | M-G                                                                                    | M-G                                      | •    | •    |
|             |                         | <ul> <li>- M-G: between a network and genset</li> <li>- M-M: between two networks</li> </ul>                                                                                                    | M-M                                                                                    |                                          |      |      |
| GE START NO | GE START                | "Generator start signal" output status                                                                                                    | NO                                                                                     | NO                                       | •    |      |
|             |                         | - NO: Normal Open<br>- NC: Normal Close                                                                                                    | NC                                                                                     |                                          |      |      |
|             | PRIO TON                | In case of an On Load Test, if source $\blacksquare$                                                                                                    | NO                                                                                     | NO                                       | •    |      |
|             |                         | Is no longer available you can<br>- NO: exit the test and switch to source<br>[1]<br>- YES: stay in position II. The MSR input<br>(see I-O Menu) has priority over this<br>parameter                                                                                      | YES                                                                                    |                                          |      |      |
|             | PRIO EON <sup>(1)</sup> | In case of External On Load, if source II<br>is no longer available you can<br>- NO : exit the test and switch to<br>source I<br>- YES : stay in position II. The MSR input<br>(see I-O Menu) has priority over this<br>parameter                                         | NO<br>YES                                                                              | NO                                       | •    |      |

\* M-G: network - genset application - M-M: network - network application

• = parameter present on M-G and/or M-M applications

(1) This parameter is only accessible if a programmable input is configured with the EON variable (see I/O menu).

|                   | Definition              |                                                                                                    | Adjustment range | Default<br>values | M-G* | M-M* |
|-------------------|-------------------------|----------------------------------------------------------------------------------------------------|------------------|-------------------|------|------|
|                   | PRIO NET                | <ul> <li>This is to define the priority network:</li> <li>1: network  has priority</li> <li>2: network  has priority</li> <li>0: no network has priority. The PRI input (see menu I-O) has priority over this parameter</li> </ul>                                                                                                    | 1<br>2<br>0      | 1                 |      | •    |
| RETRANS NO        | RETRANS                 | Automatic retransfer inhibited<br>- NO: automatic retransfer to the priority<br>source<br>- YES: "valid" must be pressed to execute<br>the return                                                                                                    | NO<br>YES        | NO                | •    | •    |
|                   | RETURN 0 <sup>(1)</sup> | In case of source failure, the product<br>automatically switches over to 0 (after a 10T<br>or 20T time delay)<br>- NO: the product remains in position if the<br>source is lost<br>- YES: this function is activated<br>If there are 2 sources down, the power reserve<br>must be available to execute this function (see<br>indicator on front panel)                        | NO<br>YES        | NO                | •    | •    |
|                   | 2ND TRIP <sup>(2)</sup> | <ul> <li>This function makes it possible to wait for the power reserve to become available before leaving position 0 tripping .</li> <li>NO: Return to the source without waiting for the reserve to be fully charged</li> <li>YES: Wait for the reserve to be fully charged before returning to the source. A second trip will therefore be immediately available</li> </ul> | NO<br>YES        | NO                | •    | •    |
| MODE AUT NO model | MOD AUT                 | AUTO mode forced, in spite of cover not being closed.                                                                                                    | NO<br>YES        | NO                | •    | •    |
| ENT RST NO        | CNT RST                 | Switchover counter reset (number of operations)<br>Returns to NO after reset                                                                                                    | NO<br>YES        | NO                | •    | •    |
|                   | BACKLGHT                | <ul> <li>The screen backlighting can be set to:</li> <li>OFF : always off</li> <li>ON : always lit</li> <li>INT : lit during operating sequences and then turned off after 30 seconds' inactivity on the keypad</li> </ul>                                                                                                    | OFF<br>ON<br>INT | INT               | •    | •    |
|                   | CODE P                  | Modifying input in Programming mode code                                                                                                    | 0000 to<br>9999  | 1000              | •    | •    |
|                   | CODE E                  | Modifying input code in Operating mode                                                                                                    | 0000 to<br>9999  | 0000              | •    | •    |
|                   |                         | conset application . M. M. Maine . Maine appli                                                                                                    | ation            |                   |      |      |

\* M-G: Mains - genset application - M-M: Mains - Mains application

• = parameter present on M-G and/or M-M applications

- (1) The RETURN to 0 function, after loss of source [] or []] opens the switch (I=>0 or II=>0) of the source in question after a time delay (10T or 20T). For instance, this solution provides the possibility of opening the switch after a short-circuit. This also makes it possible to restart the genset after a fault, without being connected to the load.
- (2) The 2nd TRIP parameter is associated with the RETURN to 0 function, as the latter requires a power reserve for the changeover. So to execute a second trip, you need to wait for this power reserve to recharge.

#### 13.5.5. Phase rotation check

This functionality checks the consistency of phase rotation i.e. of the wiring prior to commissioning.

```
Example: If the parameter ROT PH = ABC:
```

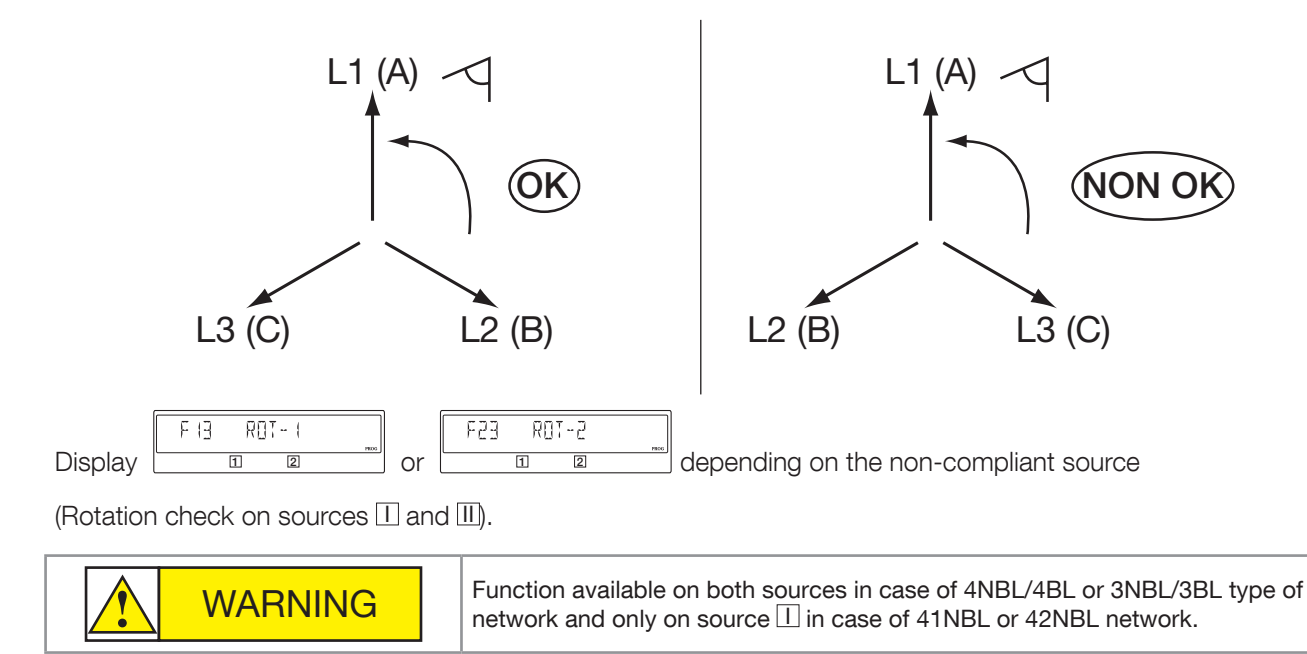

If the ROT PH parameter = - - -, the test is carried out when the two sources are present at the same time. It is therefore recommended to have both sources present during commissioning.

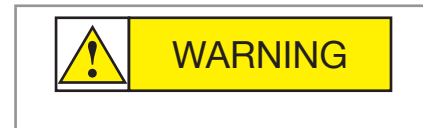

If the ROT CHECK parameter is set to NO, the product will not check the consistency of the phase rotation. Make sure this option configuration is used only when a different phase rotation order on the two sources does not impact the load.

# 13.5.6. VOLT. LEVELS Menu

| Definition    |                                                            | Adjustment<br>range* | Default<br>values * |       |
|---------------|------------------------------------------------------------|----------------------|---------------------|-------|
| OVU           | Overvoltage threshold source []                            | 102 - 130 %          | 115 %               |       |
| OV U HYS      | Source 🔲 over-voltage hysteresis                           | 101 - 119 %          | 110 %               |       |
| UND.U         | Undervoltage threshold source []                           | 60 - 98 %            | 85 %                | e –   |
| UND.U<br>HYS  | Source 🔲 under-voltage hysteresis                          | 61 - 99 %            | 95 %                | Sourc |
| UNB.U         | Phase unbalance threshold []<br>(see next paragraph)       | 00 - 30 %            | 00 %                |       |
| UNB. U<br>HYS | Hysteresis unbalance detection []<br>(see next paragraph)  | 01 - 29 %            | 01 %                |       |
| OVU           | Overvoltage threshold source []]                           | 102 - 130 %          | 115 %               |       |
| OV U HYS      | Source III over-voltage hysteresis                         | 101 - 119 %          | 110 %               |       |
| UND.U         | Undervoltage thresholds source []]                         | 60 - 98 %            | 85 %                | e II  |
| UND.U<br>HYS  | Source []] under-voltage hysteresis                        | 61 - 99 %            | 95 %                | Sourc |
| UNB.U         | Phase unbalance threshold []]<br>(see next paragraph)      | 00 - 30 %            | 00 %                |       |
| UNB.U<br>HYS  | Hysteresis unbalance detection []]<br>(see next paragraph) | 01 - 29%             | 01%                 |       |
| * As nercent  | ages of Linom in case of over and undervoltage             |                      |                     |       |

\* As percentages of Unom in case of over and undervoltage. As percentages of Uavg in case of unbalances.

Measurement accuracy: Voltage: 1 %

#### 13.5.7. Over-voltage and under-voltage

The thresholds and hystereses are defined as percentages of nominal voltage. The hystereses defines a return to normal levels following an under-voltage or over-voltage.

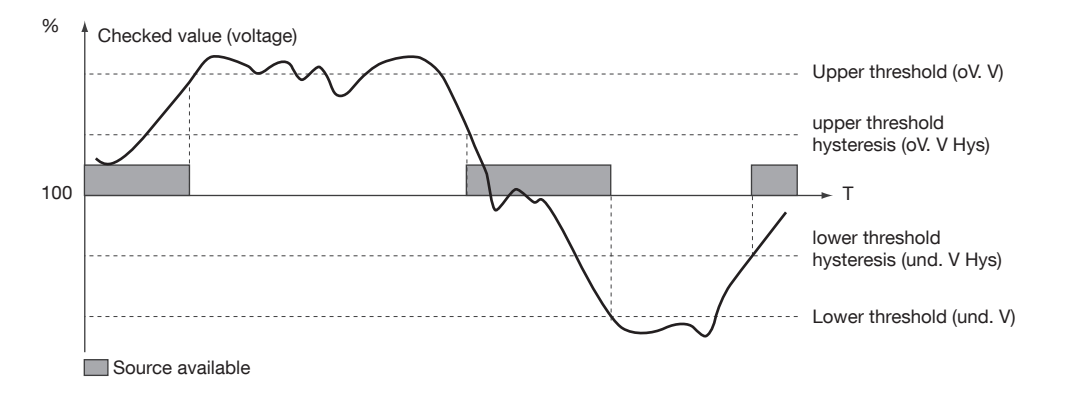

#### 13.5.7.1. Voltage unbalance measurement

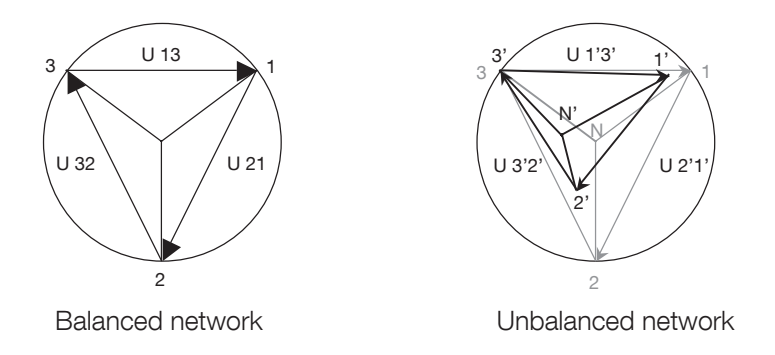

The unbalance reading is derived from the formula below

$$U_{nba} = \frac{max(|U_{12} - U_{avg}|, |U_{23} - U_{avg}|, |U_{31} - U_{avg}|)}{U_{avg}}$$

Example of an unbalanced network:  $U_{12} = 352$  Vac  $U_{23} = 400$  Vac  $U_{31} = 370$  Vac

U<sub>avg</sub> = (352+400+370)/3 = 374 V AC

 $U_{nba} = 26/374 = 0.069 =>$  Unbalance threshold rate 7%

with 
$$U_{avg} = \frac{U_{12} + U_{23} + U_{31}}{3}$$

# 13.5.8. FREQ. LEVELS Menu

| 3 FRED LEVELS            |              |                                        |                      |                     |       |
|--------------------------|--------------|----------------------------------------|----------------------|---------------------|-------|
|                          | Definition   |                                        | Adjustment<br>range* | Default<br>values * |       |
|                          | OV F         | Over-frequency threshold source []     | 101 - 120 %          | 105 %               |       |
|                          | OV F HYS     | Source 🔲 over-frequency hysteresis     | 100.5 - 119.5%       | 103 %               | e e   |
|                          | UND.F        | Under-frequency threshold source []    | 60 - 99 %            | 95 %                | Sourc |
|                          | UND.F<br>HYS | Source 🔲 under-frequency hysteresis    | 60.5 - 99.5 %        | 97 %                |       |
|                          | OV. F        | Over-frequency threshold source []]    | 101 % - 120 %        | 105 %               |       |
|                          | OV. F HYS    | Source III over-frequency hysteresis   | 100.5 -<br>119.5 %   | 103 %               | e e   |
|                          | UND.F        | Under-frequency threshold source []]   | 60 - 99 %            | 95 %                | Sourc |
|                          | UND.F<br>HYS | Source [II] under-frequency hysteresis | 60.5 - 99.5 %        | 97 %                |       |
| * As percentages of Fnom |              |                                        |                      |                     |       |

#### • Under-frequency or over-frequency

The thresholds and hystereses are defined as a percentage of nominal frequency. The hystereses defines a return to normal levels following an under-frequency or over-frequency. Measurement accuracy: Frequency: 0.1 %

#### 13.5.8.1. Under-frequency or over-frequency

The thresholds and hysteresis are defined as a percentage of nominal frequency.

The hysteresis defines a return to normal levels following an under-frequency or over-frequency.

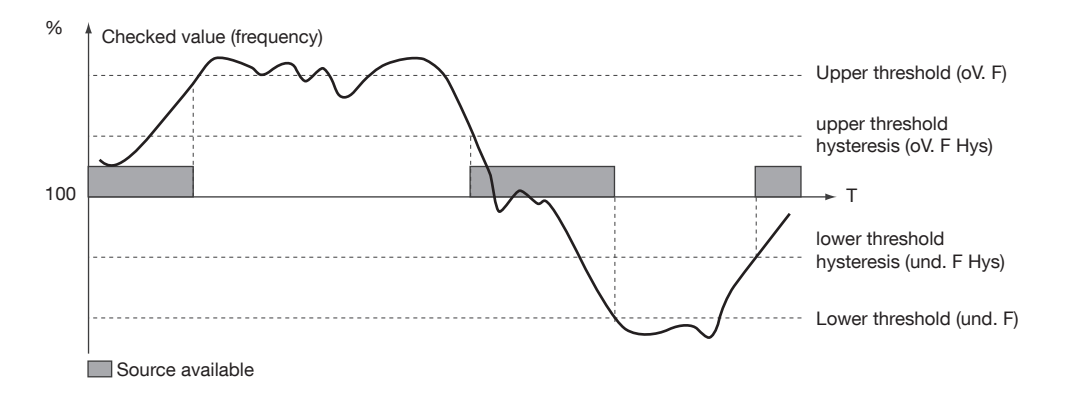

# 13.5.9. TIMERS Menu

| Y TIMERS VALUE                                      |                                                                                                    |                                                                                                    |                   |      |      |
|-----------------------------------------------------|----------------------------------------------------------------------------------------------------|----------------------------------------------------------------------------------------------------|-------------------|------|------|
|                                                     | əfinition                                                                                                    | Adjustment<br>range                                                                                                    | Default<br>values | M-G* | M-M* |
|                                                     | FT Source I loss time delay (source I When source I disappears, 1FT is s is restored before the end of 1FT, the not engaged.                                                                                                    | Failure Timer)<br>started. If source I<br>switchover cycle is<br>in M-M<br>- 0 to 60 s<br>in M-G                           | 3 s               | •    | •    |
|                                                     | RT Source I restoration time delay (sour<br>When source I reappears, 1RT is sta<br>of 1RT, source I is considered prese<br>disappears before the end of 1RT, the<br>executed. If the replacement source d<br>1RT, the latter dynamically and tempor<br>setting value. | ce I Return Timer)<br>arted. At the end<br>nt. If source I<br>switchover is not<br>sappears during<br>arily adopts the 3 s | 180 s             | •    | •    |
|                                                     | 0T Return to zero time delay from source<br>0 Timer)<br>Only accessible if the Setup menu para<br>0 is activated. Waiting time delay follor<br>failure, before switchover to position<br>avoids opening directly to short-circu                                       | (source ] to<br>rameter RETURN<br>wing source ]<br>D. This time delay<br>it or load impact.                                | 2 s               | •    | •    |
| 2FT         0003         SEC°           1         2 | FT Source loss time delay III (source III<br>When source III disappears, 2FT is s<br>is restored before the end of 2FT, the<br>not engaged.                                                                                                    | Failure Timer)<br>started. If source II<br>switchover cycle is 60 s                                                        | 3 s               |      | •    |
|                                                     | RT Source II restoration time delay (sou<br>Timer)<br>When source II reappears, 2RT is s<br>of 2RT, source II is considered pres<br>disappears before the end of 2RT, th<br>executed.                                                                                 | arce III Return<br>tarted. At the end<br>ent. If source III<br>e switchover is not                                         | 5 s               |      | •    |
|                                                     | AT Stabilisation time delay (source II A<br>Stabilisation time delay for voltage and<br>Source II. The time delay starts as so<br>voltage is above the hysteresis value. T<br>be completed to enable transfer to Sou                                                  | railable Timer)<br>frequency on<br>on as the source<br>his time delay must<br>irce II                                      | 5 s               | •    |      |
|                                                     | CT genset cooling time (source II) (sour<br>Timer)<br>Following a switchover sequence, and a<br>source II, source III (genset) is kept n<br>enable it to cool down.                                                                                                   | ce II Cool Down<br>Ifter returning to<br>Inning for 2CT to                                                                 | 180 s             | •    |      |
|                                                     | 0T Return to zero time delay from source<br><b>0</b> Timer)<br>Only accessible if the Setup menu para<br>0 is activated. Waiting time delay follo<br>failure, before switchover to position<br>avoids opening directly to short-circu                                 | e III (source III to<br>rameter RETURN<br>wing source III<br>D. This time delay<br>it or load impact.                      | 10 s              | •    | •    |

\* M-G: Mains - genset application - M-M: Mains - Mains application

• = timer present on M-G and/or M-M applications

|                                                                                                    |            |                                                                                                    |                                                |              | M-G* | M-M* |
|----------------------------------------------------------------------------------------------------|------------|----------------------------------------------------------------------------------------------------|------------------------------------------------|--------------|------|------|
|                                                                                                    | 2ST        | Genset starting timeout delay (source II)<br>(source III) Start Timer)<br>Time delay started at the same time as the starting<br>request. If after 2ST source III (genset) has not<br>started, an error message is displayed «FAIL<br>START».                                 | from 0 to 600 s                                | 30 s         | •    |      |
|                                                                                                    | ODT        | Minimum off time delay ( <b>0</b> Dead Timer)<br>This is the minimum load supply down time, possibly<br>with stop in position 0, so as to enable residual<br>voltages generated by the load (engine type) to<br>disappear.                                                    | from 0 to 20 s                                 | 3 s          | •    | •    |
|                                                                                                    | тот        | "On Load Test" duration time delay<br>(Test On Load Timer)<br>This time delay defines the On Load Test time. It<br>starts when the Test is initiated. The return to the<br>network takes place at the end of TOT.                                                             | UNL (unlimited)/<br>LMT (from 10 to<br>1800 s) | UNL          | •    |      |
|                                                                                                    | TFT        | "Off Load test" time delay (Test off Load Timer)<br>This time delay defines the Off Load Test duration.                                                                                                    | UNL (unlimited) /<br>LMT (from 10 to<br>1800s) | UNL          | •    |      |
|                                                                                                    | E1T<br>(1) | "On Load external operation" request time delay<br>(start)<br>This time delay starts at the same time as the EON<br>order. At the end of this time delay, the genset<br>starting order is sent. Then when the genset is<br>available, the transfer on source III takes place. | from 0 to 1800 s                               | 5 s          | •    |      |
|                                                                                                    | E2T<br>(1) | "On Load external operation" request time delay<br>(duration)<br>This time delay defines the EON order time.                                                                                                    | UNL (unlimited)/<br>LMT (from 10 to<br>1800 s) | UNL          | •    |      |
|                                                                                                    | E3T<br>(1) | "On Load external operation" request time delay (End)<br>This time delay is counted from the end of the EON<br>order, and only after this time delay is the switchover<br>to source I is executed.                                                                            | from 0 to<br>1800 s                            | 5 s          | •    |      |
|                                                                                                    | E5T<br>(2) | "Off load external operation" request time delay<br>(start)<br>This time delay starts at the same time as the EOF<br>order. At the end of this time delay, the genset<br>starting order is sent.                                                                              | from 0 to<br>1800 s                            | 5 s          | •    |      |
|                                                                                                    | E6T<br>(2) | "Off load external operation" request time delay<br>(duration)<br>This time delay defines the EOF order time.                                                                                                    | UNL (unlimited)/<br>LMT (from 10 to<br>1800 s) | LMT<br>600 s | •    |      |
|                                                                                                    | E7T<br>(2) | "Off load external operation" request time delay (end)<br>This time delay is counted from the end of the EOF<br>order, and only after this time delay will time delay<br>2CT start, to stop the genset.                                                                       | from 0 to 1800 s                               | 5 s          | •    |      |
|                                                                                                    | EET        | Programming genset starting time delay, following its last stop after an on load functioning.<br>At its end, the output EES will be activated. (After 160H, derived from $\pm$ 20s).                                                                                          | from 0 to 1100h                                | 168h         | •    |      |
|                                                                                                    | LST        | Load shedding time delay Load Shedding Timer<br>This time delay corresponds to the time available to<br>perform the load shedding operation.                                                                                                    | from 0 to 60 s                                 | 4 s          | •    | •    |
| <ul> <li>* M-G: Mains - genset application - M-M: Mains - Mains application</li> <li>• = timer present on M-G and/or M-M applications</li> </ul> |            |                                                                                                    |                                                |              |      |      |

(1): these time delays are only accessible and configurable if at least one programmable input is configured with the variable EON (see I/0 menu) (2): these time delays are only accessible and configurable if at least one programmable input is configured with the variable EON (see I/0 menu)

# 13.5.10. I-O menu

| <u> </u> |          |                 |                           |                  |
|----------|----------|-----------------|---------------------------|------------------|
|          | Variable | Definition      | Adjustment range          | Default<br>value |
|          | IN I     | Input 1         | See table following pages | /                |
|          | IN I     | Input 1 status  | NO<br>or<br>NC            | NO               |
|          | IN 2     | Input 2         | See table following pages | /                |
|          | IN 2     | Input 2 status  | NO<br>or<br>NC            | NO               |
|          | IN 3     | Input 3         | See table following pages | /                |
|          | IN 3     | Input 3 status  | NO<br>or<br>NC            | NO               |
|          | Out 1    | Output 1        | See table following pages | /                |
|          | Out 1    | Output 1 status | NO<br>or<br>NC            | NO               |
|          | Out 2    | Output 2        | See table following pages | /                |
|          | Out 2    | Output 2 status | NO<br>or<br>NC            | NO               |
|          | Out 3    | Output 3        | See table following pages | /                |
|          | Out 3    | Output 3 status | NO<br>or<br>NC            | NO               |
|          |          | al Open (Open)  | l                         |                  |

NO: Normal Open (Open)

NC: Normal Close (Closed)

# 13.5.10.1. Inputs description

|                     |                                                                                                    | M-G* | M-M* |
|---------------------|----------------------------------------------------------------------------------------------------|------|------|
| Automati            | ic operation inhibited                                                                                                    |      |      |
| INH                 | Automatic operation inhibited, same function as manual mode. All Automatic operation is then inhibited.<br>Start gen state will not change even if the network is lost.                                                                                                    | •    | •    |
| Test on le          | oad                                                                                                    |      |      |
| TON                 | Activates on load test. Retransfer remains locked until contact is deactivated.                                                                                                    |      |      |
| Test off le         | pad                                                                                                    |      |      |
| TOF                 | Activates off load test (genset started and stopped).                                                                                                    |      |      |
| External            | on load operation request, delayable                                                                                                    |      |      |
| EON                 | Activates an operating cycle depending on time delays E1T, E2T, E3T. These time delays have to be set in the TIMERS menu (operation: see graphs below).                                                                                                    | •    |      |
| External            | off load operation request, delayable                                                                                                    |      |      |
| EOF                 | Activates «Start Gen» contact (genset starting) (source III) according to time delays E5T, E6T, E7T. These time delays have to be set in the TIMERS menu (operation: the same as the input EON, without load switchover).                                                                                                    | •    |      |
| Forcing t           | o source 🔟 (genset) in TON and EON mode                                                                                                    |      |      |
| MSR                 | During an on load test or a delayable external on load operation request, validating the input enables you to remain in back-up position in all circumstances (loss of this source), as long as the test is active. This input has priority over parameters PRIO TON and PRIO EON.                                                                                          | •    |      |
| Confirms            | e return to priority source                                                                                                    |      |      |
| RTC                 | Remote manual transfer. Transfer back to source [1] initiated upon the contact closing. Same function as the variable "RETRANS" cleared with the keypad. This SETUP menu variable must also be at YES to validate operation by the input.                                                                                                    | •    | •    |
| Source p            | riority                                                                                                    |      |      |
| PRI                 | Defines the priority source. If this entry is activated, source III has priority, otherwise source I has priority. It is equivalent to, but with priority over, the SETUP menu parameter PRIO NET.                                                                                                    |      | •    |
| Stabilisat          | ion time delay bypass                                                                                                    |      |      |
| SS1 /<br>SS2        | Remote transfer check. It is possible to initiate the transfer from source I to source II (and vice versa) before the end of the time delay 1RT/2RT/2AT countdown, depending on the application type. If the latter is set to its maximum value, it is possible to transfer by activating the contact (front of one second).                                                | •    | •    |
| Positions           | I, II and 0 command                                                                                                    |      |      |
| PS1/<br>PS2/<br>PS0 | Position I / position II / position 0 command. When the command disappears the product returns to automatic mode. The last command received has priority. Command 0 has priority over commands I and II. NB, switching to Pos I (Pos II) is only possible if source II (source III) is present.                                                                             | •    | •    |
| Source AL1 /<br>AL2 | / source II alarm<br>Informs the user by flashing the fault LED and indicating F12 ALR - 1 / F22 ALR - 2 on the screen. This<br>message disappears along with the alarm. The input also simulates the loss of the source, the start of the<br>generator if necessary and the switchover to the other source if it is available.                                             | •    | •    |
| Source              | ∐ / source Ⅲ fault                                                                                                    |      |      |
| FT1 /<br>FT2        | Informs the user by flashing the fault LED and indicating F11 FLT - 1 / F21 FLT - 2 on the screen.<br>Disappears after validation and reset (by activating RST input, opening and then closing the cover or<br>via RS485). Immediately shifts the changeover switch to position 0, without 10T or 20T time delay.<br>NB, only works if the 2nd TRIP parameter is activated. | •    | •    |
| Source              | I / source III external availability signal                                                                                                    |      |      |
| 0A1 /<br>0A2        | Availability signal for source [] (source []). This input is used instead of the voltage and frequency measurement                                                                                                    | •    | •    |
| Fault rese          | et                                                                                                    |      |      |
| RST                 | Reinitialises a fault                                                                                                    |      |      |
| Load she            | adding bypass                                                                                                    |      |      |
| LSI (1)             | This input bypasses the LST time delay, (signal indicating correct load shedding).                                                                                                    |      |      |

\* M-G: Mains - genset application - M-M: Mains - Mains application

(1): this output is only accessible if a programmable input is configured with the EON variable (see I/O menu)

#### Explanation of how EON works:

E2T when set as Limited

| EON input                   |               |       |
|-----------------------------|---------------|-------|
| Operation request           | E1T E2T E3T   |       |
| "Starting order"<br>contact | Starting time | 2CT , |
| Pos II <u>-</u><br>Pos I -  |               |       |

#### E2T takes priority over EON if E2T is set as LIM (Limited)

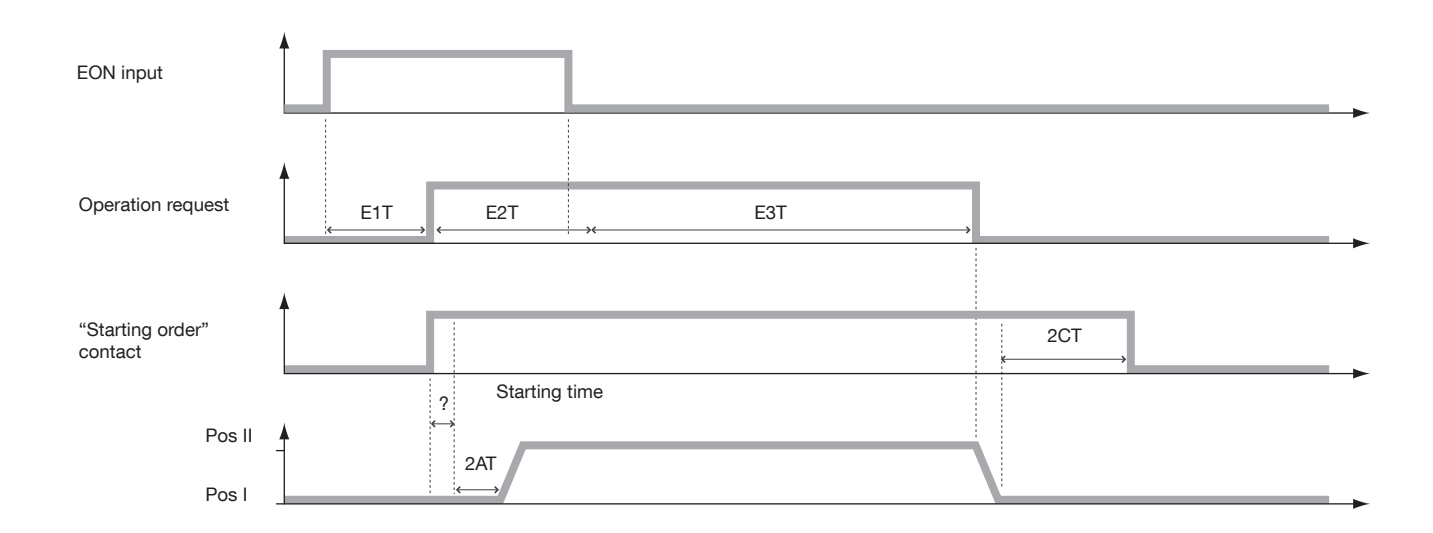

#### EON takes priority over E2T if E2T is set as UNL (Unlimited)

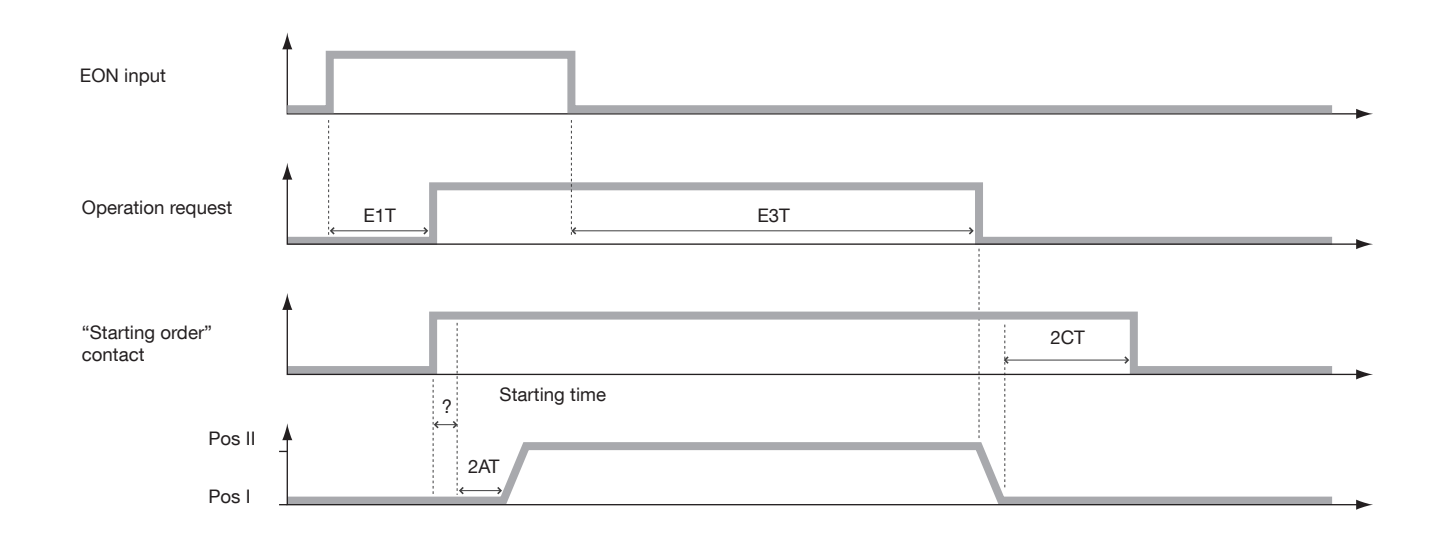

# 13.5.10.2. Outputs description

|                        |                                                                                                    | M-G* | M-M* |
|------------------------|----------------------------------------------------------------------------------------------------|------|------|
| Source availabl        | e                                                                                                    |      |      |
| S1A/S2A                | Source I / Source II available. Output activated (closed) if source I / source II is within the defined setting ranges (same function as LED on front panel).                                                                                                    | •    | •    |
| At least one so        | urce available                                                                                                    |      |      |
| SCA                    | Source I or II available. Output activated (closed) if at least one of the 2 sources is within the defined settings ranges.                                                                                                    | •    | •    |
| Position auxiliar      | ry contact                                                                                                    |      |      |
| AC1/AC2/<br>AC0        | Outputs activated respectively when product is in position I / position II / position 0.                                                                                                    | •    | •    |
| Load supplied I        | by source 📕 / by source 🗐                                                                                                    |      |      |
| LO1 / LO2              | Indicates which source is supplying the load. Output LO1 / LO2 activated if the 2 following conditions are simultaneously validated: position I / position II is closed and source $\square$ / source $\square$ is available (LO1 = AC1 et S1A / LO2 = AC2 et S2A). position I / position II is closed and source / source is available (LO1 = AC1 and S1A / LO2 = AC2 and S2A). | •    | •    |
| Load shedding          | command                                                                                                    |      |      |
| LSC                    | Load shedding relay. Initiates a load shedding action before transfer to back-up source, and then reloading after restoration. Operations see following pages.                                                                                                    | •    | •    |
| Fault summary          |                                                                                                    |      |      |
| FLT                    | Output activated (closed) if at least one fault (internal or transferred external) is activated.                                                                                                    |      |      |
| Product operat         | ional (no fault + product in Auto mode)                                                                                                    |      |      |
| POP                    | Output activated (closed) if the product is deemed "operational" i.e. it is in AUT mode, the supply is present and no fault is detected.                                                                                                    | •    | •    |
| Input copy             |                                                                                                    |      |      |
| CP1/CP2/<br>CP3        | The output adopts the same status as input 1 / input 2 / input 3. Same function as relaying.                                                                                                    | •    | •    |
| Synthesis TON          |                                                                                                    |      |      |
| TOS                    | Output is activated in case of test on load.                                                                                                    | •    |      |
| Synthesis EON          |                                                                                                    |      |      |
| EOS                    | Output is activated in case of external on load.                                                                                                    |      |      |
| Synthesis TON          | and EON                                                                                                    |      |      |
| ROS                    | Output is activated in case of test on load or external on load.                                                                                                    |      |      |
| Output parame          | eter for programmed start of the genset (Linked to EET time delay)                                                                                                    |      |      |
| EES                    | This parameter activates an output that can be linked to the inputs EON or EOF in order to test the genset during a time defined respectively by (E1T, E2T, E3T) and (E5T, E6T, E7T).)                                                                                                    | •    |      |
| Product in Manual Mode |                                                                                                    |      |      |
| MAN                    | This Output is activated when the product is in Manual Mode (Cover open).                                                                                                    |      |      |
| Fail start output      | t                                                                                                    | •    |      |
| FST                    | Output is activated in case of generator fail start.                                                                                                    |      |      |

\* M-G: network - genset application - M-M: network - network application

#### Explanation of how LSC works

If output LSC is selected, (load shedding before transfer request), the associated time delay LST (maximum duration of the load shedding) must be programmed in the Timers Menu.

# Genset voltage

#### Scenario 1 with LSI active

#### Scenario 2: LSI Input not activated

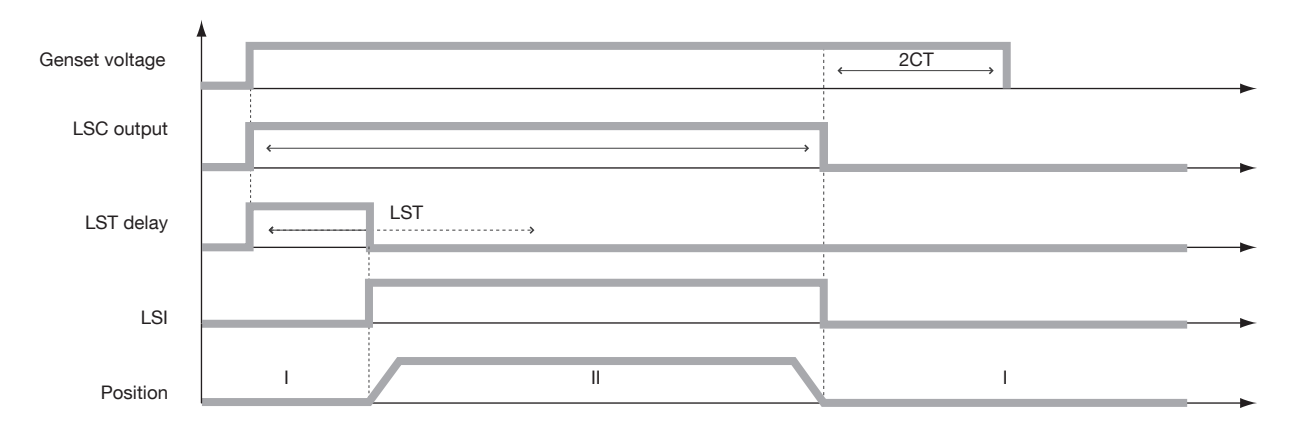

#### Genset programming start

In some applications (genset without battery charger), it is asked to start the genset after X hours (EET) of inactivity (except for TOF) in order to enable the battery to charge. According to the customer needs, the corresponding output (EES) can be connected either to the input EON (External on load) or to the input EOF (External off load). These tests EON and EOF are programmable respectively via (E1T, E2T, E3T) and (E5T, E6T, E7T).

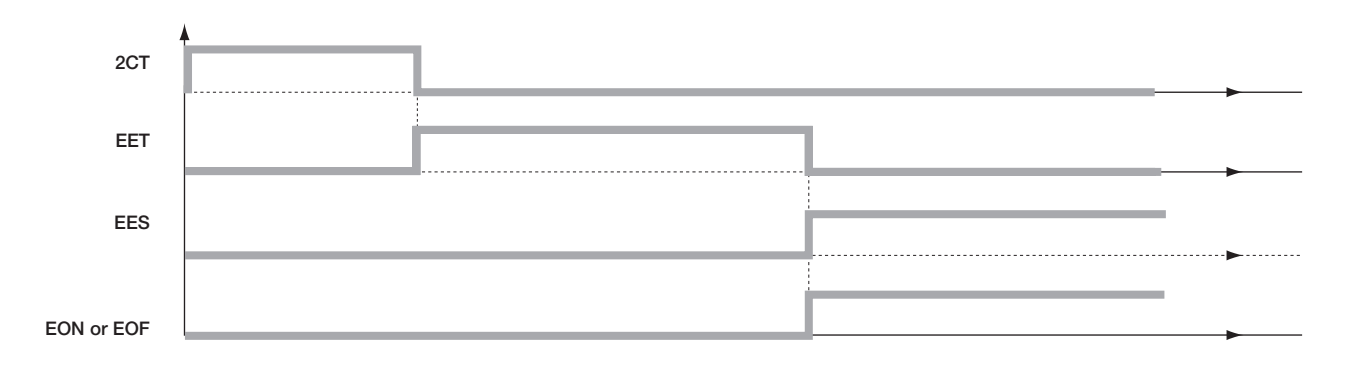

# 13.5.11. COMM Menu

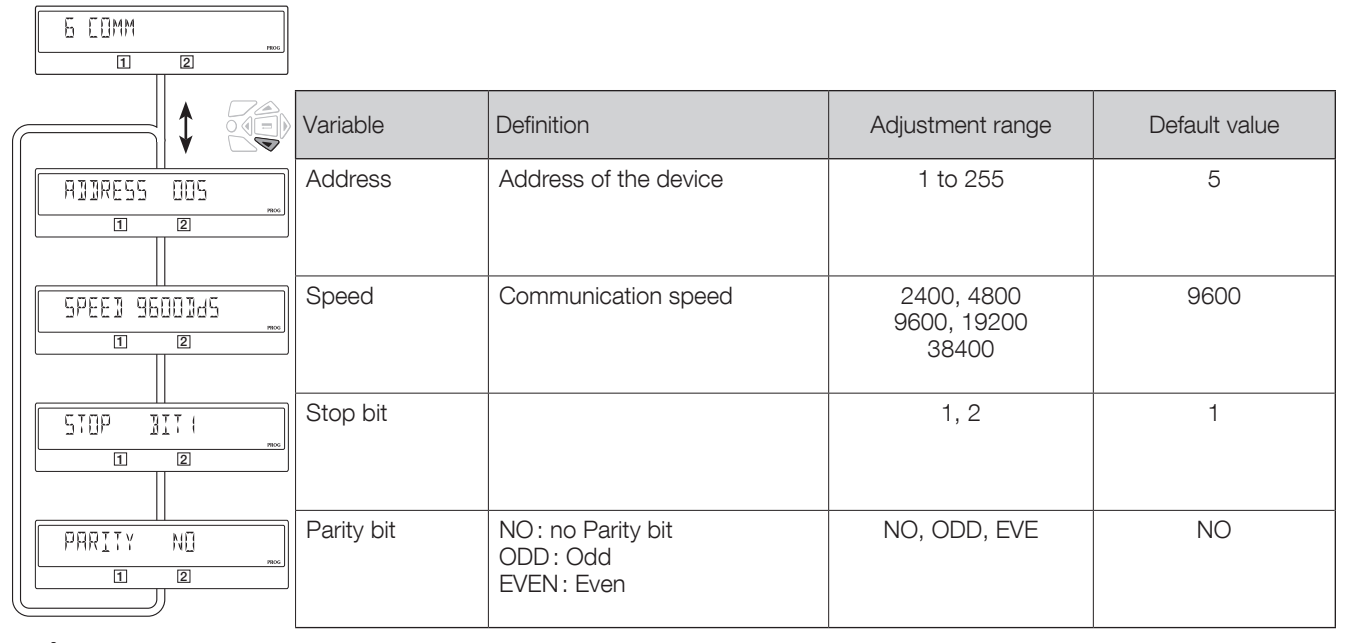

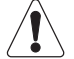

Only available on version with Comm.

Detailed explanation in chapter «13.9. Communication (optional 9383 xxxx units only)», page 65

# 13.6. Automatic mode

Close the cover to enter automatic mode. Make sure that the changeover switch is in automatic mode (AUT LED lit).

## 13.6.1. Sealable Auto/Manual cover

Auto/Manu mode can be protected by sealing the standard Auto/Manu cover as shown.

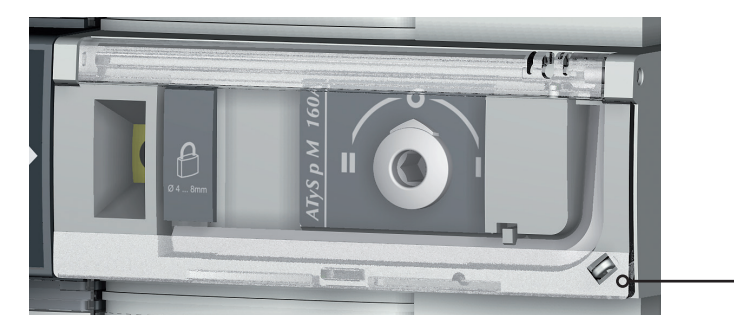

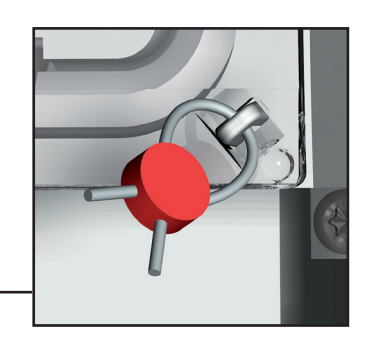

## 13.6.2. Possible actions

Once in automatic mode, it is possible to:

- Access the programming (mains present) and display menus.
- Run an on load or off load test.
- Run a source 🗌 / source 🗏 loss sequence.
- Start a source II / source III restoration sequence.

### 4.6.2. Manual & Automatic Mode / Mains restoration conditions

| AUTOMATIC MODE                   |               |               |              |               |                   |
|----------------------------------|---------------|---------------|--------------|---------------|-------------------|
| •                                | ¥             | •             | ↓<br>↓       | ↓<br>↓        | •                 |
| PROGRAMMATION<br>(Mains present) | Visualisation | Test off load | Test on load | Source lost 🗍 | Source restored 🗍 |

- Automatic mode becomes active 2 seconds after switching from manual to automatic mode.
- Source 🔲 source 🔟 voltages and frequencies are checked to define the changeover switch's new stable status.
- The same automatic mode recognition sequence must be executed following a power-off and a complete discharge of the power reserves.

# 13.6.3. Priority source loss sequence (stable position) in M-G application

#### Configuration

- APP = M-G: Mains - genset application

- RETURN 0 = NO: changeover switch remains in position during loss of the source

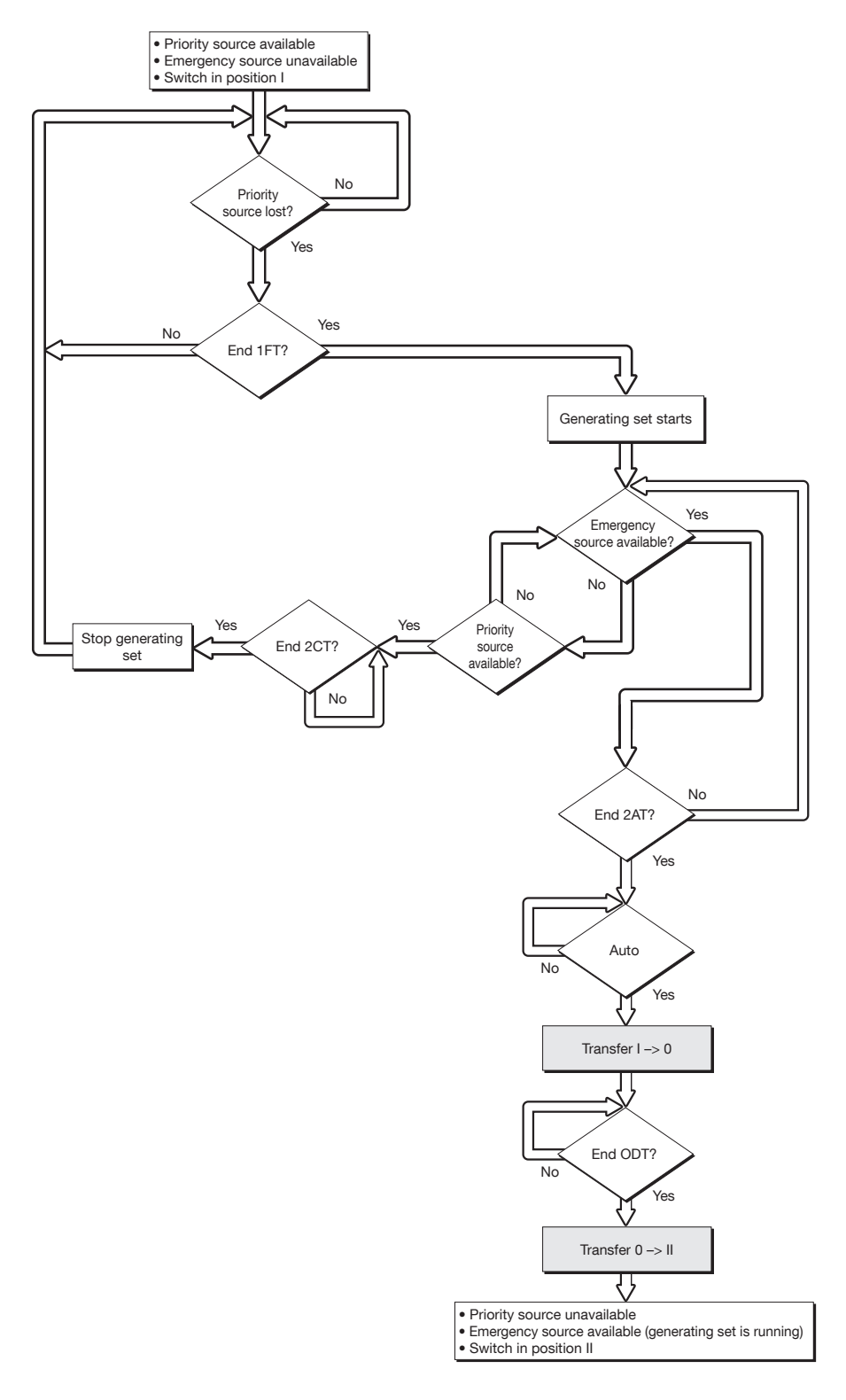

# 13.6.4. Priority source loss and restoration sequence (stable position) in M-M application

#### Configuration

- APP = M-M: Mains Mains application
- RETURN 0 = NO: changeover switch remains in position upon loss of the source

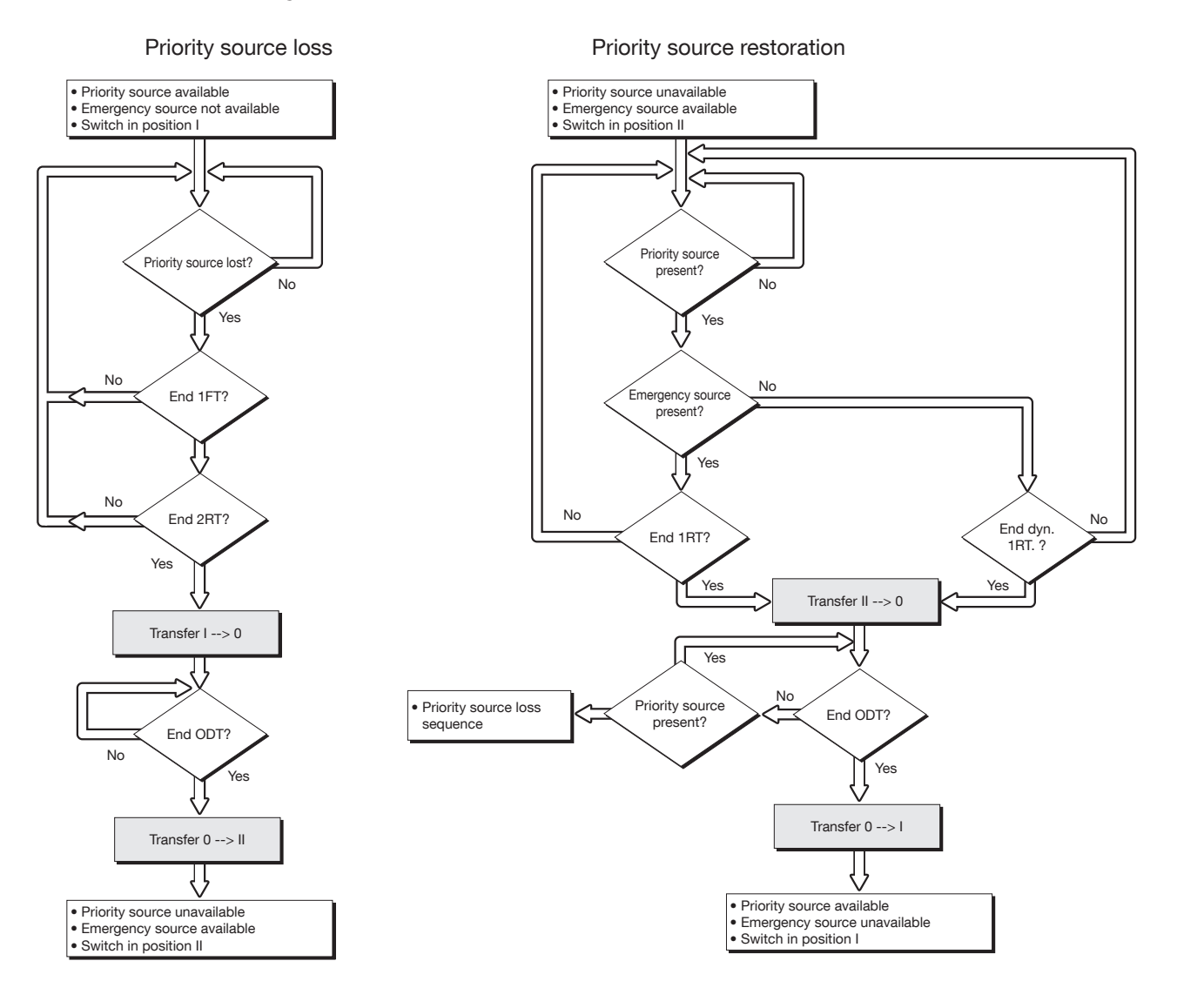

# 13.6.5. Priority source loss sequence (with trip) in M-M application

#### Configuration

- APP = M-M: Mains - Mains application

- RETURN 0 = YES: : the changeover switch switches to position 0 (open) during loss of the source

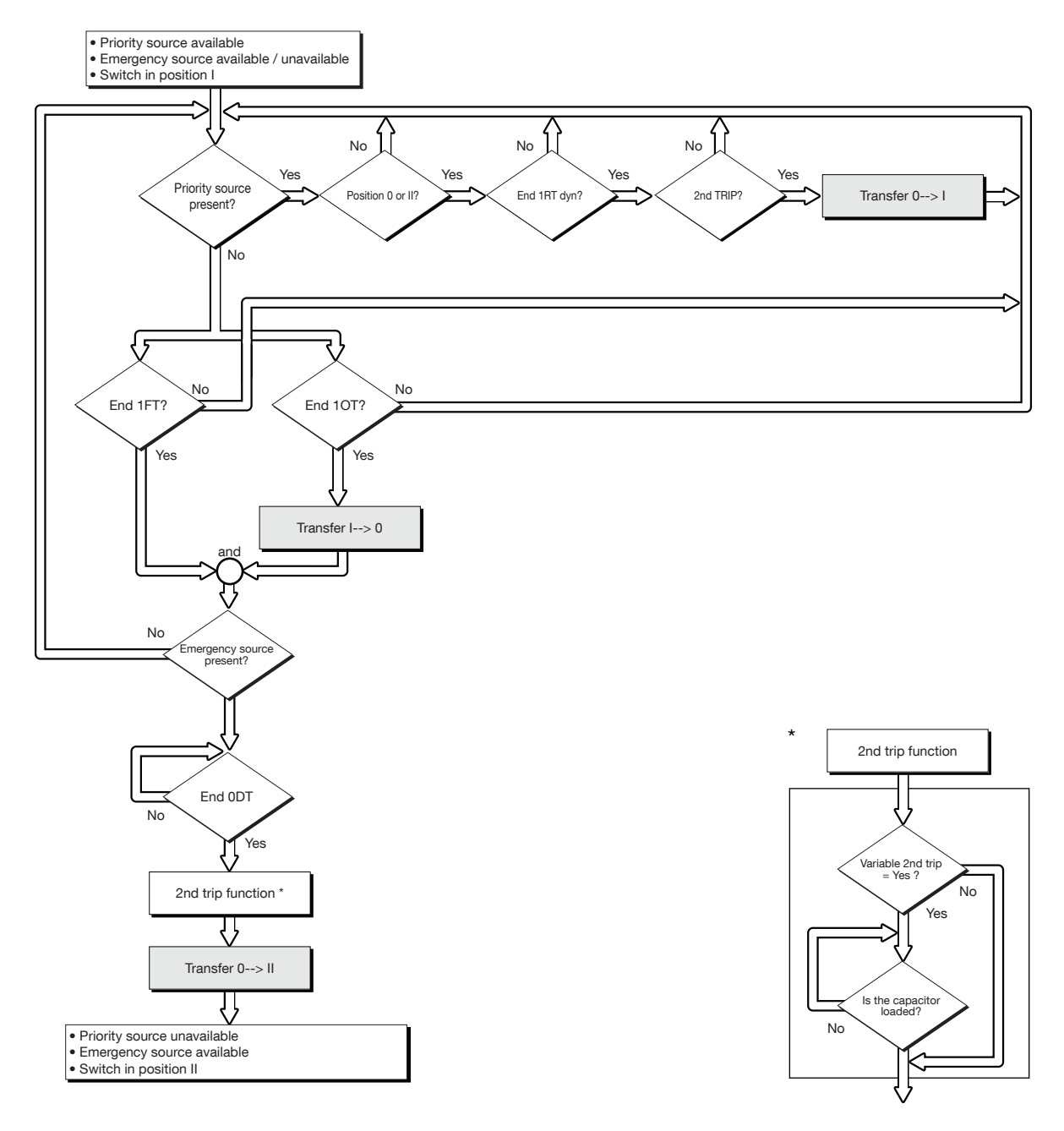

# 13.6.6. Priority source loss sequence (with trip) in M-G application

#### Configuration

- APP = M-G: Mains - genset application

- RETURN 0 = YES: : the changeover switch switches to position 0 (open) during loss of the source

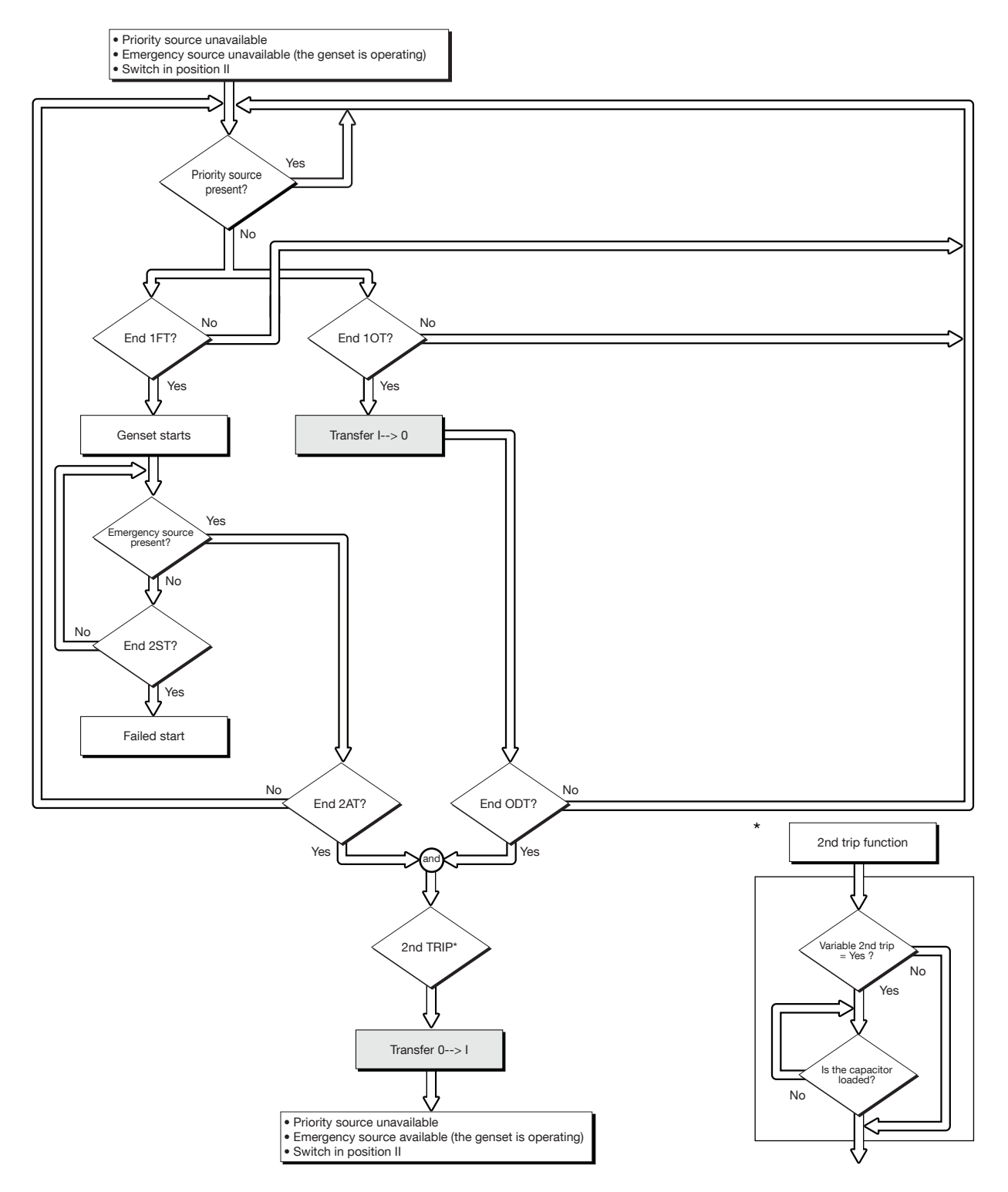

# 13.6.7. Priority source automatic restoration sequence

This sequence is started as soon as the system is in AUTO mode and in position II.

Specific function

Automatic retransfer inhibited:

- Once source 🗉 is restored, it may be preferable not to retransfer the load from source 💷 to source 🗆 immediately.
- Once the retransfer from source III to source III is possible, the RETRANS function locks the retransfer, and the AUT LED flashes pending the operator's confirmation.
- The VALIDATION button must be pressed or an input programmed on RTC to authorise the retransfer.

| - ATyS p M<br>CONTROL<br>TEST OFF LOAD<br>CHARGING<br>AUT | MODE<br>CLICK !<br>ESC ESC |
|-----------------------------------------------------------|----------------------------|
| AUT LED                                                   | VALIDATION button          |

# 13.6.8. Priority source restoration sequence (stable position) in M-G application

#### Configuration

- APP = M-G: Mains - genset application

- RETURN 0 = NO: changeover switch remains in closed position during loss of the source

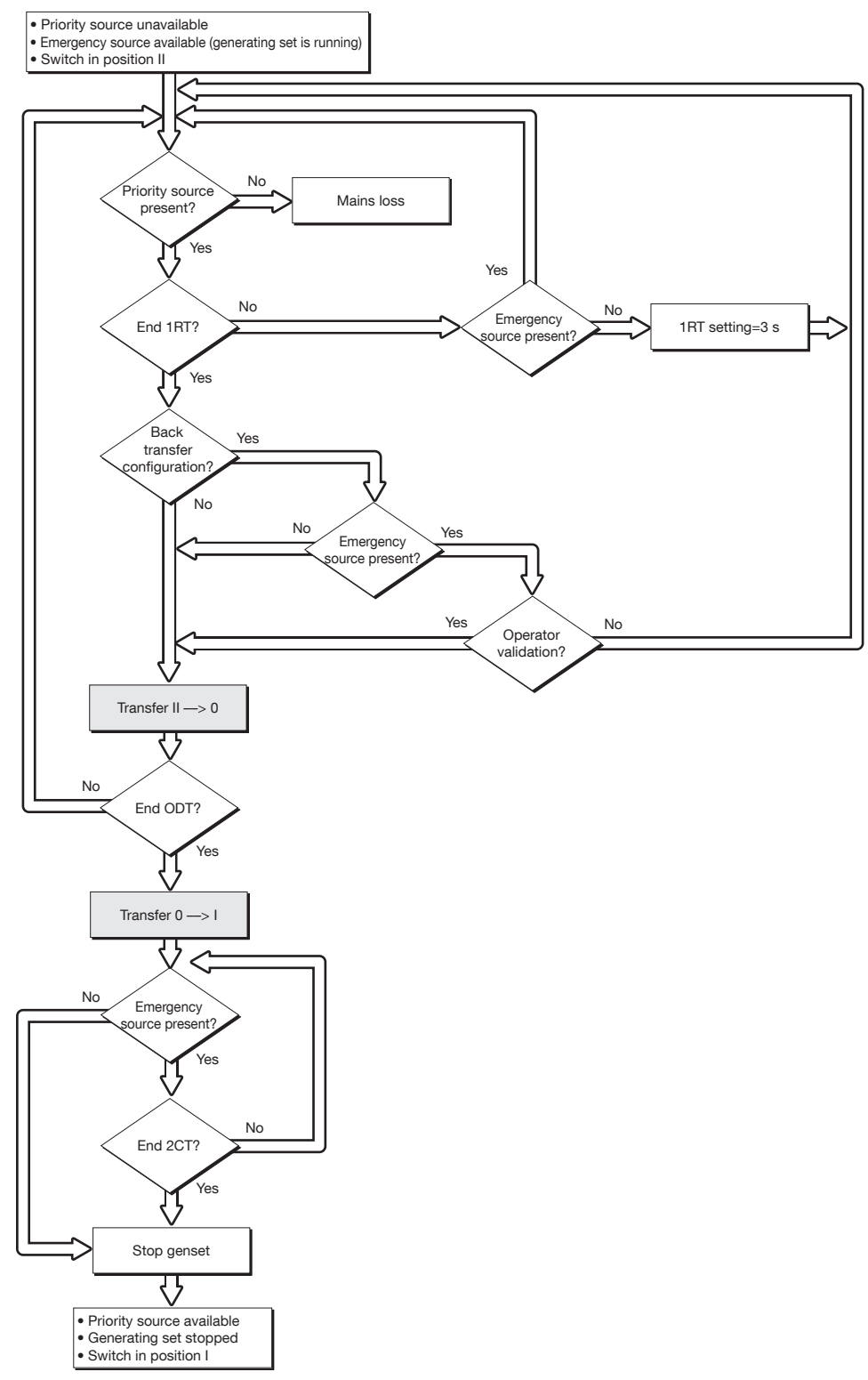

60 EN

# 13.6.9. Back-up source loss sequence (with trip) in M-G application

#### Configuration

- APP = M-G: Mains genset application
- RETURN 0 = YES: : the changeover switch switches to position 0 (open) during loss of the source

2nd trip function

Variable 2nd trip = Yes ?

Is the capacito

No

Yes

Yes

No

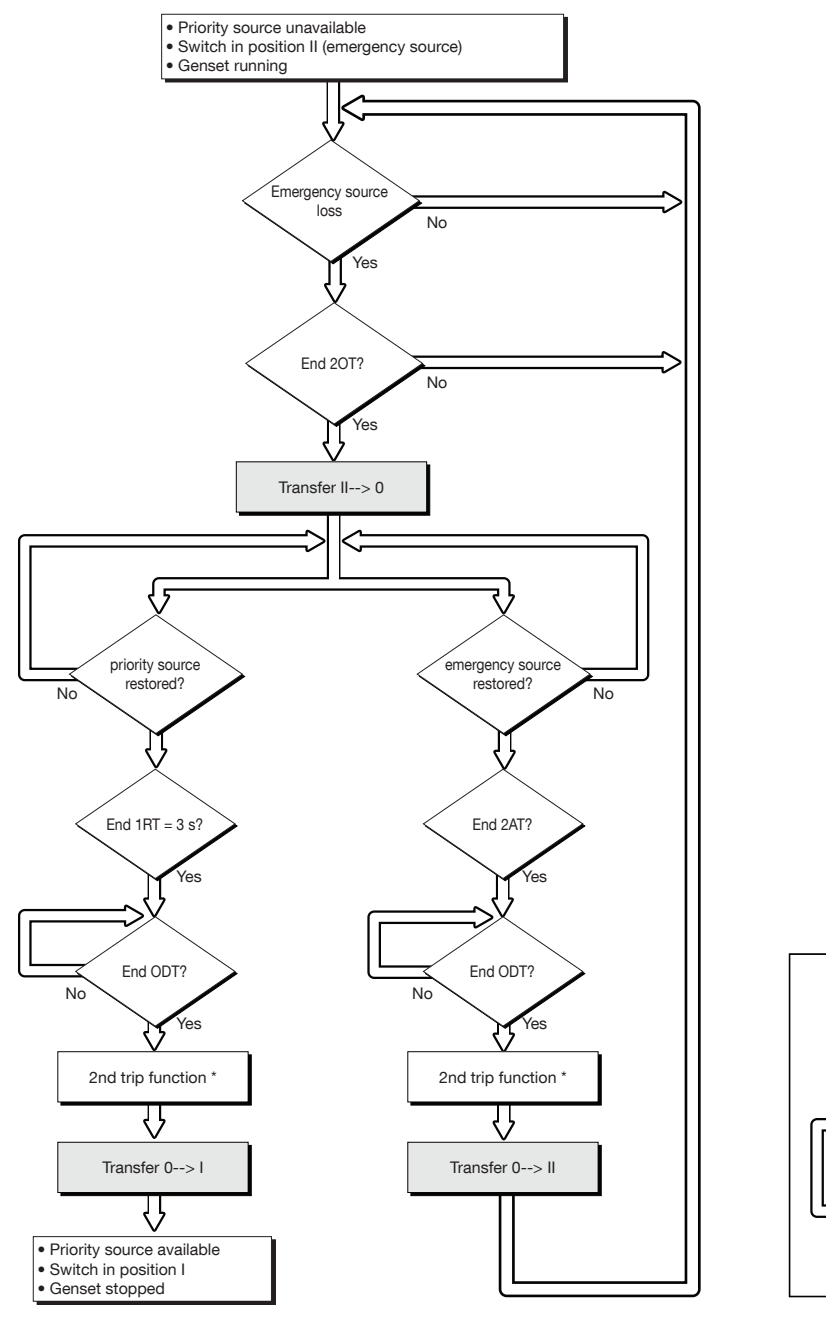

# 13.7. Control / Test operating mode

In this mode the operator has the option of controlling the transfer manually or electrically. Test modes are also available.

# 13.7.1. Test modes

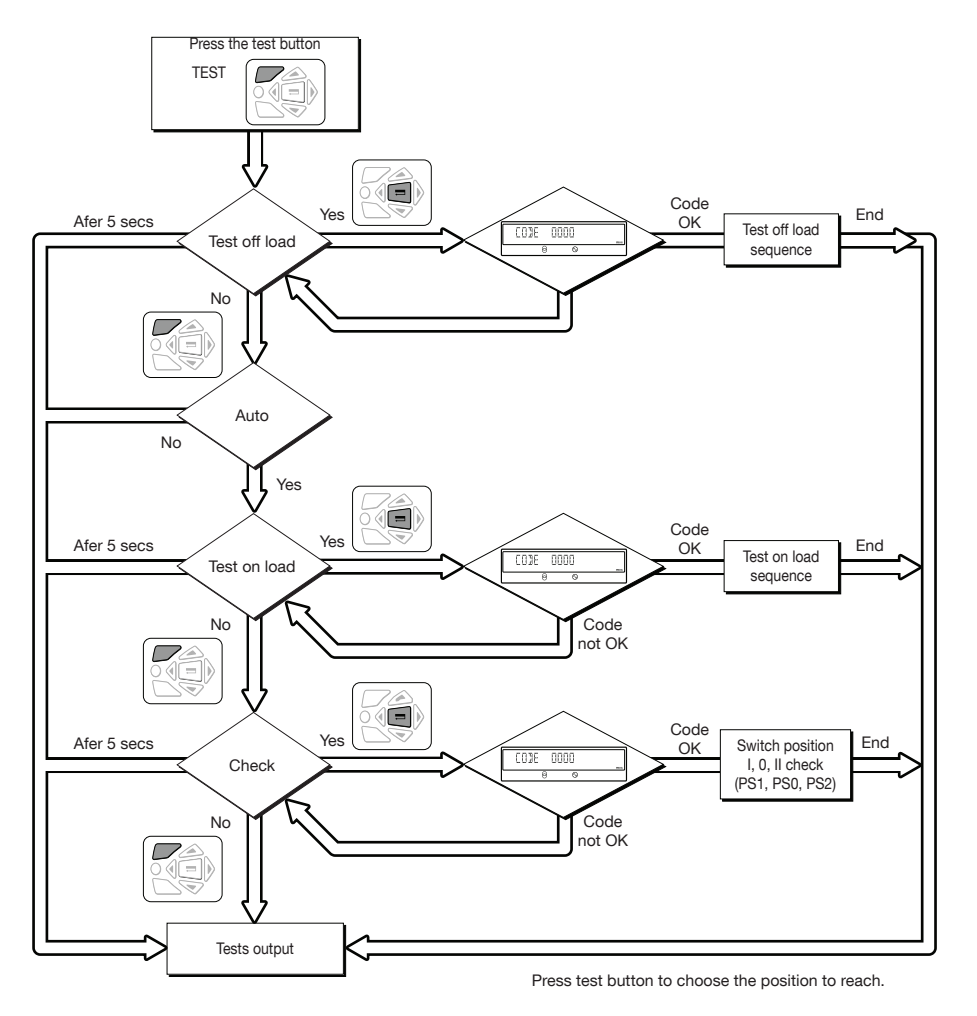

# 13.7.2. Off load test (M-G application only)

This test is possible in automatic or manual mode. It can be considered as a manual genset starting order without switching over the load to the genset.

#### Description

- This mode enables you to test the genset without load transfer.
- The genset is started and stopped as normal (via the «Gen set start» contact output 73-74) on operator order.
- This test is always possible, except during a source loss sequence I, which is a condition for the test to be stopped.
- The test duration can be programmed (TFT time delay).

#### Activation

- either on the local HMI, via the test modes,
- or via the D20 interface,
- or via the programmable input,
- or via communication (for version with COM).

#### Deactivation

- either by changing the status of the control input,
- or by pressing the validation key on the product keypad or D20,
- or after a genset starting timeout,
- or at the end of the timer (if set),
- or if the source I is lost,
- or in case of genset shutdown upon fault.

#### 13.7.2.1. On load test (M-G application only)

This test is only possible in automatic mode, it enables you to start the genset and simulate a complete transfer sequence.

#### Description

- The purpose of this sequence is to execute a load transfer to the genset to test it, while adhering to switchover conditions.
- The time delays for validating the transfer conditions (TOT, 2ST, 2AT, 0DT, 2CT) are derived according to their configuration.
- The "retransfer confirmation" function is always active throughout an on load test. It enables transfer back to source I in case of an unlimited on load test, or interrupts a time delayed on load test.

#### Activation

- either via the operating menu,
- or via the D20 interface,
- or via the programmable input,
- or via communication (for version with COM).

#### Deactivation

- either by changing the status of the control input
- or by pressing the validation key on the product keypad or D20
- or after a genset starting timeout
- or at the end of the timer (if set)
- or in case of genset shutdown upon fault

#### 13.7.2.2. Changeover switch position I, 0 and II check (accessible in AUT mode)

| CONTROL |   |  |
|---------|---|--|
| 1       | 2 |  |

#### Description

Electrical operation of the changeover switch to reach position: PS1, PS0, PS2.

#### Activation

- either via the operating menu. It will then be possible to force one of the positions I, O, II via the keypad,
- or via the D20 interface,
- or via the programmable input,
- or by via communication (for version with COM).

#### Deactivation

- either via the Escape key
- or by switching from Auto mode to Man. mode.

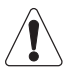

The control takes priority over all functions.

# 13.8. Emergency breaking (trip function)

The emergency breaking (trip) function ensures the following:

- on-load breaking,

- breaking across all live conductors.

The product must be configured and wired as follows to allow emergency breaking:

| Menu  | Parameters | Setting |
|-------|------------|---------|
| SETUP | 2ND TRIP   | YES     |
| 1-0   | IN1        | FT1     |
| 1-0   | IN1        | NO      |
| 1-0   | IN2        | RST     |
| 1-0   | IN2        | NO      |

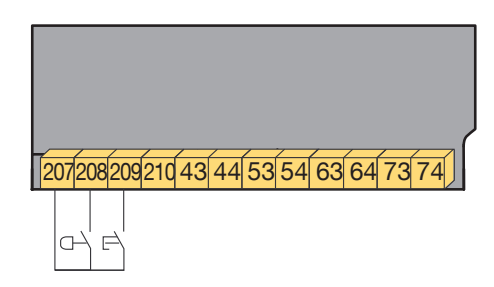

Following an emergency trip, the fault must be validated and inhibited to allow the resumption of automatic operation (by opening then closing the Auto-Man cover, activating the RST input or via the RS485).

The solution shown above enables resetting via activation of the RST input.

# 13.9. Communication (optional 9383 xxxx units only)

# 13.9.1. COMM Menu

|             | Variable | Definition            | Adjustment range                   | Default value |
|-------------|----------|-----------------------|------------------------------------|---------------|
| RJJRESS 005 | Address  | Address of the device | 1 to 255                           | 5             |
|             | Speed    | Communication speed   | 2400, 4800<br>9600, 19200<br>38400 | 9600          |
|             | Stop bit |                       | 1, 2                               | 1             |
|             | Parity   |                       | NO, ODD, EVE                       | NO            |
|             |          |                       |                                    |               |

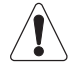

Only available on ATyS p M version with Comm.

| RS485               | 2 or 3 wire half-duplex                |
|---------------------|----------------------------------------|
| Protocol            | MODBUS® protocol in RTU Mode           |
| Speed               | 2400, 4800, 9600, 19,200, 38,400 Bauds |
| Galvanic insulation | 2.5 kV (1 min 50 Hz)                   |

# 13.9.2. General Information

Communication via an RS485 connection (Modbus® protocol) enables you to connect up to 31 ATyS to a PC or a programmable logic controller over a distance of 1200 metres.

#### Recommendations

You should use a shielded twisted pair (LIYCY type).

If the distance of 1200 m and / or the number of 31 ATyS is exceeded, it is necessary to connect a repeater to enable an additional connection of ATyS over more than 1200 m. For further information on the connection methodology, please consult us.

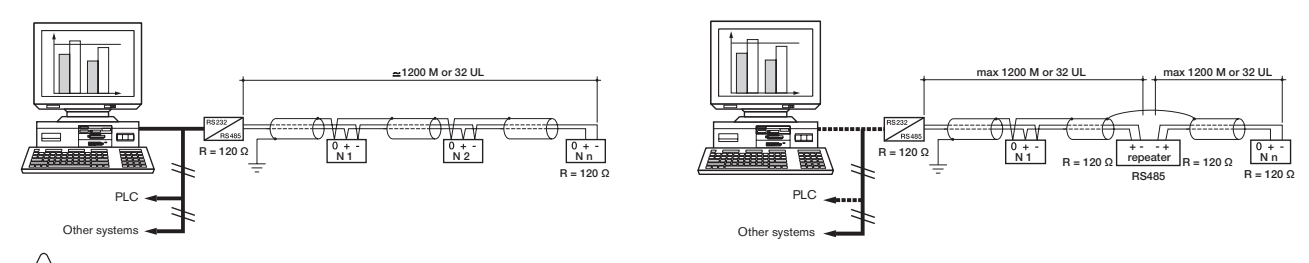

It is essential to have a 120 ohm termination at both ends of the bus. This termination is selectable on the ATyS p M close to the RS485 connection terminal.

# 13.9.3. Modbus® protocol

The Modbus® protocol used by the ATyS requires a dialogue using a master/slave hierarchical structure. Two dialogues are possible:

- the master communicates with a slave (ATyS) and waits for its reply,
- the master communicates with all the slaves (ATyS) without waiting for their reply.

The mode of communication is the RTU (Remote Terminal Unit) using hexadecimal characters of at least 8 bits. In the communication protocol, a standard frame is made up of the following elements:

| _ |               |               |         | -    |        |
|---|---------------|---------------|---------|------|--------|
|   | Slave address | Function code | Address | Data | CRC 16 |
|   |               |               | -       |      | •      |

- Slave address: Communicating device address (Add, menu Comm parameters)
- Function code: the codes which can be used are as follows:
  - 3 : to read n words (maximum 125)
  - 6 : to write one word
  - 16 : to write n words (maximum 125).
- Address : Register address (refer to following tables)
- Data : Parameters linked to function (number of words, value)

When slave address 0 is selected, a message is sent to all devices present on the network (only for functions 6 and 16); this type of message is called general distribution, so it is not followed up with a response from the slaves.

The maximum response time (timeout) is 250 ms between a question and a response.

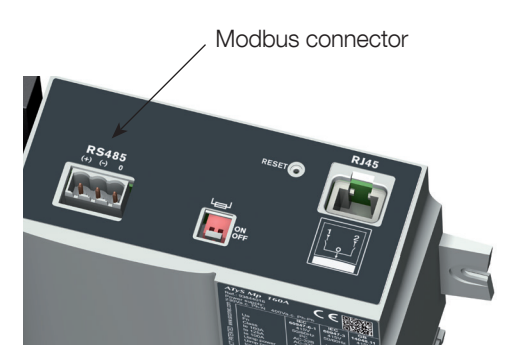

# 13.9.4. Function 3

| Dec. address. | Hex. address. | No. of words | Designation                                                                                                    | Unit |
|---------------|---------------|--------------|----------------------------------------------------------------------------------------------------|------|
| Status        | 1             | 1            | 1                                                                                                    |      |
| 20480         | 5000          | 1            | Type of network<br>1: 127 - 230 V<br>2: 230 - 400 V                                                                                                    |      |
| 20481         | 5001          | 1            | Operating mode                                                                                                    |      |
|               |               |              | 0x0000: Manual mode0x0020: Control mode0x0010: Automatic mode0x0040: Inhibited mode                                                                                                    |      |
| 20482         | 5002          | 1            | Position<br>1: Position 0<br>2: Position I<br>3: Position II                                                                                                    |      |
| 20484         | 5004          | 1            | Genset starting order status, source II<br>0: Inactive<br>1: Active                                                                                                    |      |
| 20485         | 5005          | 1            | Priority<br>0: Network<br>1 : Source I<br>2 : Source II                                                                                                    |      |
| 20486         | 5006          | 1            | Source status<br>0: No source<br>1: Out of thresholds<br>2: Available                                                                                                    |      |
| 20487         | 5007          | 1            | Source III status<br>0: No source<br>1: Out of thresholds<br>2: Available                                                                                                    |      |
| 20488         | 5008          | 1            | Test in progress         0x0000: None         0x0004: TON           0x0001: TOF         0x0008: EON         0x0002: EOF                                                                                                    |      |
| 20489         | 5009          | 1            | Cycle counter                                                                                                    |      |
| 20490         | 500A          | 1            | Operations to position I counter                                                                                                    |      |
| 20491         | 500B          | 1            | Operations to position II counter                                                                                                    |      |
| 20492         | 500C          | 1            | Fault signal<br>0: None<br>1 : Alarm<br>2 : Fault                                                                                                    |      |
| 20493         | 500D          | 1            | Alarm / fault code                                                                                                    |      |
|               |               |              | 0: None       8: F23 ROT - 2         1: F00 Op Fct       9: F14 CAP - 1         2: F03 Neutral       10: F24 CAP - 2         3: F11 FLT - 1       11: F15 PWR - 1         4: F21 FLT - 2       12: F25 PWR - 2         5: F12 ALR - 1       13: F16 POS - 1         6: F22 ALR - 2       14: F26 POS - 2         7: F13 ROT - 1       15: F06 POS - 0                                                                                                    |      |
| 20494         | 500E          | 1            | Cause of last switchover         0: None       7: Source under-frequency II         1: Manual       8: Source over-frequency I         2: under-voltage I       9: Source over-frequency II         3: under-voltage III       10: Source phases unbalanced I         4: Overvoltage source II       11: Source III         5: Overvoltage source II       12: Direction of rotation inverted on source         6: Source under-frequency II       13: Direction of rotation inverted on source |      |

| Load         20736         5100         1         Phase-phase voltage U12         V/           20737         5101         1         Phase-phase voltage U23         V/ | //100<br>//100<br>//100<br>//100 |
|----------------------------------------------------------------------------------------------------|----------------------------------|
| 20736         5100         1         Phase-phase voltage U12         V/           20737         5101         1         Phase-phase voltage U23         V/              | //100<br>//100<br>//100          |
| 20737         5101         1         Phase-phase voltage U23         V/                                                                                                | //100<br>//100                   |
|                                                                                                    | //100                            |
| 20738   5102   1   Phase-phase voltage U31   V/                                                                                                    | //100                            |
| 20739 5103 1 Phase 1 neutral voltage, V1 V/                                                                                                    | / 100                            |
| 20740 5104 1 Phase 2 neutral voltage, V2 V/                                                                                                    | //100                            |
| 20741 5105 1 Phase 3 neutral voltage, V3 V/                                                                                                    | //100                            |
| 20742 5106 1 Frequency Fr Hz                                                                                                    | lz/100                           |
| Source                                                                                                    |                                  |
| 20743 5107 1 Source T: Phase-phase voltage U12 V/                                                                                                    | //100                            |
| 20744 5108 1 Source 1: Phase-phase voltage U23 V/                                                                                                    | //100                            |
| 20745 5109 1 Source 1: Phase-phase voltage U31 V/                                                                                                    | //100                            |
| 20746 510A 1 Source T: Phase 1 neutral voltage (V1) V/                                                                                                    | //100                            |
| 20747 510B 1 Source T: Phase 2 neutral voltage (V2) V/                                                                                                    | //100                            |
| 20748 510C 1 Source []: Phase 3-neutral voltage (V3)                                                                                                    | //100                            |
| 20749 510D 1 Source : Frequency Hz                                                                                                    | lz/100                           |
| 20750 510E 1 Source III: Phase-phase voltage U12 V/                                                                                                    | //100                            |
| 20751 510F 1 Source III: Phase-phase voltage U23 V/                                                                                                    | //100                            |
| 20752 5110 1 Source []: Phase-phase voltage U31 V/                                                                                                    | //100                            |
| 20753 5111 1 Source []: Phase 1 neutral voltage (V1) V/                                                                                                    | //100                            |
| 20754 5112 1 Source III: Phase 2 neutral voltage (V2) V/                                                                                                    | //100                            |
| 20755 5113 1 Source [II]: Phase 3-neutral voltage (V3)                                                                                                    | //100                            |
| 20756 5114 1 Source III: Frequency Hz                                                                                                    | lz/100                           |
|                                                                                                    |                                  |
| Time delays                                                                                                    |                                  |
| 20992         5200         1         Source I loss: 1FT         S                                                                                                    | 5                                |
| 20993 5201 1 Source Treturn: 1RT S                                                                                                    | 5                                |
| 20995 5203 1 Source I return to 0: 1OT S                                                                                                    | 5                                |
| 20999 5207 1 Source II loss: 2FT S                                                                                                    |                                  |
| 21000 5208 1 Source II Stabilisation: S                                                                                                    | 6                                |
| 2AT (Appli M-G)                                                                                                    |                                  |
| 21001     5209     1     Source III request maintained: 2CT     S                                                                                                    | 6                                |
| 21002         520A         1         Source III return to 0: 2OT         S                                                                                             | 5                                |
| 21003         520B         1         Source III starting timeout: 2ST         S                                                                                        | 5                                |
| 21004     520C     1     Programmed genset starting following its last stop: EET     h                                                                                 |                                  |
| 21006 520E 1 Time without electricity: 0DT S                                                                                                    | 5                                |
| 21007 520F 1 Load shedding timer: LST S                                                                                                    | ;                                |
| 21008 5210 1 Test Off Load duration timer: TFT S                                                                                                    | 5                                |
| 21009 5211 1 Test On load duration timer TOT S                                                                                                    | 5                                |
| 21010 5212 1 On Load external operation request timer (start): E1T S                                                                                                   | ;                                |
| 21011 5213 1 On Load external operation request timer (end): E3T S                                                                                                    | ;                                |
| 21012 5214 1 On Load external operation request timer (duration): E2T S                                                                                                | ;                                |
| 21013 5215 1 Off Load external operation request timer (start): E5T S                                                                                                  | 5                                |
| 21014 5216 1 Off Load external operation request timer (duration): E7T S                                                                                               | ;                                |
| 21015 5217 1 Off Load external operation request timer (duration): E6T S                                                                                               | ;                                |

# 13.9.5. Function 6

| Dec. address. | Hex. address. | No. of words | Designation                                                                                                    | Unit |
|---------------|---------------|--------------|----------------------------------------------------------------------------------------------------|------|
| Control       |               |              |                                                                                                    |      |
| 21584         | 5450          | 1            | Command configuration<br>0x01: Configure RTE (Back transfer)<br>0x02: Cancel TOF (Off Load Test)<br>0x03: Configure TOF (Off Load Test)<br>0x04: Configure TON (On Load Test)<br>0x05: Configure EOF (External Off Load)<br>0x06: Configure EON (External On Load)<br>0x07: Cancel EOF (External Off Load)<br>0x08: Cancel EON (External On Load)<br>0x08: Cancel EON (External On Load)<br>0x10: Cancel alarms and faults<br>0x11: Configure FT1<br>0x12: Configure FT2<br>0x13: Configure AL1<br>0x14: Configure AL2 |      |
| 21585         | 5451          | 1            | Operating mode configuration<br>3: Auto<br>4: Inhibit<br>5: Control<br>Other: Unchanged                                                                                                    |      |
| 21586         | 5452          | 1            | Priority configuration<br>0 : Network<br>1 : Source I<br>2 : Source II<br>Other: Unchanged                                                                                                    |      |
| 21587         | 5453          | 1            | Position configuration<br>Only available in test mode (address 5451 = 5)<br>0: None<br>1 : Position 0<br>2 : Position I<br>3 : Position II                                                                                                    |      |

# 13.9.6. Functions 3, 6 and 16

| Dec. address.    | Hex. address. | No. of words | Designation                                                                        | Unit |
|------------------|---------------|--------------|------------------------------------------------------------------------------------|------|
| Time delay conf  | iguration     | 1            |                                                                                    |      |
| 21760            | 5500          | 1            | Loss of source : 1FT                                                               | S    |
| 21761            | 5501          | 1            | Source 🕕 return: 1RT                                                               | S    |
| 21763            | 5503          | 1            | Source 🗍 return to 0: 10T                                                          | S    |
| 21765            | 5505          | 1            | Source III loss: 2FT                                                               | S    |
| 21766            | 5506          | 1            | Source III return: 2RT (Appli M-M)<br>or Source III stabilisation: 2AT (Appli M-G) | S    |
| 21767            | 5507          | 1            | Source III request maintained: 2CT                                                 | S    |
| 21768            | 5508          | 1            | Source III return to 0: 20T                                                        | S    |
| 21769            | 5509          | 1            | Source III starting timeout: 2ST                                                   | S    |
| 21770            | 550A          | 1            | Time without electricity: 0DT                                                      | S    |
| 21771            | 550B          | 1            | 0: TOT limited - 1: TOT unlimited                                                  | S    |
| 21772            | 550C          | 1            | Test On Load duration timer: TOT                                                   | S    |
| 21773            | 550D          | 1            | 0: TFT limited - 1: TFT unlimited                                                  |      |
| 21774            | 550E          | 1            | Test Off Load duration timer: TFT                                                  | S    |
| 21775            | 550F          | 1            | 0: E2T limited - 1: E2T unlimited                                                  | S    |
| 21776            | 5510          | 1            | On Load external operation request timer (start): E1T                              | S    |
| 21777            | 5511          | 1            | On Load external operation request timer (end): E3T                                | S    |
| 21778            | 5512          | 1            | On Load external operation request timer (duration): E2T                           | S    |
| 21779            | 5513          | 1            | Off Load external operation request timer (start): E5T                             | S    |
| 21780            | 5514          | 1            | Off Load external operation request timer (end): E7T                               | S    |
| 21781            | 5515          | 1            | Off Load external operation request timer (duration): E6T                          | S    |
| 21782            | 5516          | 1            | Load shedding timer: LST                                                           | S    |
| Threshold config | gurations     |              |                                                                                    |      |
| 21840            | 5550          | 1            | Source :: Voltage upper threshold                                                  |      |
| 21841            | 5551          | 1            | Source :: Voltage upper threshold hysteresis                                       |      |
| 21842            | 5552          | 1            | Source 1: Voltage lower threshold                                                  |      |
| 21843            | 5553          | 1            | Source 1: Voltage lower threshold hysteresis                                       |      |
| 21844            | 5554          | 1            | Source III: Voltage upper threshold                                                |      |
| 21845            | 5555          | 1            | Source III: Voltage upper threshold hysteresis                                     |      |
| 21846            | 5556          | 1            | Source III: Voltage lower threshold                                                |      |
| 21847            | 5557          | 1            | Source III: Voltage lower threshold hysteresis                                     |      |
| 21848            | 5558          | 1            | Source 1: Phase unbalance threshold                                                |      |
| 21849            | 5559          | 1            | Source : Phase unbalance threshold hysteresis                                      |      |
| 21850            | 555A          | 1            | Source III: Phase unbalance threshold                                              |      |
| 21851            | 555B          | 1            | Source III: Phase unbalance threshold hysteresis                                   |      |
| 21852            | 555C          | 1            | Source 🔲: Frequency upper threshold                                                |      |
| 21853            | 555D          | 1            | Source : Frequency upper threshold hysteresis                                      |      |
| 21854            | 555E          | 1            | Source 1: Frequency lower threshold                                                |      |
| 21855            | 555F          | 1            | Source 1: Frequency lower threshold hysteresis                                     |      |
| 21856            | 5560          | 1            | Source III: Frequency upper threshold                                              |      |
| 21857            | 5561          | 1            | Source III: Frequency upper threshold hysteresis                                   |      |
| 21858            | 5562          | 1            | Source III: Frequency lower threshold                                              |      |
| 21859            | 5563          | 1            | Source III: Frequency lower threshold hysteresis                                   |      |

| Dec. address.   | Hex. address. | No. of words | Designation                                        | Unit |
|-----------------|---------------|--------------|----------------------------------------------------|------|
| Network configu | uration       |              |                                                    |      |
| 22096           | 5650          | 1            | Type of network                                    |      |
|                 |               |              | 0: 4NBL (230/400V) 5: 4NBL (127/230V)              |      |
|                 |               |              | 1:1BL (230/400V) 6:3NBL (127/230V)                 |      |
|                 |               |              | 2: 41NBL (230/400V) 7: 2NBL (127/230V)             |      |
|                 |               |              | 3: 42NBL (230/400V) 8: 2BL (127/230V)              |      |
|                 |               |              | 4: 3NBL (230/400V) 9: 42NBL (127/230V)             |      |
| 22097           | 5651          | 1            | Neutral (0) AUTO 1: neutral on the left 2: Neutral |      |
|                 |               |              | on the right                                       | _    |
| 22098           | 5652          | 1            | Direction of phase rotation                        |      |
| 22000           | 5653          | 1            | U: Undefined I: ABC 2: ACB                         |      |
| 22099           | 5055          | 1            | 180 <= Unom <= 480                                 |      |
| 22100           | 5654          | 1            | Rated frequency                                    |      |
|                 |               |              | 0:50Hz 1:60 Hz                                     |      |
| 22101           | 5655          | 1            | Application type:                                  |      |
| 22103           | 5657          | 1            | Genset starting relay                              |      |
| 22100           | 0007          | 1            | 0: NO 1: NC                                        |      |
| 22104           | 5658          | 1            | PRIO NET                                           |      |
|                 |               |              | 0: none 1: source 1 2: Source 1                    |      |
| 22105           | 5659          | 1            | PRIO TON                                           |      |
|                 | 5054          |              | 0:NO 1:YES                                         |      |
| 22106           | 565A          | 1            |                                                    |      |
| 22107           | 565B          | 1            |                                                    |      |
| 22107           | 505B          | 1            | NO 1.YES                                           |      |
| 22108           | 5650          | 1            | BETLIEN O                                          |      |
| 22100           | 0000          |              | 0: NO 1: YES                                       |      |
| 22110           | 565E          | 1            | 2ND TRIP                                           |      |
|                 |               |              | 0: NO 1: YES                                       |      |
| 22111           | 565F          | 1            | MOD AUT                                            |      |
|                 |               |              | 0: NO 1: YES                                       |      |
| 22112           | 5660          | 1            | BACKLIGHT                                          |      |
|                 |               |              | U: UFF 1: UN 2: INI                                |      |

| Inputs / outputs | Inputs / outputs configuration |   |                             |  |  |  |
|------------------|--------------------------------|---|-----------------------------|--|--|--|
| 22352            | 5750                           | 1 | Function IN 1<br>0: /       |  |  |  |
| 22353            | 5751                           | 1 | Function IN 2<br>0: /       |  |  |  |
| 22354            | 5752                           | 1 | Function IN 3<br>0: /       |  |  |  |
| 22355            | 5753                           | 1 | IN 1 status 0: NO 1: NC     |  |  |  |
| 22356            | 5754                           | 1 | IN 2 status 0: NO 1: NC     |  |  |  |
| 22357            | 5755                           | 1 | IN 3 status<br>0: NO 1 : NC |  |  |  |
| 22358            | 5756                           | 1 | Function OUT 1<br>0: /      |  |  |  |
| 22359            | 5757                           | 1 | Function OUT 2<br>0: /      |  |  |  |
| 22360            | 5758                           | 1 | Function OUT 3<br>0: /      |  |  |  |

| Inputs  | Outputs |
|---------|---------|
| 1: INH  | 1:S1A   |
| 2: tol  | 2: S2A  |
| 3: TOF  | 3: SCA  |
| 4: EON  | 4: AC1  |
| 5: EOF  | 5: AC2  |
| 6: MSR  | 6: AC0  |
| 7: RTC  | 7:LO1   |
| 8: PRI  | 8: LO2  |
| 9: SS1  | 9: LSC  |
| 10: SS2 | 10: FLT |
| 11: PS1 | 11: POP |
| 12: PS2 | 12: CP1 |
| 13: PS0 | 13: CP2 |
| 14: AL1 | 14: CP3 |
| 15: AL2 |         |
| 16: FT1 |         |
| 17: FT2 |         |
| 18: OA1 |         |
| 19: OA2 |         |
| 20: RST |         |
| 21: LSI |         |
## **14. PREVENTATIVE MAINTENANCE**

It is recommended to operate the product at least once a year.

## |-0-||-0-|

Note: Maintenance should be planned carefully and carried out by qualified and authorised personnel. Consideration of the critical level and application where the product is installed should form an essential and integral part of the maintenance plan. Good engineering practice is imperative whilst all necessary precautions must be taken to ensure that the intervention (whether directly or indirectly) remains safe in all aspects.

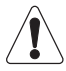

The use of any Megohmmeter is prohibited on this product as the connection terminals are intrinsically connected to the sensing circuit.

## **15. TROUBLESHOOTING GUIDE**

The ATyS p M includes event reporting that can be very useful to verify before troubleshooting. Refer to section «13.4.4. Events», page 35.

| Symptoms                                                          | Actions to be carried out                                                                                                    | Expected results                                      |
|-------------------------------------------------------------------|----------------------------------------------------------------------------------------------------|-------------------------------------------------------|
| The product is not functioning                                    | Check for a voltage of 106 to 305 Vac on the supply terminals:<br><i>Model 230/400 Vac:</i><br>- Terminals 1-7 corresponding to the Priority Source<br>- Terminals 1-7 corresponding to the Emergency Source                                                                                                    | The "POWER" LED is lit and the display is operational |
| The "Priority<br>SOURCE Availability"<br>LED does not come<br>on  | Press the "LED test" button                                                                                                    | All the LEDs and the display illuminate               |
|                                                                   | Check whether the message "F13 ROT-1" is shown on the display<br>(Priority Source Phase Rotation Fault).<br>If this message appears, check for phase rotation consistency (or<br>conventional direction) between the source and the ROT parameter in<br>the SETUP menu, or between the 2 sources.                                                                                                    |                                                       |
|                                                                   | Check the following parameters in the SETUP menu (programming mode):<br>- the type of network<br>=> 230/400 Vac version: NETWORK: 4NBL, 41NBL, 42NBL, 1BL, 3NBL<br>=> 127/230 Vac version: NETWORK: 4NBL, 3NBL, 2NBL, 2BL, 42NBL<br>- Nominal voltage => Un: measure at the cage terminals using a multimeter<br>- Frequency => Fn: 50 or 60 Hz Check the voltage and frequency<br>thresholds and hysteresis in the VOLT LEVELS and FREQ LEVELS<br>menus | The "Priority SOURCE<br>Availability" LED is lit      |
|                                                                   | <ul> <li>If using an Auto transformer - proceed as follows:</li> <li>Step 1: Enter programming mode</li> <li>Step 2: In the SETUP menu, configure the NETWORK parameter to 3NBL.</li> <li>Step 3: In the SETUP menu, configure the NEUTRAL parameter (location of Neutral) to left or right depending on where the neutral is connected.</li> <li>Step 4: Exit programming mode</li> </ul>                                                               |                                                       |
|                                                                   | Press the "LED test" button                                                                                                    |                                                       |
| The "Emergency<br>SOURCE Availability"<br>LED does not come<br>on | Check whether the message "F23 ROT- 2" is shown on the display<br>(Emergency Source Phase Rotation Fault).<br>If this message appears, check for phase rotation consistency (or<br>conventional direction) between the source and the ROT parameter in<br>the SETUP menu, or between the 2 sources.                                                                                                    |                                                       |
|                                                                   | <ul> <li>CAUTION: a Generator operating off load can generate a Fr and a U lower than the nominal values:</li> <li>Check the nominal voltage threshold and hysteresis in the VOLT LEVELS menu</li> <li>Check the frequency threshold and hysteresis in the FREQ LEVELS menu</li> </ul>                                                                                                    |                                                       |
|                                                                   | Check the following parameters in the SETUP menu (programming<br>mode):<br>- the type of network<br>=> 230/400 Vac version: NETWORK: 4NBL, 41NBL, 42NBL, 1BL, 3NBL<br>- Nominal voltage => Un: measure at the cage terminals using a<br>multimeter - Frequency => Fn: 50 or 60 Hz                                                                                                    | The "Emergency SOURCE<br>Availability" LED is lit     |
|                                                                   | If using an Auto transformer - proceed as follows:<br>- Step 1: Enter programming mode<br>- Step 2: In the SETUP menu, configure the NETWORK parameter to<br>3NBL.<br>- Step 3: In the SETUP menu, configure the NEUTRAL parameter<br>(location of Neutral) to left or right depending on where the neutral is<br>connected.<br>- Step 4: Exit programming mode                                                                                          |                                                       |

| Symptoms                                                                                                    | Actions to be carried out                                                                                                    | Expected results                                                                                                    |
|----------------------------------------------------------------------------------------------------|----------------------------------------------------------------------------------------------------|----------------------------------------------------------------------------------------------------|
| The product remains<br>switched off after<br>the Priority SOURCE<br>is lost                                                 | Check for a voltage of 106 to 305 Vac on the supply terminals:<br>- Model 230/400 Vac: Terminals 1-7 corresponding to source II                                                                                                    | The "POWER" LED is lit and the display is operational                                                                                          |
|                                                                                                    | <ul> <li>For a Transformer/Generator application</li> <li>Check that 1FT (1 Failure Timer) has counted down.</li> <li>Use a stopwatch.</li> <li>Start the stopwatch when the product has lost its Priority SOURCE.</li> <li>If GE START = NO (Normally Open) in the SETUP menu:<br/>Contact 73-74 Closed = Generator starting order</li> <li>Contact 73-74 Open = Generator stoppage order</li> <li>If GE START = NC (Normally Closed) in the SETUP menu:<br/>Contact 73-74 Closed = Generator stoppage order</li> <li>If GE START = NC (Normally Closed) in the SETUP menu:<br/>Contact 73-74 Closed = Generator stoppage order</li> <li>If GE START = NC (Normally Closed) in the SETUP menu:<br/>Contact 73-74 Closed = Generator stoppage order</li> </ul> | The Generator is operating<br>The "POWER" LED is lit and<br>the display is operational                                                         |
| The product does<br>not switch over after<br>the Priority SOURCE<br>is lost                                                 | Check that the product is not in manual mode:<br>- Automatic mode = Cover closed<br>- Manual mode = Cover open                                                                                                    | The "AUT" LED is lit                                                                                                    |
|                                                                                                    | Check that automatic operation has not been inhibited by external orders                                                                                                    |                                                                                                    |
|                                                                                                    | Check the state of the "Emergency Source Availability" LED. If it is off, refer to the symptom concerned (higher in the list)                                                                                                    | The "AUT" and "Emergency<br>SOURCE Availability" LEDs<br>are lit                                                                               |
| The product does<br>not switch over when<br>the Priority SOURCE<br>is restored                                              | Check that the product is not in manual mode:<br>- Automatic mode = Cover closed<br>- Manual mode = Cover open                                                                                                    | - The "AUT" LED is lit                                                                                                    |
|                                                                                                    | Check that automatic operation has not been inhibited by external orders                                                                                                    |                                                                                                    |
|                                                                                                    | Check the state of the "Priority Source Availability" LED. If it is off, refer to the symptom concerned (higher in the list)                                                                                                    | The "AUT" and "Priority<br>SOURCE Availability" LEDs<br>are lit                                                                                |
|                                                                                                    | Check the setting of 1RT (1 Return Timer). If necessary, use a stopwatch to check the switch to Priority SOURCE The duration of this delay is between 0 and 3600s                                                                                                    | The display shows 1RT<br>xxxSEC At the end of the<br>delay, the product switches<br>over to mechanical position<br>0, then to Priority SOURCE  |
|                                                                                                    | Check that the "manual retransfer" function is not active (if this function<br>is not required)<br>- Go to the SETUP menu<br>- Set RETRANS to NO                                                                                                    | Message "RETRANS? "<br>not displayed The product<br>should return automatically<br>to the Priority SOURCE                                      |
| Return to Priority<br>SOURCE has been<br>executed, but the<br>Emergency Source<br>(for a Generator)<br>continues to operate | <ul> <li>Check that 2CT (2 Cool Timer) counts down – Duration between 0 and 600s</li> <li>Use a stopwatch Start the stopwatch when the product has switched over to the Priority SOURCE.</li> <li>Contact 73 - 74 should change state once this delay has counted down</li> <li>If GE START = NO (Normally Open) in the SETUP menu: Contact 73-74 Closed = Generator starting order Contact 73-74 Open = Generator stoppage order</li> <li>If GE START = NC (Normally Closed) in the SETUP menu: Contact 73-74 Open = Generator stoppage order</li> <li>If GE START = NC (Normally Closed) in the SETUP menu: Contact 73-74 Open = Generator stoppage order</li> </ul>                                                                                         | The display shows 2CT<br>xxxSEC At the end of<br>this delay, the Generator<br>stops and the "Emergency<br>SOURCE Availability" LED<br>goes out |
|                                                                                                    | Check that the product is not in Automatic mode:<br>- Automatic mode = Cover closed<br>- Manual mode = Cover open<br>Check that automatic operation has not been inhibited by external<br>orders                                                                                                    | The "AUT" LED is lit                                                                                                    |

| Symptoms                                                                 | Actions to be carried out                                                                                                    | Expected results                                                                               |
|--------------------------------------------------------------------------|----------------------------------------------------------------------------------------------------|------------------------------------------------------------------------------------------------|
| ON LOAD and OFF<br>LOAD tests cannot<br>be started via the<br>keypad     | Check that the product is not in Automatic mode:<br>- Automatic mode = Cover closed<br>- Manual mode = Cover open<br>Check that automatic operation has not been inhibited by external                                      | - The "AUT" LED is lit                                                                         |
|                                                                          |                                                                                                    |                                                                                                |
|                                                                          | Check the Operating mode password (factory code 0000) to access the test functions                                                                                                    | The "TEST ON LOAD" or<br>"TEST OFF LOAD" LED is lit,<br>depending on the selected<br>test mode |
|                                                                          | Check that the product is in M-G application                                                                                                    | The APP parameter should be M-G in the SETUP menu                                              |
|                                                                          | Check the state of the "Priority Source Availability" LED. If it is off, refer<br>to the symptom concerned (higher in the list)                                                                                             | The "Priority SOURCE<br>Availability" LED must be lit<br>to allow these Tests to be run        |
|                                                                          | Check the direction of rotation of the handle:<br>- Manual switchover from position 1 to position 2 is executed clockwise<br>- The return operation is executed anticlockwise                                               | The product can be switched over using the handle                                              |
|                                                                          | Check that the product is not padlocked                                                                                                    |                                                                                                |
| The product cannot                                                       |                                                                                                    |                                                                                                |
| be switched over<br>using the handle                                     | Use the handle extension on the ALLEN key to check that the appropriate adjustment torque is applied.                                                                                                    |                                                                                                |
|                                                                          | When using a single AC, check that the length of the screws used is not greater than 20 mm                                                                                                    |                                                                                                |
| AUTOMATIC mode<br>is not activated even<br>though the cover is<br>closed | Check that the plastic pin (sensor) is in place on the bottom of the cover<br>This pin activates the sensor which indicates the position of the cover<br>(open or closed)                                                   | - The "AUT" LED is lit                                                                         |
|                                                                          | Check that automatic operation has not been inhibited by external orders                                                                                                    |                                                                                                |
| The product cannot be locked                                             | Check the mechanical position of the changeover switch:<br>- Locking is only possible in position 0 as standard<br>- Locking in positions 1-0-2 is possible by modifying the product in<br>accordance with the instructions | Locking is possible                                                                            |
| The product is faulty                                                    | See listing «13.4.5. Events list», page 35.                                                                                                    | The FAULT LED is off and the error message disappears                                          |

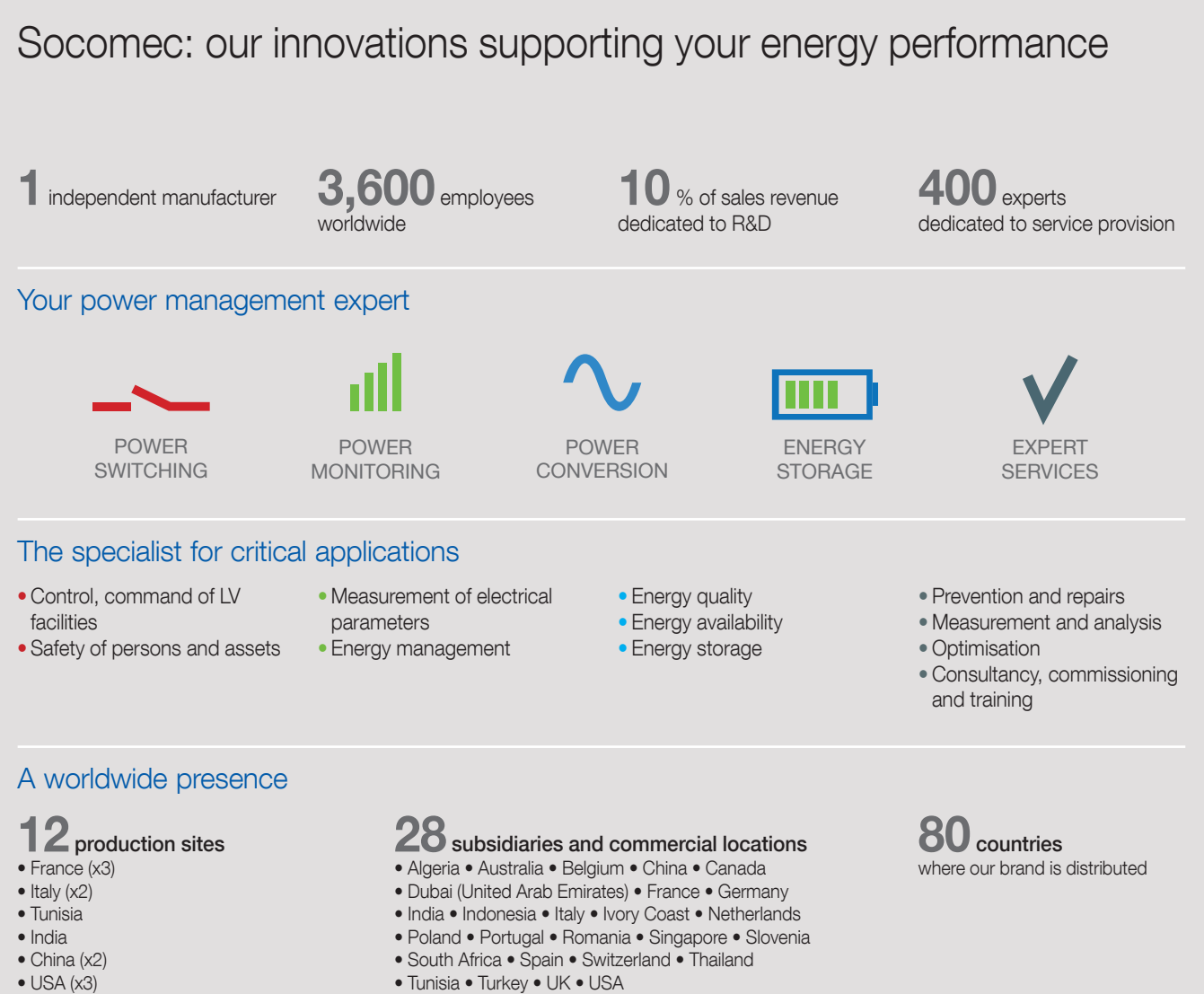

**HEAD OFFICE** SOCOMEC GROUP SAS SOCOMEC capital 10633100 € YOUR DISTRIBUTOR / PARTNER

R.C.S. Strasbourg B 548 500 149 B.P. 60010 - 1, rue de Westhouse E-67235 Benfeld Cedex Tel. +33 3 88 57 41 41 - Fax +33 3 88 57 78 78 info.scp.isd@socomec.com

## www.socomec.com

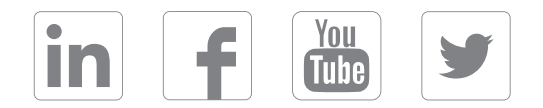

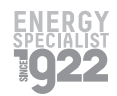

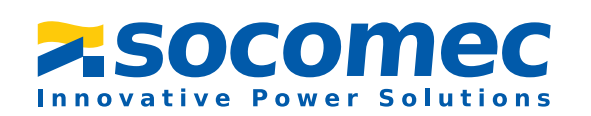

b